Cod. 006.0001.1720 30/03/2020 V.2.8

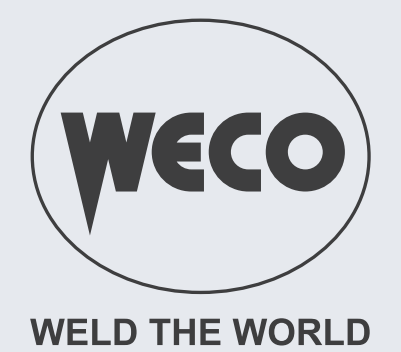

# Micro Pulse 302MFK

# **Instruction Manual**

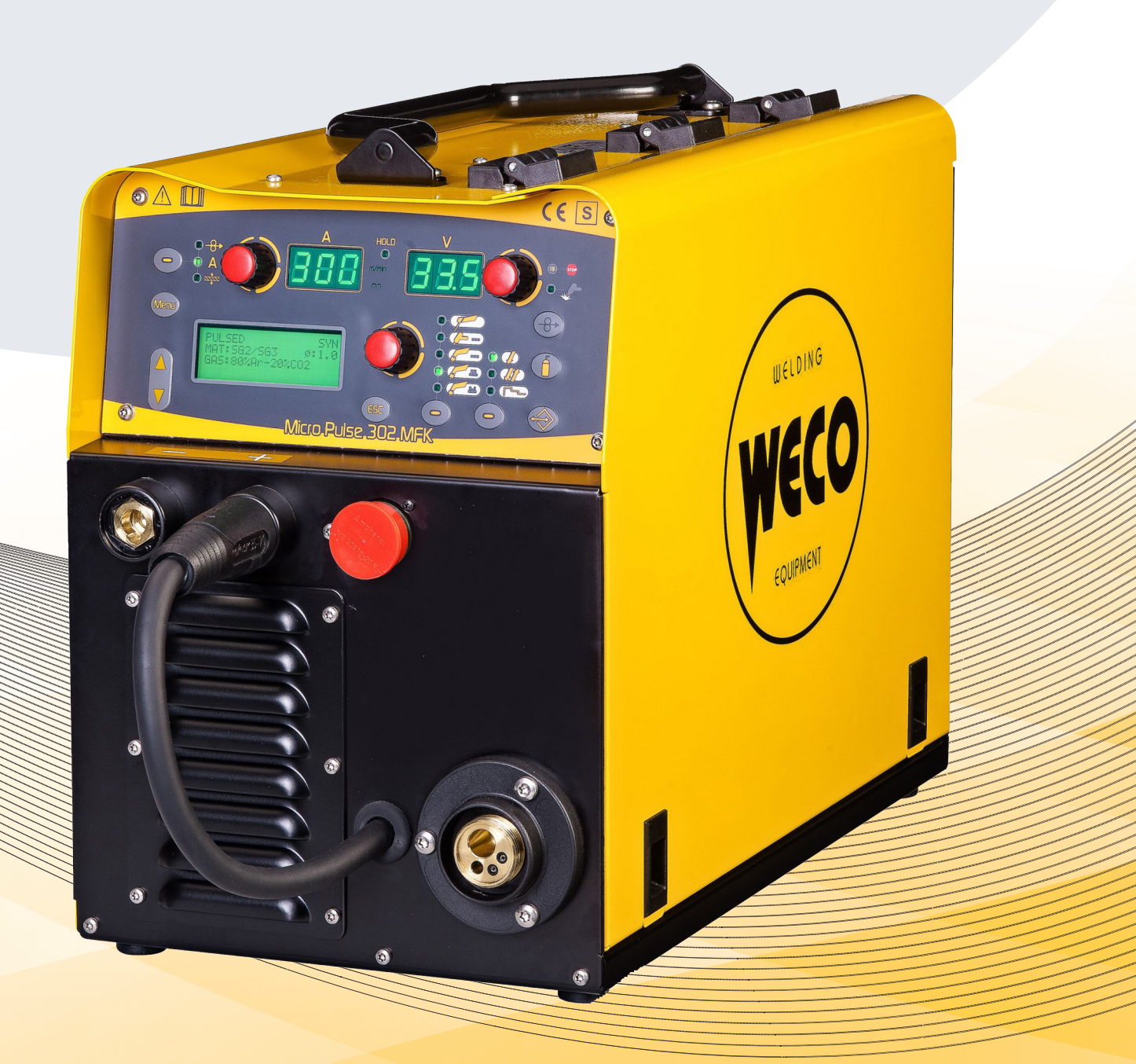

Translation of original instructions

**ENGLISH** 

Cod. 006.0001.1720 30/03/2020 V.2.8

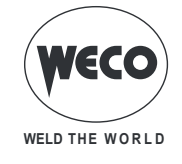

# ENGLISH

\_\_\_\_\_

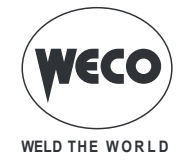

# INDEX

| 1          | INTRODUCTION                                                            | 5        |
|------------|-------------------------------------------------------------------------|----------|
| 1.1        | INTRODUCTION                                                            | 6        |
| 2          |                                                                         | 7        |
| 2.1        | FRONT PANEL                                                             | 7        |
| 2.2        |                                                                         | 8        |
| 2.3        |                                                                         | 9        |
| 2.4<br>2.5 | PREPARING FOR MMA WELDING                                               |          |
| 3          |                                                                         |          |
| 4          |                                                                         |          |
| 5          |                                                                         | 18       |
| <b>5</b> 1 | PARTIAL RESET                                                           |          |
| 5.2        | TOTAL RESET                                                             | 20       |
| 0.Z        |                                                                         |          |
| <b>b</b>   | SET-UP (INITIAL SET-UP OF THE WELDING POWER SOURCE)                     |          |
| 0.1<br>6.2 |                                                                         | 22       |
| 0.Z<br>6.3 |                                                                         | 24<br>26 |
| 6.4        |                                                                         | 20<br>27 |
| 6.5        | WEI DING CIRCUIT CALIBRATION                                            |          |
| 7          | ALARM MANAGEMENT                                                        |          |
| 8          | SELECTION OF THE WELDING MODE AND TORCH TRIGGER PROCEDURE               | 31       |
| 8.1        | 2T MIG/MAG WELDING                                                      | 32       |
| 8.2        | 2T SPOT MIG/MAG WELDING                                                 |          |
| 8.3        | 4T MIG/MAG WELDING                                                      |          |
| 8.4        | 4T B-LEVEL MIG/MAG WELDING                                              |          |
| 8.5        | 2T - 3 LEVEL MIG/MAG WELDING                                            |          |
| 8.6        | 2T SPOT - 3 LEVEL MIG/MAG WELDING                                       |          |
| 8.7        | 4T - 3 LEVEL MIG/MAG WELDING                                            |          |
| 8.8        | 4T B-LEVEL - 3 LEVEL MIG/MAG WELDING                                    | 34       |
| 9          | PARAMETERS ACTIVATION                                                   | 35       |
| 9.1        | WELDING PARAMETERS                                                      |          |
| 10         | CHARACTERISTICS OF THE MENU LEVELS                                      |          |
| 10.1       | 1ST LEVEL                                                               |          |
| 10.2       | 2ND LEVEL                                                               |          |
| 10.3       | 3RD LEVEL                                                               | 43       |
| 11         | WELDING SETTINGS                                                        |          |
| 11.1       | WELDING CURVES SELECTION                                                |          |
| 11.1.1     | Special curves: HIGH SPEED, POWER FOCUS and POWER ROOT                  |          |
| 11.2       | MANUAL MIG/MAG WELDING                                                  |          |
| 11.2.1     | Manual MIG/MAG parameters setting (1st level): inductance setting       | 47       |
| 11.2.2     | Manual MIG/MAG parameters setting (1st level)                           | 47       |
| 11.2.3     | Manual MIG/MAG parameters setting (2nd LEVEL)                           |          |
| 11.3       | SYNERGIC MIG/MAG WELDING                                                |          |
| 11.3.1     | Synergic MIG/MAG parameters setting (1st level): synergic curve setting | 49       |
| 11.3.2     | Synergic MIG/MAG parameters setting (1st level)                         | 49       |
| 11.3.3     | Synergic MIG/MAG parameters setting (2nd level)                         | 50       |

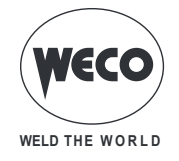

| PULSED SYNERGIC MIG/MAG WELDING                                                       | 52                                                                                                    |
|---------------------------------------------------------------------------------------|----------------------------------------------------------------------------------------------------|
| Pulsed Synergic MIG/MAG parameters setting (1st level): synergic curve setting        | 53                                                                                                    |
| Pulsed Synergic MIG/MAG parameters setting (1st level)                                | 53                                                                                                    |
| Pulsed Synergic MIG/MAG parameters setting (2nd level)                                | 54                                                                                                    |
| DOUBLE PULSED SYNERGIC MIG/MAG WELDING                                                |                                                                                                    |
| Double pulsed synergic MIG/MAG parameters setting (1st level): synergic curve setting | 57                                                                                                    |
| Double pulsed synergic MIG/MAG parameters setting (1st level)                         | 57                                                                                                    |
| Double pulsed synergic MIG/MAG parameters setting (2nd level).                        |                                                                                                    |
| ELECTRODE WELDING (MMA)                                                               | 60                                                                                                    |
| MMA Parameters Setting (1st Level)                                                    | 60                                                                                                    |
| MMA Parameters Setting (2nd Level)                                                    | 60                                                                                                    |
| TIG LIFT DC WELDING                                                                   | 61                                                                                                    |
| TIG LIFT DC parameters setting (1st Level)                                            | 61                                                                                                    |
| TIG LIFT DC parameters setting (2nd level)                                            | 62                                                                                                    |
| JOBS MANAGEMENT                                                                       | 63                                                                                                    |
| SAVING A JOB                                                                          | 63                                                                                                    |
| LOADING A USER JOB                                                                    | 64                                                                                                    |
| DELETING A JOB                                                                        | 65                                                                                                    |
| TECHNICAL DATA                                                                        | 67                                                                                                    |
| WIRING DIAGRAM                                                                        | 69                                                                                                    |
| REMOTE CONTROL                                                                        | 74                                                                                                    |
| RC03: Wiring diagram                                                                  | 75                                                                                                    |
| RC04: Wiring diagram                                                                  | 75                                                                                                    |
| RC05: Wiring diagram                                                                  | 75                                                                                                    |
| RC06: Wiring diagram                                                                  | 75                                                                                                    |
| SPARE PARTS                                                                           | 76                                                                                                    |
| WIRE FEEDER MOTOR                                                                     | 79                                                                                                    |
| WIRE FEED ROLLERS                                                                     | 81                                                                                                    |
|                                                                                       | PULSED SYNERGIC MIG/MAG WELDING         Pulsed Synergic MIG/MAG parameters setting (1st level): synergic curve setting.         Pulsed Synergic MIG/MAG parameters setting (2nd level).         Pulsed Synergic MIG/MAG parameters setting (2nd level).         DOUBLE PULSED SYNERGIC MIG/MAG WELDING         Double pulsed synergic MIG/MAG parameters setting (1st level): synergic curve setting.         Double pulsed synergic MIG/MAG parameters setting (1st level): synergic curve setting.         Double pulsed synergic MIG/MAG parameters setting (2nd level).         ELECTRODE WELDING (MMA).         MMA Parameters Setting (1st Level)         MMA Parameters Setting (1st Level)         TIG LIFT DC WELDING.         TIG LIFT DC VELDING.         TIG LIFT DC parameters setting (1st Level)         TIG LIFT DC parameters setting (1st Level)         TIG LIFT DC parameters setting (2nd level)         JOBS MANAGEMENT         SAVING A JOB         LOADING A USER JOB         DELETING A JOB         TECHNICAL DATA         WIRING DIAGRAM         REMOTE CONTROL         RC03: Wiring diagram         RC04: Wiring diagram         RC05: Wiring diagram         RC06: Wiring diagram         RC06: Wiring diagram         WIRE FEEDER MOTOR         WIRE FEEDER MOTOR |

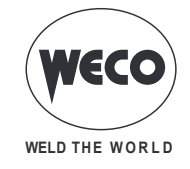

# **1** INTRODUCTION

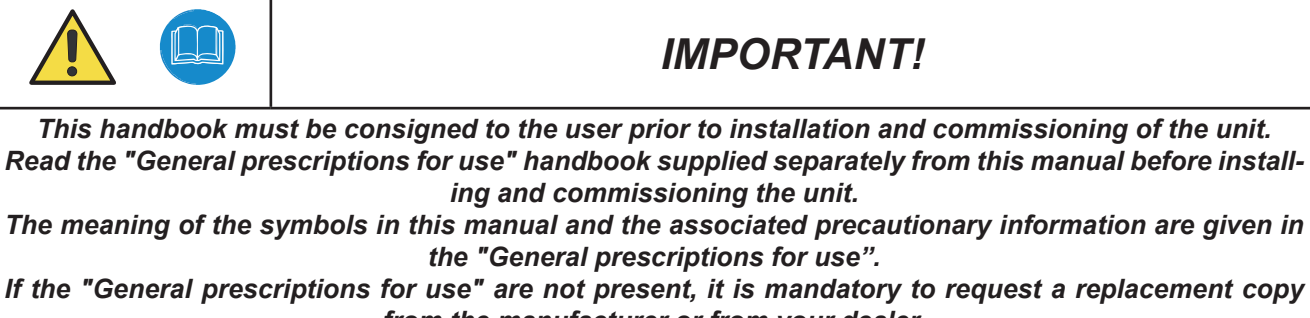

from the manufacturer or from your dealer.

### Retain these documents for future consultation.

#### KEY

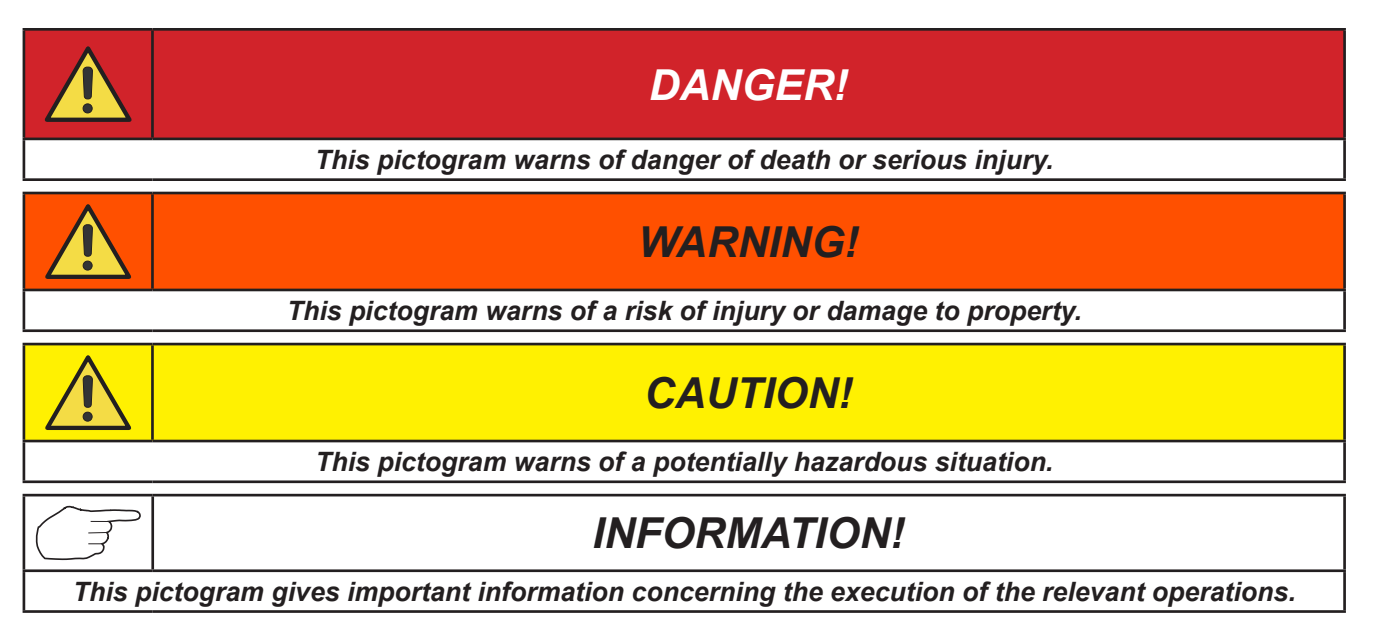

- This symbol identifies an action that occurs automatically as a result of a previous action.
- ① This symbol identifies additional information or a reference to a different section of the manual containing the associated information.
- § This symbol identifies a reference to a chapter of the manual.

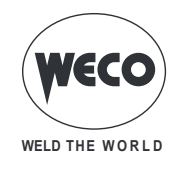

### **1.1 INTRODUCTION**

Micro Pulse 302MFK is a compact and rugged three-phase, synergic inverter power source for MIG/ MAG, MMA and TIG LIFT welding.

Easy to transport, only 24 kg , it is the best option for maintenance and repair on field, shipyard and off -shore operations.

Polarity change allows welding with self-shielded wires.

Available MIG/MAG mode: manual, synergic, pulsed synergic and double pulsed synergic.

Pulsed Synergic and Double Pulsed Synergic modes ensure excellent appearance of the weld bead, without spatter or deformation when welding aluminium, stainless steel and regular steels.

A broad range of synergic MIG/MAG programs facilitates the selection of precise welding parameters rapidly and using all types of wire.

A perfect wire feeding is guaranteed thanks to a 4-rolls motor drive included in Micro Pulse 302MFK.

The fan is turned on only during welding, at the end of the welding process it remains on for a fixed period of time according to welding conditions.

The fan is nonetheless controlled by specific thermal sensors that guarantee a correct cooling of the machine.

Accessories that can be connected to the unit:

- Manual remote controller for remote adjustment of the welding current.

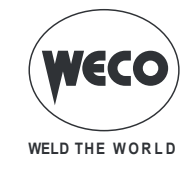

# 2 INSTALLATION

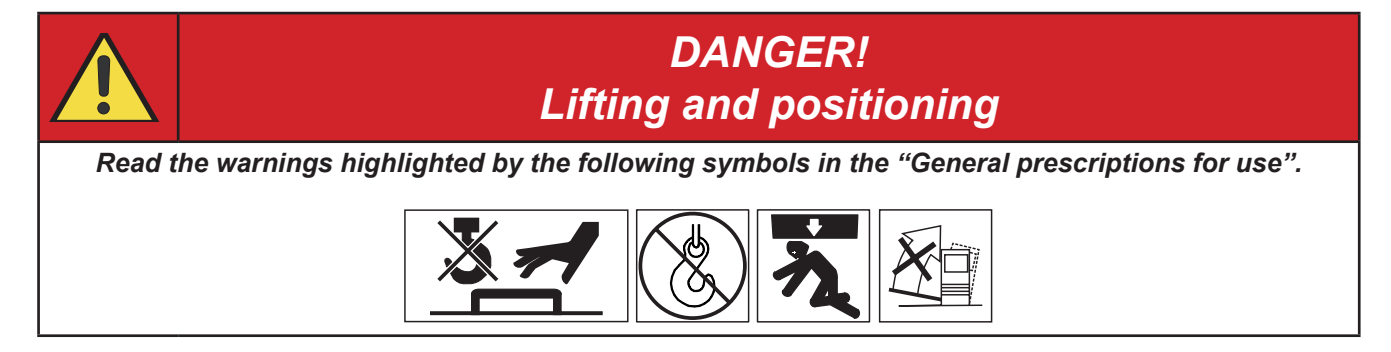

# 2.1 FRONT PANEL

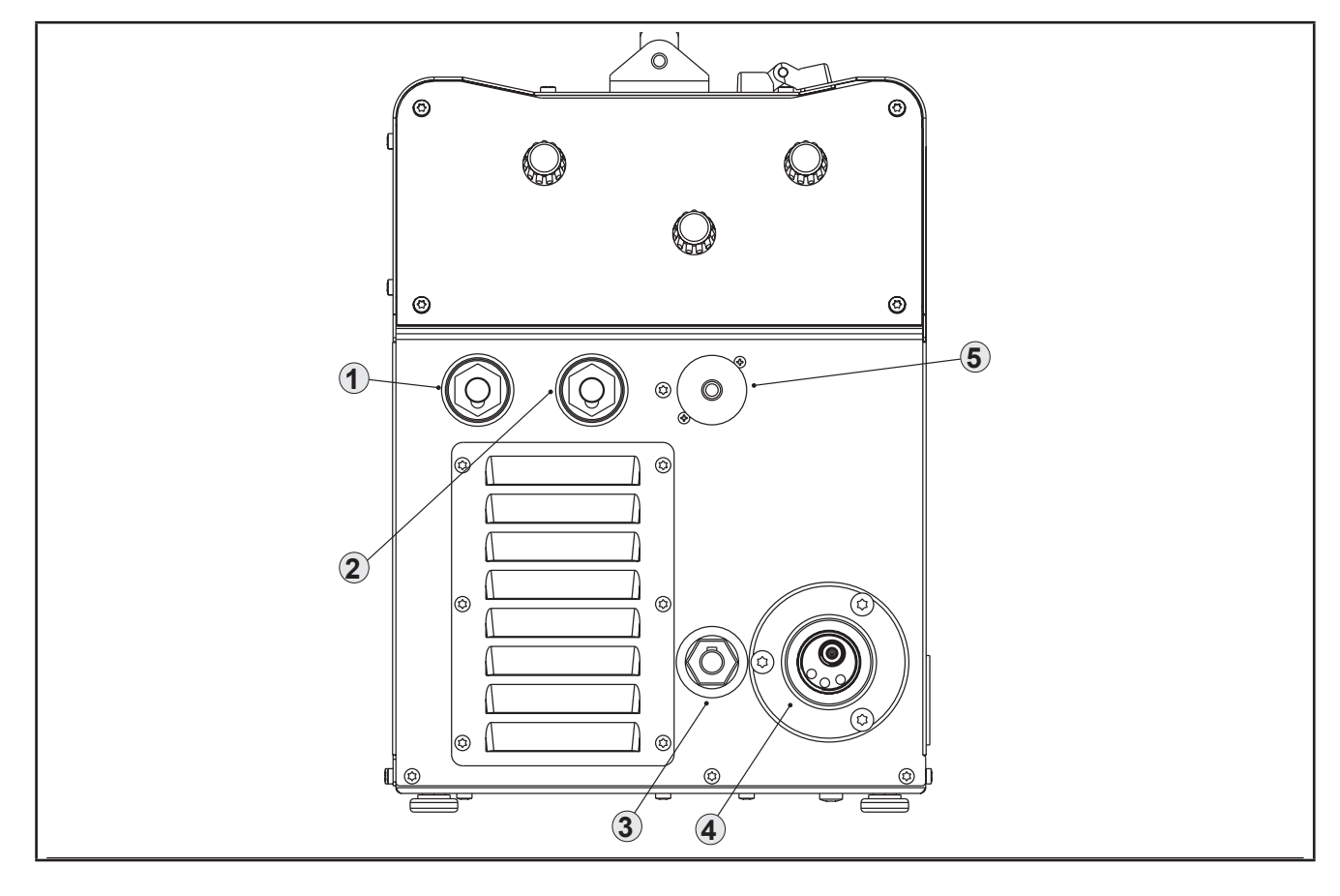

- Negative pole welding socket [Item 1].
- Positive pole welding socket [Item 2].
- Polarity selector cable [Item 3].
- EURO TORCH welding socket [Item 4].
- Remote controller connector [Item 5].

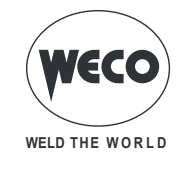

# 2.2 REAR PANEL

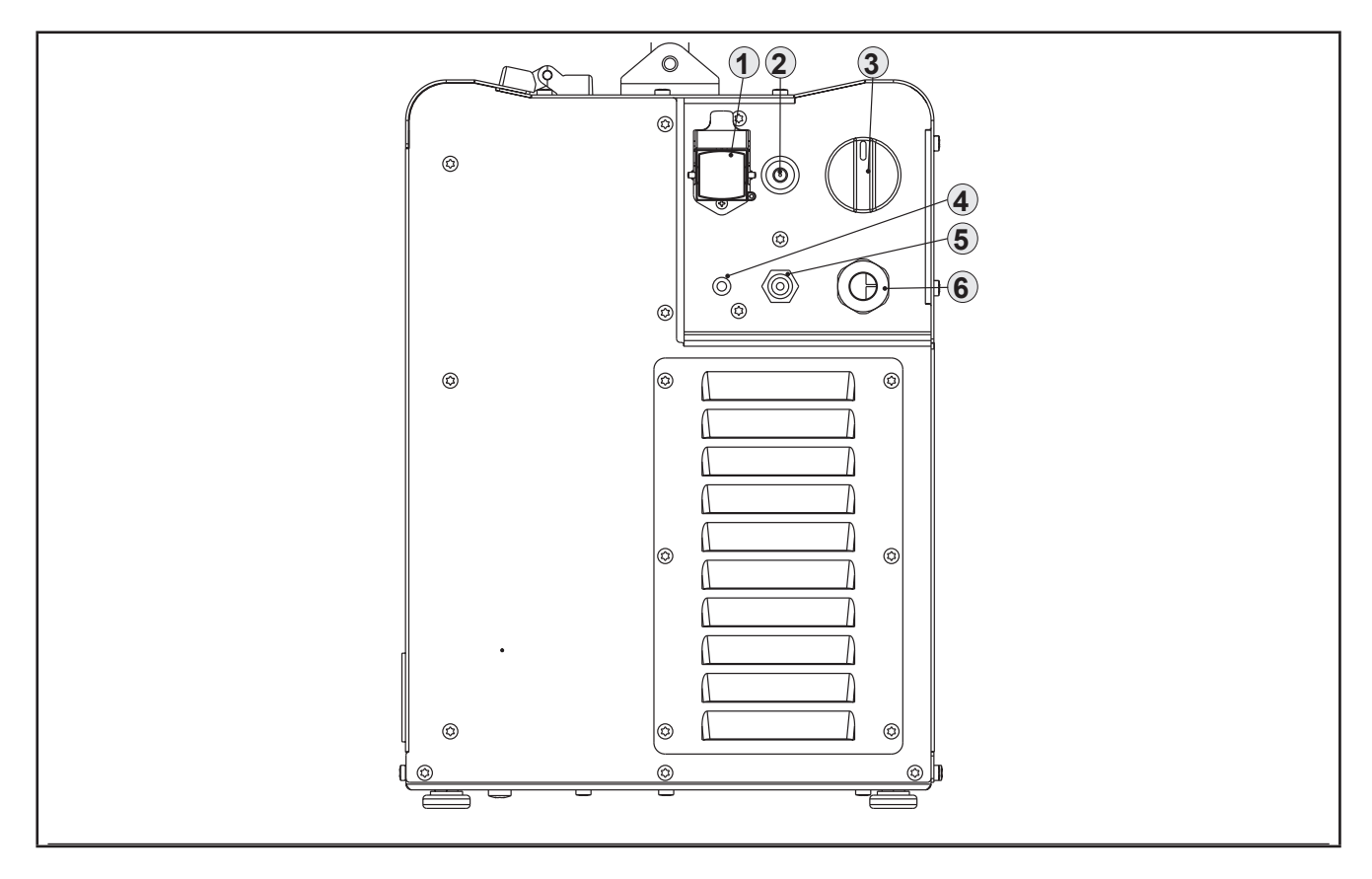

- Cooling unit power feeding connector [Item 1].
  - Voltage: 400 Va.c.
  - Current Output: 0.8 A
  - IP protection rating: IP20 (cap open) / IP66 (cap closed)
- Wire feed motor power transformer fuse [Item 2].
  - Type: Delayed acting (T)
  - Amperage: 1.6 A
  - Voltage: 500 V
- Welding power source ON/OFF switch [Item 3].
- Mains protection ON LED[Item. 4].

This LED illuminates in case of an absence of a phase in the power supply line.

- $\circ\,$  Connector for gas feed hose between the gas cylinder and the power source  $\,$  [Item 5]  $\,$
- Power cable [Item 6].
  - Total length (including internal part): 3,5 m
  - Number and cross section of wires: 4 x 2,5 mm<sup>2</sup>
  - Type of plug supplied: not supplied

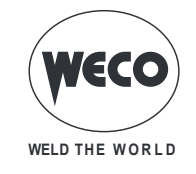

### 2.3 MIG/MAG INSTALLATION

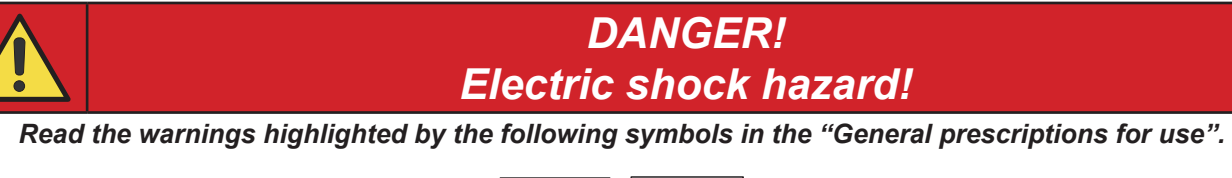

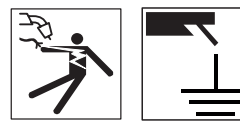

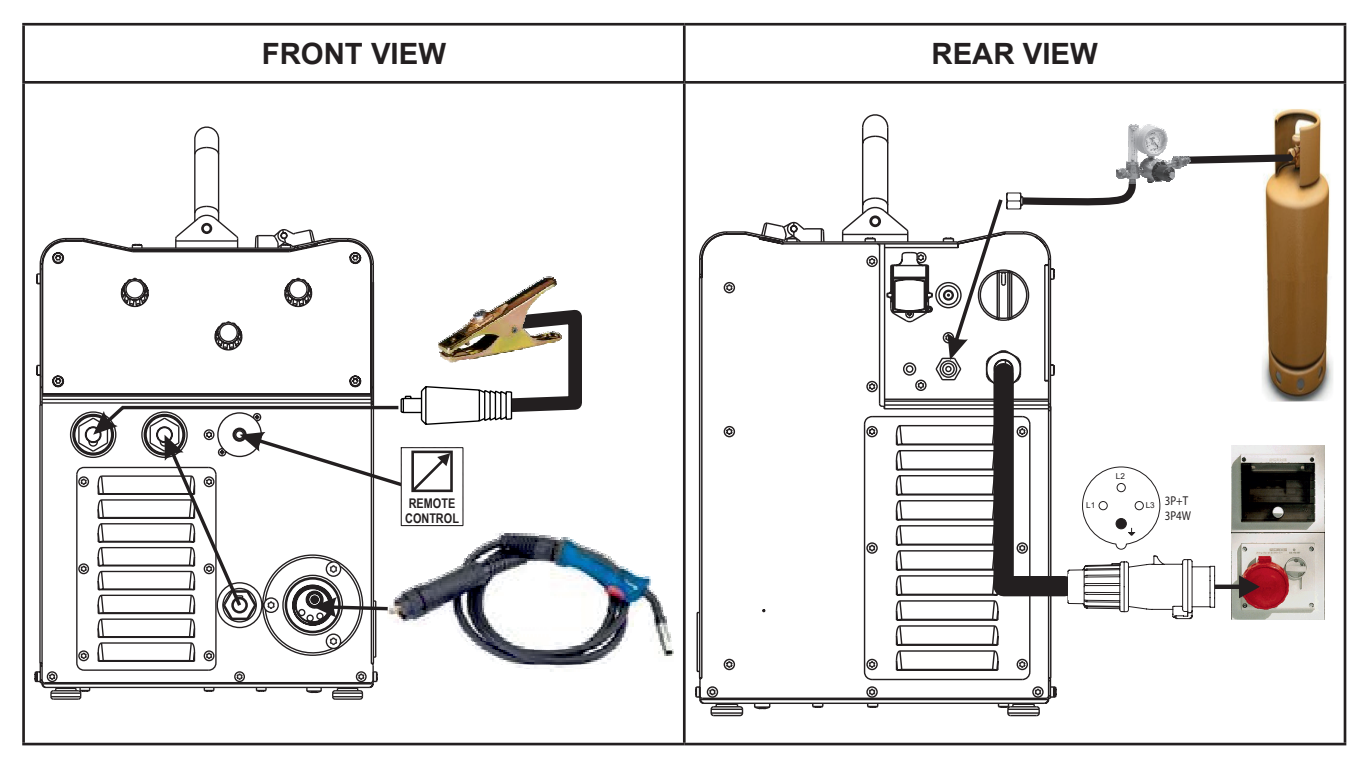

- 1. Set the welding power source ON/OFF switch to "O" (unit switched off).
- 2. Connect the power source mains supply cable to the mains socket outlet.
- 3. Connect the gas hose from the welding gas cylinder to the relative socket.
- 4. Open the cylinder gas valve.
- 5. Connect the MIG/MAG torch plug to the EURO TORCH welding socket.
- 6. Connect the plug of the ground clamp to the welding socket on the basis of the polarity required.
- 7. Connect the plug of the polarity selector cable to the welding socket on the basis of the polarity required.
- 8. Connect the earth clamp to the workpiece being processed.
- 9. Set the welding power source ON/OFF switch to "I" (unit powered).
- 10. Select the following welding mode on the user interface: MIG/MAG
- 11. Feed the wire through the torch until it protrudes from the tip, pressing button (B) on the unit's user interface. The insertion speed is 2.0 m/min for 3 seconds, subsequently increasing to 15 m/min. When the button is released wire feed is interrupted. This function produces a slower feed rate and hence greater precision when inserting the wire when it enters the torch nozzle.
- 12. Select the torch trigger procedure on the user interface.
- 13. Open the gas solenoid valve by pressing and releasing the button (1).
- 14. Use the flow control valve to adjust the flow of gas as required while the gas is flowing out.
- 15. Close the gas solenoid valve by pressing and releasing the button.

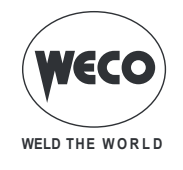

### 16. Set the required welding parameter values on the user interface.

 On connecting and enabling a remote controller [RC] certain settings can be modified from said controller without having to take action on the user interface of the welding power source.
 The system is ready to start welding.

### POSITIONING THE SPOOL AND THE WIRE IN THE WIRE FEEDER

| WARNING<br>Mechanical Ha                                                                                                    | )<br>Izards |  |  |  |  |
|----------------------------------------------------------------------------------------------------|-------------|--|--|--|--|
| Read the warnings highlighted by the following symbols in the "General prescriptions for use".                                     |             |  |  |  |  |
| <ol> <li>Open the unit side door to gain access to the spool compartment.</li> <li>Unscrew the cap of the spool holder.</li> </ol> |             |  |  |  |  |
| 3. If necessary, fit an adapter for the wire spool.                                                                                |             |  |  |  |  |
| <ol> <li>Fit the spool in the spool holder, ensuring it is located correctly.</li> </ol>                                           |             |  |  |  |  |

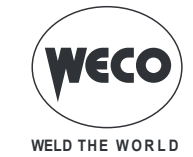

Т

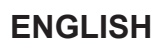

٦

| 5.       | Adjust the spool holder braking system by tightening/<br>loosening the screw in such a way that the wire feed<br>force is not excessive and when the spool stops rotating<br>no excess wire is released. |  |
|----------|----------------------------------------------------------------------------------------------------|--|
| 6.       | Refit the plug.                                                                                                    |  |
| 7.       | Lower the wire feeder pressure devices.                                                                                                    |  |
| 8.<br>9. | Raise the wire feeder pressure arms.<br>Remove the protective cover.                                                                                                    |  |

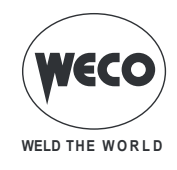

- 10. Check that the feed rolls are suitable for the wire gauge.
- The diameter of the roll groove must be compatible with the diameter of the welding wire.
  The roll must be of suitable shape in relation to the compo-
- The roll must be of suitable shape in relation to the composition of the wire material.
- The groove must be "U" shaped for soft materials (Aluminium and its alloys, CuSi3).
- The groove must be "V" shaped for harder materials (SG2-SG3, stainless steels).
- Rolls with a knurled groove profile are available for fluxcored wire.
- 11. Feed the wire between the wire feeder rolls and insert it into the MIG/MAG TORCH connector plug.
- 12. Make sure the wire is located correctly in the roll grooves.
- 13. Close the wire feeder pressure arms.
- 14. Adjust the pressure system so that the arms press the wire with a force that does not deform it while also ensuring constant feed rate without slipping.
- 15. Refit the protective cover.
- 16. Set the welding power source ON/OFF switch to "I" (unit switched on).
- 17. Feed the wire through the torch until it protrudes from the tip, pressing button (a) on the unit front panel.
- 18. Close the spool compartment door in the side of the unit.

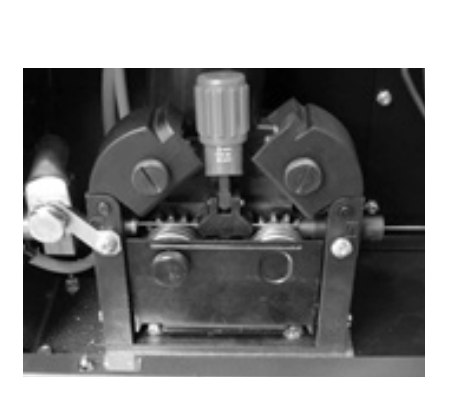

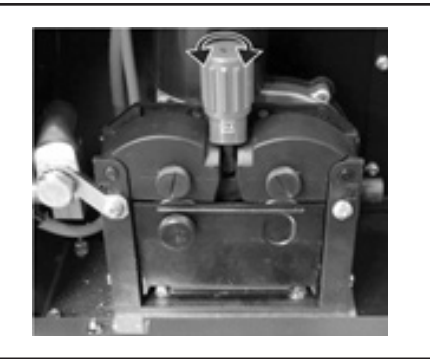

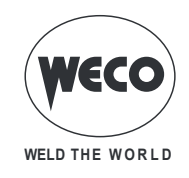

### 2.4 PREPARING FOR MMA WELDING

- 1. Set the welding power source ON/OFF switch to "O" (unit switched off).
- 2. Plug the power cable plug into a mains socket outlet.
- 3. Choose the electrode based on the type of material and thickness of the workpiece to be welded.
- 4. Insert the electrode in the electrode holder.
- 5. Connect the electrode holder cable to the welding socket based on the polarity requested by the type of electrode used.
- 6. Connect the plug of the ground clamp to the welding socket on the basis of the polarity required.
- 7. Connect the earth clamp to the workpiece being processed.

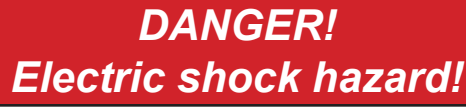

Read the warnings highlighted by the following symbols in the "General prescriptions for use".

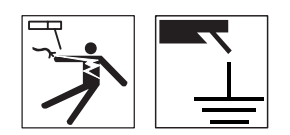

- 8. Set the welding power source ON/OFF switch to "I" (unit powered).
- 9. Select the following welding mode on the user interface: MMA
- 10. Set the required welding parameter values on the user interface.
- ① When the remote controller [RC] is connected and the relative locking screw is tightened, welding current can be adjusted using the remote controller.

The system is ready to start welding.

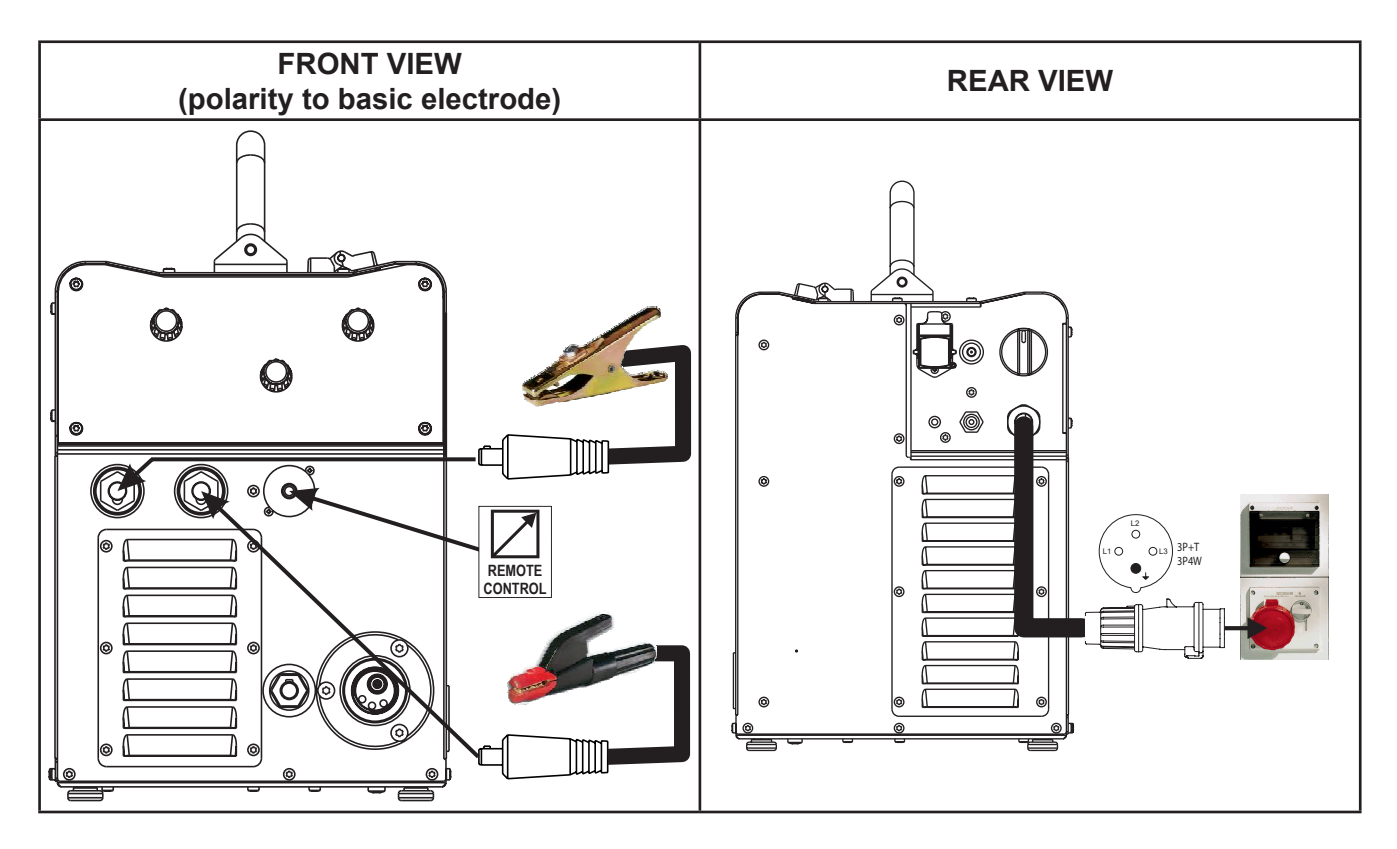

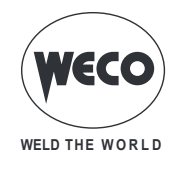

# 2.5 PREPARING FOR TIG WELDING

- 1. Set the welding power source ON/OFF switch to "O" (unit switched off).
- 2. Plug the power cable plug into a mains socket outlet.
- 3. Connect the gas hose from the welding gas cylinder to the rear gas connection.
- 4. Open the cylinder gas valve.
- 5. Connect the TIG torch plug to the EURO TORCH welding socket.
- 6. Choose the electrode based on the type of material and thickness of the workpiece to be welded.
- 7. Insert the electrode in the TIG torch.
- 8. Connect the torch plug to the welding socket on the basis of the polarity required by the type of electrode in question.
- 9. Connect the plug of the ground clamp to the welding socket on the basis of the polarity required.
- 10. Connect the earth clamp to the workpiece being processed.

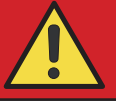

DANGER! Electric shock hazard!

Read the warnings highlighted by the following symbols in the "General prescriptions for use".

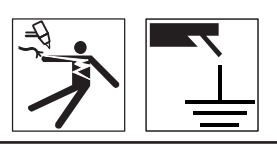

- 11. Set the welding power source ON/OFF switch to "I" (unit powered).
- 12. Select the following welding mode on the user interface: DC TIG
- 13. Press the torch trigger with the torch well clear of any metal parts. This serves to open the gas solenoid valve without striking the welding arc.
- 14. Use the flow control valve to adjust the flow of gas as required while the gas is flowing out.
- 15. Set the required welding parameter values on the user interface.
- ① When the remote controller [RC] is connected and the relative locking screw is tightened, welding current can be adjusted using the remote controller.

The system is ready to start welding.

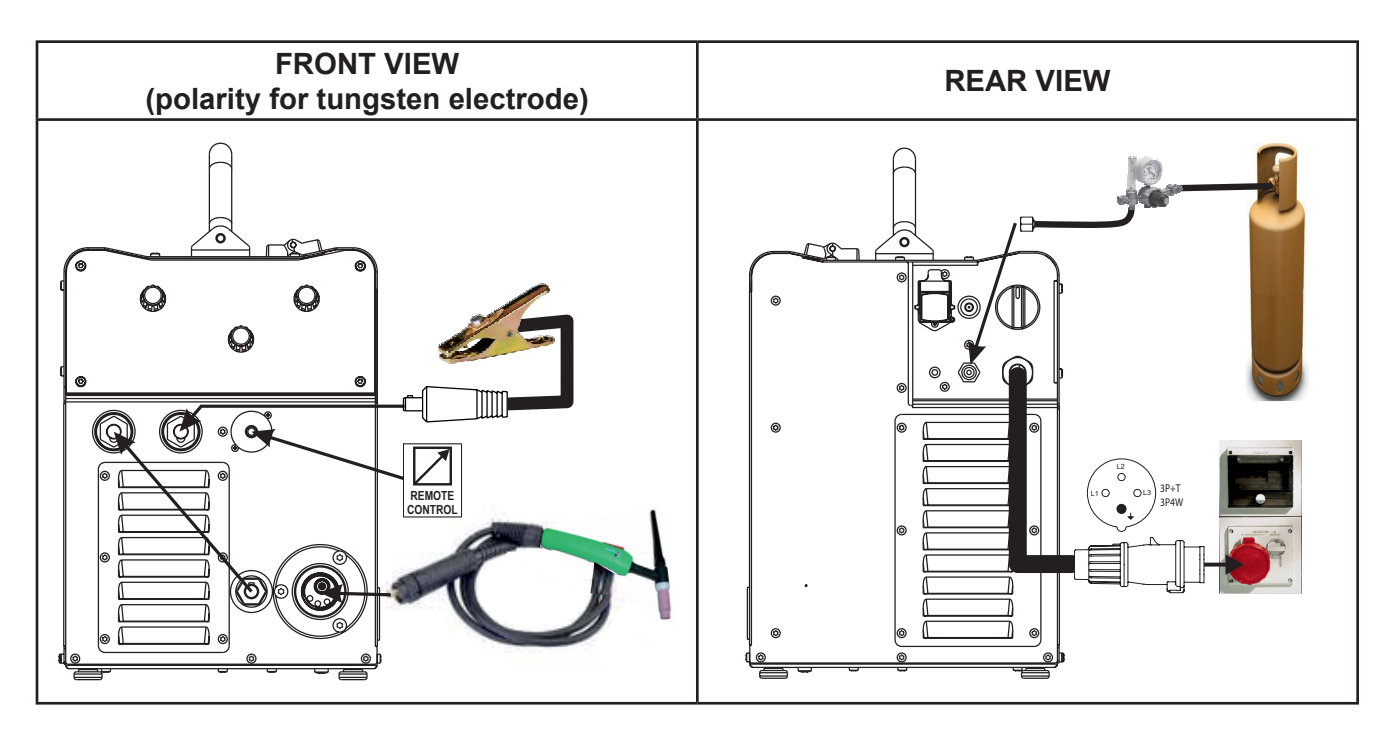

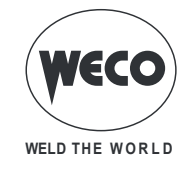

# **3 USER INTERFACE**

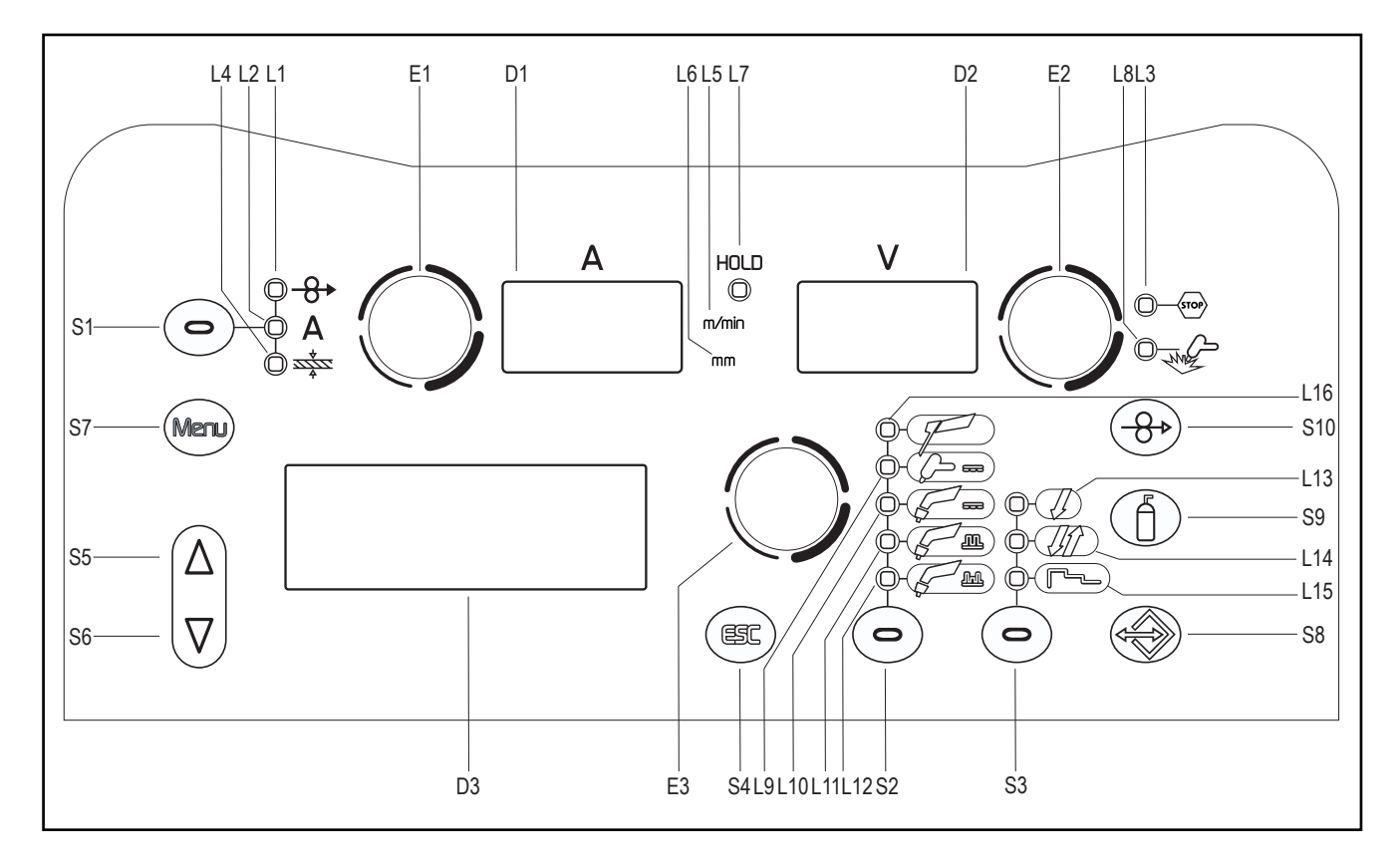

| CODE | SYMBOL      | DESCRIPTION                                                                                                    |
|------|-------------|----------------------------------------------------------------------------------------------------|
| L1   | ♠           | illumination shows that the following parameter can be set: WIRE FEED RATE<br>The value appears on the following display: D1                                                                                                    |
| L2   | А           | Short-Spray, pulsed and synergic MIG/MAG welding:<br>illumination shows that the following parameter can be set: WELDING CURRENT<br>HOLD function (at welding end):<br>Illuminates to show a value in the following unit of measurement: AMPERES<br>The value appears on the following display: D1 |
| L3   | STOP        | This LED illuminates to show an anomaly in the operating conditions. An alarm message appears on the following display: D3 (1) § "7 ALARM MANAGEMENT"                                                                                                    |
| L4   |             | illumination shows that the following parameter can be set: WELDING THICKNESS The value appears on the following display: D1                                                                                                    |
| L5   | mm          | Illuminates to show a value in the following unit of measurement: MILLIMETRES Illuminates together with the following LED: 🔆<br>The value appears on the following display: D1                                                                                                    |
| L6   | m/min       | Illuminates to show a value in the following unit of measurement: METRES PER MINUTE Illuminates together with the following LED: -8→<br>The value appears on the following display: D1                                                                                                    |
| L7   | HOLD        | Illuminates to show the last voltage and current values measured during welding.<br>The LED is switched off when a new welding procedure is started, or when any of the welding<br>settings is changed.<br>The value appears on the display : D1-D2                                                |
| L8   | MC .        | This LED illuminates to confirm the presence of power on the output sockets.                                                                                                    |
| L9   | <u></u> === | This LED illuminates to show that the following welding mode is selected: TIG LIFT                                                                                                    |

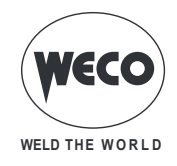

| CODE | SYMBOL                                                                                                    | DESCRIPTION                                                                                                    |  |  |  |  |
|------|----------------------------------------------------------------------------------------------------|----------------------------------------------------------------------------------------------------|--|--|--|--|
| L10  | F                                                                                                    | This LED illuminates to show that the following welding mode is selected: MANUAL MIG/MAG - SYNERGIC MIG/MAG                                                                                                    |  |  |  |  |
| L11  | β <u>n</u>                                                                                                    | This LED illuminates to show that the following welding mode is selected: PULSED SYNERGIC MIG/MAG                                                                                                    |  |  |  |  |
| L12  | Jul.                                                                                                    | This LED illuminates to show that the following welding mode is selected: DOUBLE PULSED SYNERGIC MIG/MAG                                                                                                    |  |  |  |  |
| L16  | F                                                                                                    | This LED illuminates to show that the following welding mode is selected: MMA                                                                                                    |  |  |  |  |
| L13  | Ţ                                                                                                    | Illumination shows that the following function has been activated: 2 stroke procedure $(1)$ § "8.1 2T MIG/MAG WELDING"<br>A flashing signal means the following function is activated: 2 stroke procedure $(1)$ § "8.2 2T SPOT MIG/MAG WELDING"                                                                             |  |  |  |  |
| L14  | , III                                                                                                    | Illumination shows that the following function has been activated: 4 stroke procedure $(\hat{I})$ § "8.3 4T MIG/MAG WELDING" / § "8.4 4T B-LEVEL MIG/MAG WELDING"                                                                                                    |  |  |  |  |
| L15  |                                                                                                    | Illumination shows that the following function has been activated: 3 levels procedure (1) § "8.5 2T - 3 LEVEL MIG/MAG WELDING" / § "8.6 2T SPOT - 3 LEVEL MIG/MAG WELDING" / § "8.7 4T - 3 LEVEL MIG/MAG WELDING" / § "8.8 4T B-LEVEL - 3 LEVEL MIG/MAG WELDING".                                                           |  |  |  |  |
|      | mmm                                                                                                    | During illumination of the following LEDs: -8→ / A / ﷺ<br>The display shows the value of the selected parameter.                                                                                                    |  |  |  |  |
| D1   | <b>ğ</b> . <b>ğ</b> . <b>ğ</b> .                                                                                                    | Welding: The display shows the effective amperes value during welding.                                                                                                    |  |  |  |  |
|      |                                                                                                    | HOLD function (at welding end): The display shows the last measured current value.                                                                                                    |  |  |  |  |
|      |                                                                                                    | Data setting: The display shows the value, in Volts, of the selected welding voltage.                                                                                                    |  |  |  |  |
| D2   | 8.8.8.                                                                                                    | <b>Parameters/functions setting (Synergic MIG/MAG welding):</b> The display shows the arc correction value imposed by the operator with respect to the default value of the synergic curve. Arc correction is performed by means of encoder E2. After 3 seconds the display shows the effective volts value during welding. |  |  |  |  |
|      |                                                                                                    | Welding: The display shows the effective voltage used when welding.                                                                                                    |  |  |  |  |
|      |                                                                                                    | HOLD function (at welding end): The display shows the last measured voltage value.                                                                                                    |  |  |  |  |
| D3   | SHORT/SPRAY         T01           MAT-> SG2/SGE         Ø:1.2           GAS: 80%Ar/20%CO2         R4           JOB: Fe55 mARIO         K1 | <b>Data setting:</b> The display shows the various welding menus relative to the selected processes.<br>The display shows the selected parameter.                                                                                                    |  |  |  |  |
|      |                                                                                                    | Manual MIG/MAG mode: The button is not active.                                                                                                    |  |  |  |  |
| S1   |                                                                                                    | Synergic MIG/MAG mode: The button cycles through the following LEDs in sequence, selecting only one: $\  \  \  \  \  \  \  \  \  \  \  \  \  $                                                                                                    |  |  |  |  |
| S2   | 0                                                                                                    | This button selects the welding mode.                                                                                                    |  |  |  |  |
| S3   | 0                                                                                                    | This button selects the torch trigger procedure.<br>1 § "8 SELECTION OF THE WELDING MODE AND TORCH TRIGGER PROCEDURE"                                                                                                    |  |  |  |  |
| S4   | ESC                                                                                                    | The button restores the main menu of display D3, starting from any other page.<br>The button serves to exit any menu without saving any changes.                                                                                                    |  |  |  |  |
| S5   | $\bigcirc$                                                                                                    | The button scrolls the selection made on the menus upwards or to the right.                                                                                                    |  |  |  |  |
| S6   | $\bigtriangledown$                                                                                                    | The button scrolls the selection made on the menus downwards or to the left.                                                                                                    |  |  |  |  |
| S7   | Menu                                                                                                    | The button selects the various submenus visible in the following display: D3                                                                                                    |  |  |  |  |
| S8   |                                                                                                    | Press and release: the button opens the JOBs upload menu.<br>Hold down for 3 seconds: the button opens the JOBs save and delete menu.                                                                                                    |  |  |  |  |
| S9   | Í                                                                                                    | This button opens the gas solenoid valve to fill the circuit and calibrate the flow pressure with the regulator located on the gas cylinder.<br>(1) § "6.3 GAS FLOW REGULATION"<br>GAS menu function: Hold down the button for 3 seconds to open the menu.                                                                  |  |  |  |  |

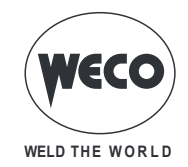

| CODE       | SYMBOL     | DESCRIPTION                                                                                                    |
|------------|------------|----------------------------------------------------------------------------------------------------|
| S10        | <b>(</b>   | This button activates the wire feed to insert it through the MIG/MAG torch.                                                                                                 |
| E1         | $\bigcirc$ | <b>Data setting:</b> The encoder adjusts the main welding (and synergy) parameter, shown on the following display: D1                                                       |
| <b>F</b> 2 | $\bigcirc$ | <b>Manual MIG/MAG mode:</b> The encoder adjusts the welding voltage, and the relative value is shown, in volts, on the following display: D2                                |
| EZ         |            | <b>Synergic MIG/MAG mode:</b> The encoder is used to correct the factory-set value of the selected synergic curve, the value of which is shown on the following display: D3 |
| E3         | $\bigcirc$ | The encoder changes the setting of the selected parameter shown on the following display: D3 The selected parameter is shown by the following symbol: $\rightarrow$ .       |

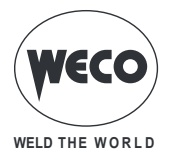

# 4 UNIT POWER-UP

Set the welding power source ON/OFF switch to "I" to switch on the unit.

| Ŧ | MOTOR MICROPULSE 302<br>FW: XX.XX.XXX<br>PROGRAM UPDATE<br>MICRO PULSE 302<br>FW: YY.YY.YYY<br>WELDING MACHINE OK | The message will appear on display: D3 |
|---|----------------------------------------------------------------------------------------------------|----------------------------------------|
|   | XX.XX.XXX= motor board software version.<br>YY.YY.YYY= pulsed board software version.                             |                                        |

### First power-up or power-ups following a RESET procedure

• The welding power source sets up for welding with the factory preset values..

### Subsequent power-ups

- The welding power source sets up for welding in the latest stable welding configuration that was active at the time of power-off.
- During power-up all functions are inhibited and the following displays remain blank: D1, D2

# 5 RESET (LOAD FACTORY SETTINGS)

The reset procedure involves complete restoration of the default values, parameters and memory settings set in the factory.

The reset procedure is useful in the following cases:

- Too many changes made to the welding parameters so user finds it difficult to restore defaults.
- Unidentified software problems that prevent the current power source from functioning correctly.

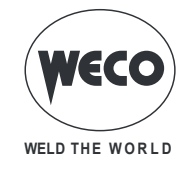

### 5.1 PARTIAL RESET

The reset procedure involves restoration of the parameter values and settings, except the following settings:

- Settings of the SETUP menu.
- Saved JOBs.
- Set language.

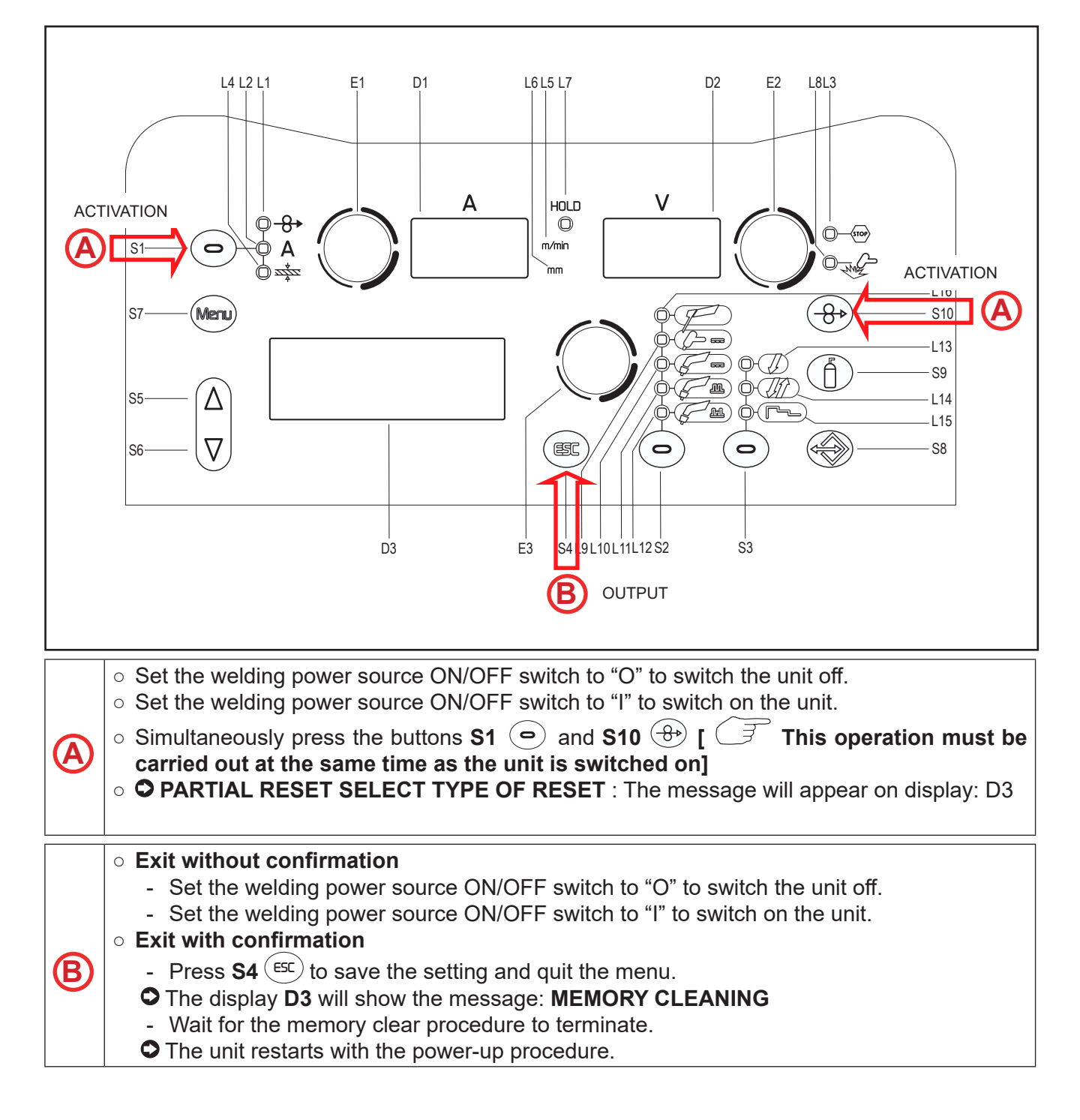

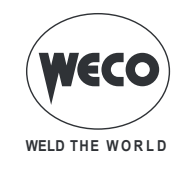

# 5.2 TOTAL RESET

The reset procedure involves complete restoration of the default values, parameters and memory settings set in the factory.

All memory locations will be reset and hence all your personal welding settings will be lost!

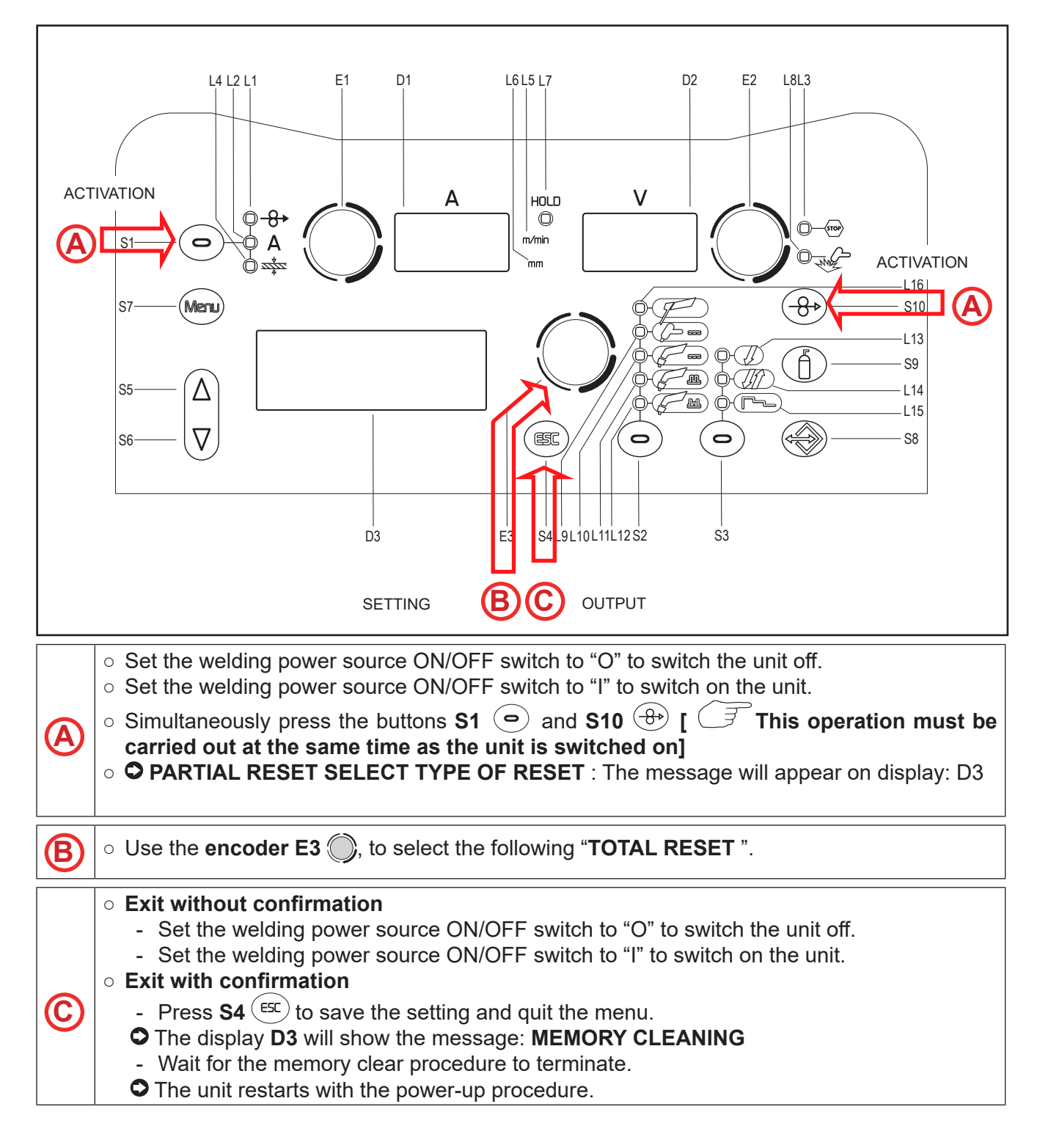

₹

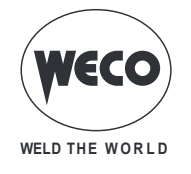

ENGLISH

# 6 SET-UP (INITIAL SET-UP OF THE WELDING POWER SOURCE)

With locked status active it is not possible to access this function.

# <sup>(1)</sup> § "6.2 LOCKING PROCEDURE".

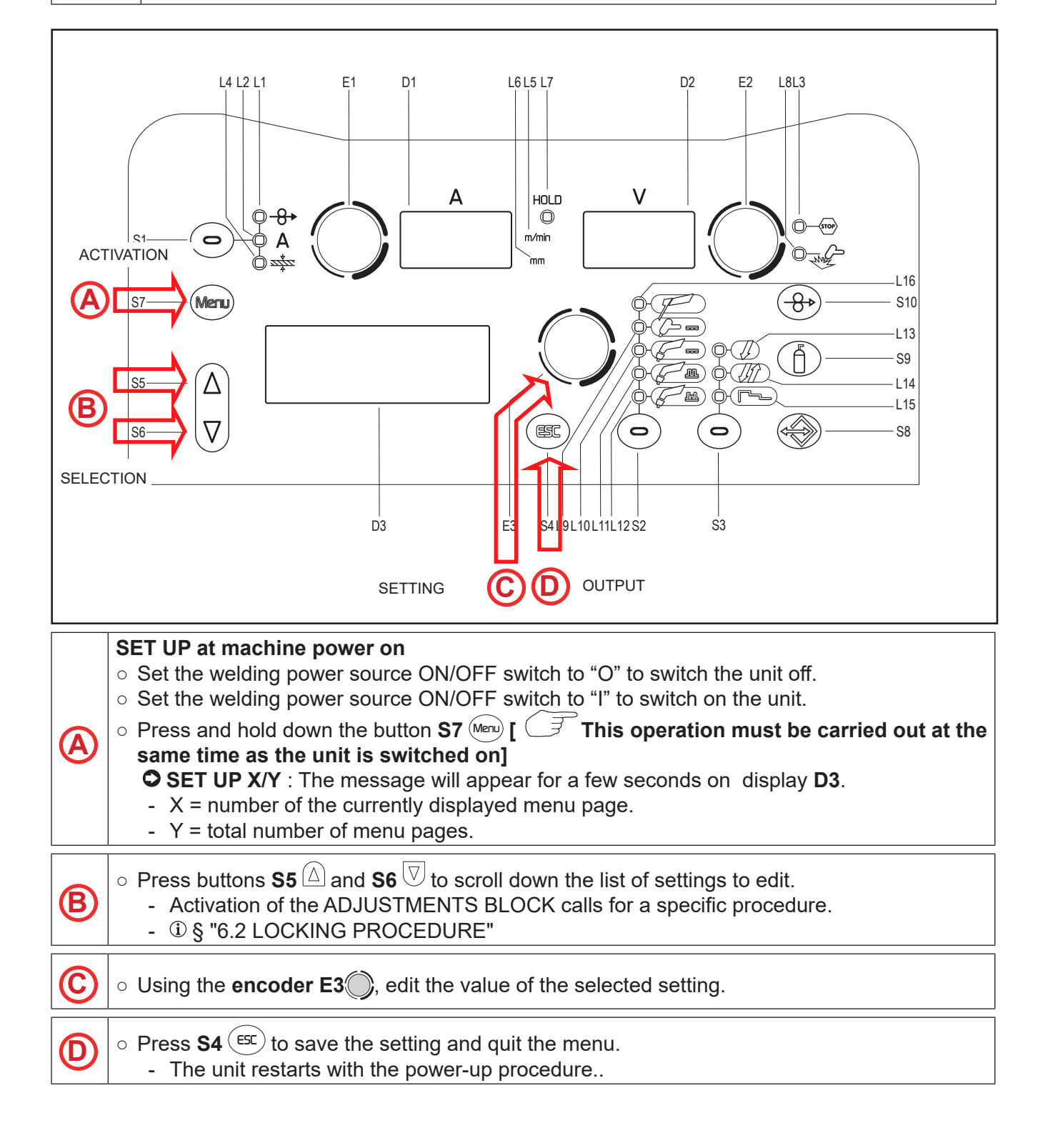

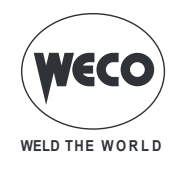

**NOTE:** During the normal operation, the operator can enter the SET UP menu by pressing the button **S7** (Meru) for 5 seconds (SET UP can therefore be accessed with machine on).

#### Tab. 1 - Setup Settings

| MENU<br>PAGE | SETTING          | MIN   | DEFAULT | MAX   | NOTES                                                                                                  |                           |                                                                               |
|--------------|------------------|-------|---------|-------|----------------------------------------------------------------------------------------------------|---------------------------|-------------------------------------------------------------------------------|
| SET UP 1/8   | SELECT LANGUAGE  |       |         |       | ENGLISH, ITALIANO, FRANÇAIS,<br>DEUTSCH, ESPAÑOL, PORTUGUES,<br>DUTCH, CESKY, SRBSKI,<br>POLSKI, SUOMI |                           |                                                                               |
| SET UP 2/8   | COOLING TYPE     | ON    | OFF     | AUTO  |                                                                                                    |                           |                                                                               |
| SET UP 3/8   | DISPLAY CONTRAST | 0 %   | 50 %    | 100 % |                                                                                                    |                           |                                                                               |
|              |                  |       |         |       | OFF                                                                                                    | No control                |                                                                               |
|              |                  |       |         | RC08  | RC03                                                                                                   | n°1 potentiometer         |                                                                               |
|              |                  |       | OFF     |       | RC04                                                                                                   | n°2 potentiometers        |                                                                               |
| SET UP 4/0   | CONTROL TYPE     | OFF   | OFF     |       | RC05                                                                                                   | n°1 UP/DOWN               |                                                                               |
|              |                  |       |         |       | RC06                                                                                                   | n°2 UP/DOWN               |                                                                               |
|              |                  |       |         |       | RC08                                                                                                   |                           |                                                                               |
|              | LOCK STATUS      | OFF   | OFF     |       | OFF                                                                                                    | All adjustments enabled.  |                                                                               |
|              |                  |       |         |       | LOCK 1                                                                                                 | All adjustments are disa- |                                                                               |
| SET UP 5/8   |                  |       |         | UFF   | LUCK 3                                                                                                 | LOCK 2                    | bled with the exceptions<br>shown in "Tab. 2 - Func-<br>tions not disabled by |
|              |                  |       |         |       | LOCK 3                                                                                                 | Locks".                   |                                                                               |
| SET UP 6/8   | ARC CORRECTION   | VOLTS | VOLTS   | m/min |                                                                                                    |                           |                                                                               |
| SET UP 7/8   | PUSH-PULL        | OFF   | OFF     | ON    |                                                                                                    |                           |                                                                               |
| SET UP 8/8   | HOUR COUNTER     | 0.0 h | 0.0 h   | 0.0 h |                                                                                                    |                           |                                                                               |

### **COOLING TYPE**

- ON= The cooler is always running when the power source is switched on. This mode is preferable for heavy duty and automatic welding procedures.
- OFF= The cooler is always disabled because an air-cooled torch is in use.
- AUT= When the unit is switched on the cooler is switched on for 15 s. During welding procedures the cooler runs constantly. When welding is terminated the cooler continues to run for 90 s plus a number of seconds equivalent to the average current value shown using the HOLD function.

### 6.1 OPERATING HOUR COUNTER

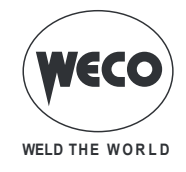

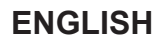

The menu page shows the processing hour counters.

- **POWER ON** = Total number of hours the machine has been on (mains powered).
- **T.ARC ON** = Total number of hours of welding arc on.
- **P.ARC ON** = Partial number of hours of welding arc on.

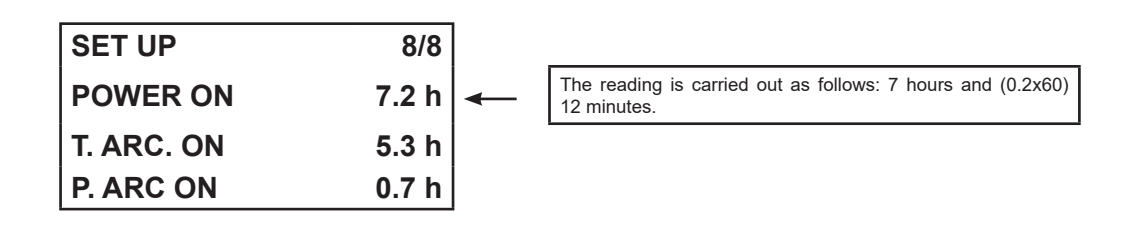

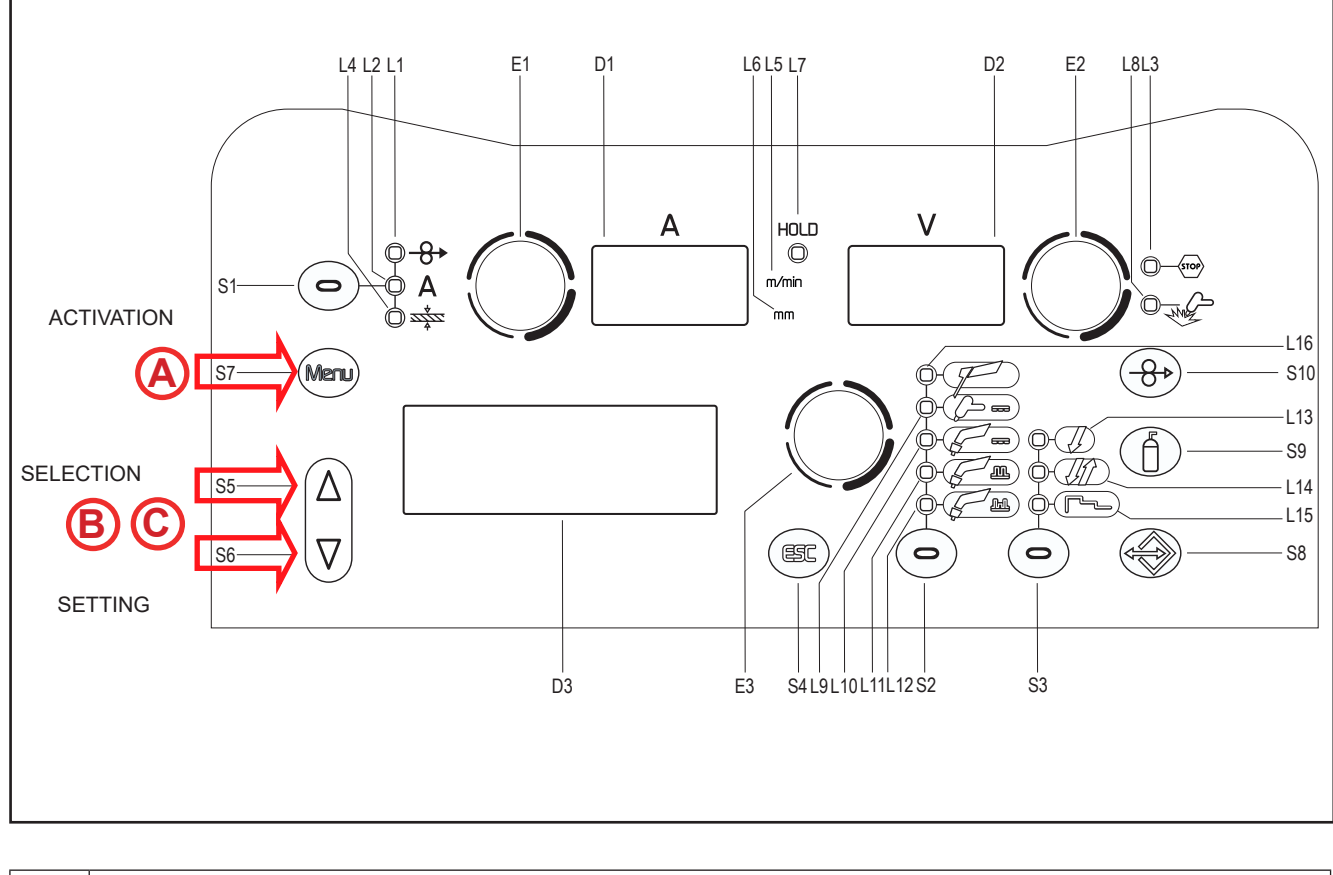

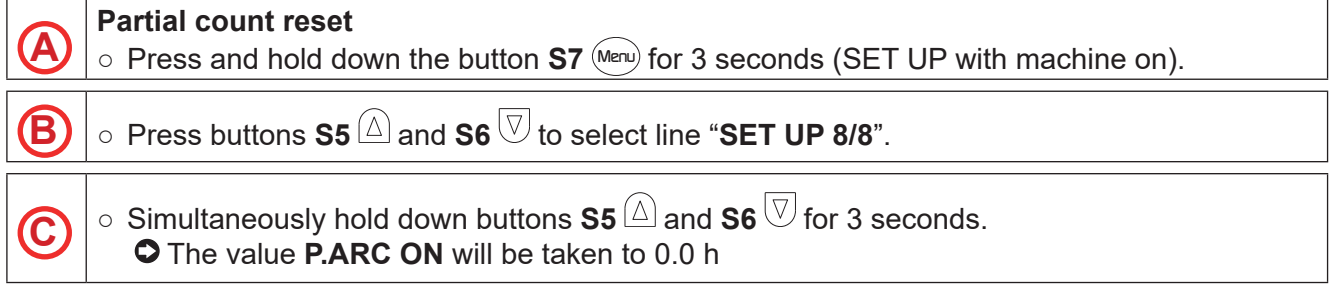

# CONTROL TYPE

- OFF= No remote controller enabled.

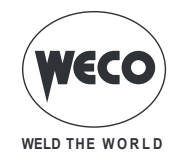

- RC03= The unit is enabled to receive commands from a remote control equipped with 1 potentiometer.
- RC04= The unit is enabled to receive commands from a remote control equipped with 2 potentiometers.
- RC05= The unit is enabled to receive commands from a remote control equipped with 1 UP/ DOWN lever.
- RC06= The unit is enabled to receive commands from a remote control equipped with 2 UP/ DOWN levers.

Remote controllers are used in the MIG/MAG, MMA e TIG LIFT DC processes.

### LOCK STATUS

- OFF= All adjustments enabled.
- All adjustments are disabled with the exceptions shown in Table 2 page 17.

# 6.2 LOCKING PROCEDURE

The procedure inhibits unit adjustments, allowing the user to modify only certain settings depending on the selected lock status. The procedure is used to prevent accidental alteration of the unit settings and welding settings by the operator.

### Enabling

• If no locking status is selected (LOCK STATUS = OFF) and if you wish to set up a limitation on use of the welding power source, display page 5/8 of the SETUP menu.

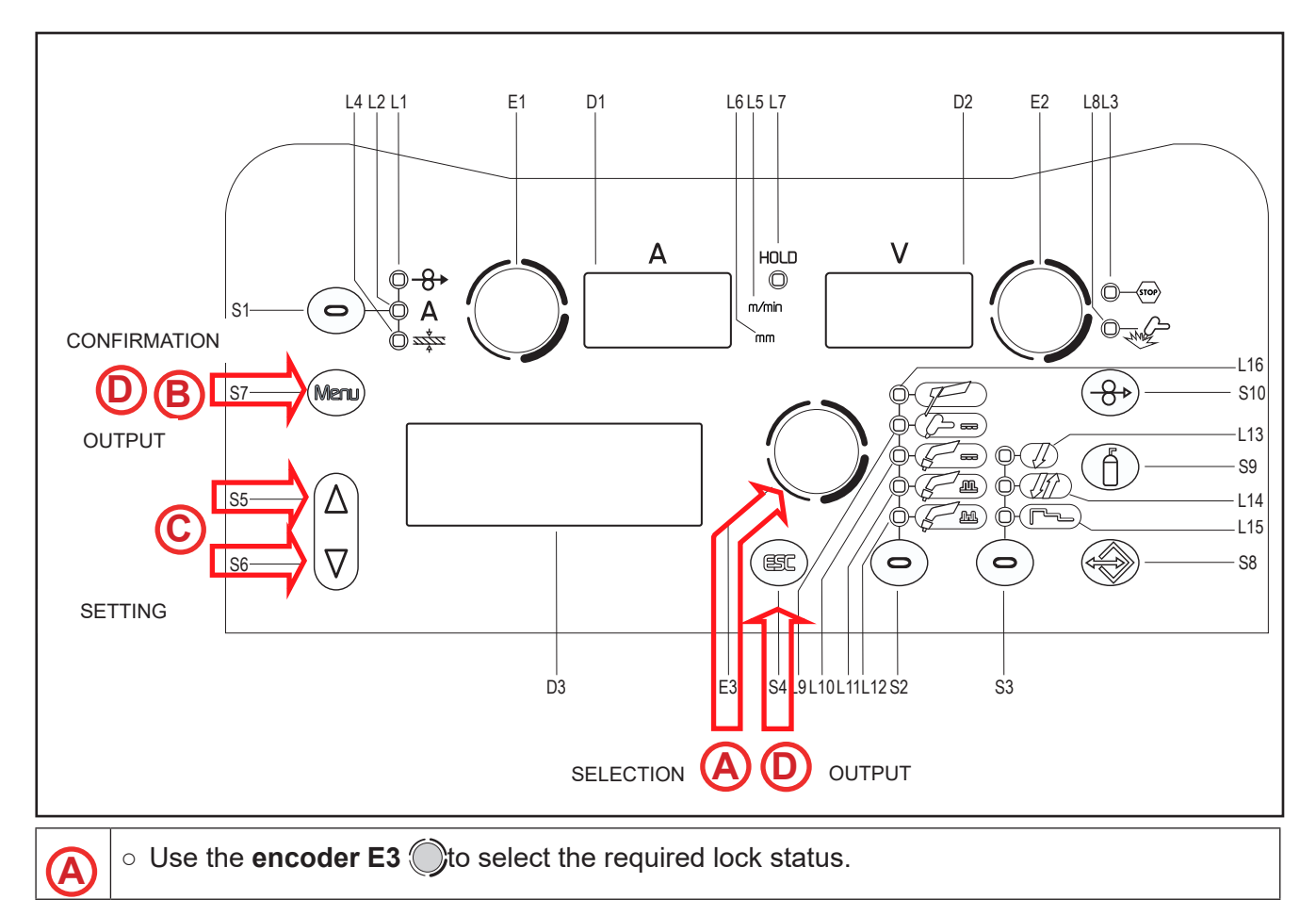

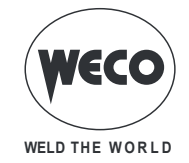

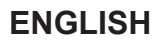

• Press the **S7** (Menu) button to confirm. • ENTER PASSWORD: 0000 - The message will appear on display: D3 **(**B) - ① Default password: 0000 • Enter a 4 digit numerical password. • Use buttons **S5**  $\triangle$  and **S6**  $\bigtriangledown$  to select the digit to be changed. C • The selected digit will flash . • Use **encoder E3** () to set up the value. • Exit without confirmation - Press the **S4** button (ESC). • This action will automatically close the menu **(D)** • Exit with confirmation - Press the **S7** button. (Menu) • The unit restarts with the power-up procedure. (1) The password becomes active. Make a note of the password you set!

Tab. 2 - Functions not disabled by Locks

|        | TYPE OF REMOTE CONTROL                                                                                                    |                             |                                          |                                   |                                      |  |  |
|--------|----------------------------------------------------------------------------------------------------|-----------------------------|------------------------------------------|-----------------------------------|--------------------------------------|--|--|
| LOCK   | USER<br>INTERFACE/RC08                                                                                                    | RC03                        | RC04                                     | RC05                              | RC06                                 |  |  |
| OFF    | All adjustments enabled.                                                                                                    | All adjustments<br>enabled. | All adjustments<br>enabled.              | All adjustments<br>enabled.       | All adjustments<br>enabled.          |  |  |
| 1      | Selection of torch trigger pro-<br>cedure (button <b>S7</b> )<br>Display of main welding pa-<br>rameters (button <b>S1</b> )<br>Arc correction (encoder <b>E2</b> )<br>Wire insertion (button <b>S10</b> )<br>Gas test (button <b>S9</b> )                                 |                             | Arc correction (Po-<br>tentiometer Pot2) |                                   | Arc correction (UP/<br>DOWN lever 2) |  |  |
| 2      | Selection of torch trigger pro-<br>cedure (button <b>S7</b> )<br>Display of main welding pa-<br>rameters (button <b>S1</b> )<br>Arc correction (encoder <b>E2</b> )<br>Sinergy (encoder <b>E1</b> )<br>Wire insertion (button <b>S10</b> )<br>Gas test (button <b>S9</b> ) | All adjustments<br>enabled. | All adjustments<br>enabled.              | All adjustments<br>enabled.       | All adjustments<br>enabled.          |  |  |
| 3 (*1) | Selection of torch trigger pro-<br>cedure (button <b>S7</b> )<br>Display of main welding pa-<br>rameters (button <b>S1</b> )<br>Arc correction (encoder <b>E2</b> )<br>Wire insertion (button <b>S10</b> )<br>Gas test (button <b>S9</b> )                                 |                             |                                          | Scroll JOBS (UP/<br>DOWN lever 1) | Scroll JOBS (UP/<br>DOWN lever 1)    |  |  |

\*1: The LOCK 3 setting becomes active only when a JOB is loaded. When no JOB is loaded, the user interface is completely unlocked.

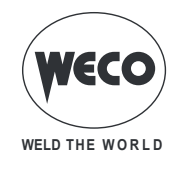

# Disabling

ENGLISH

If a lock status is selected, you can only edit parameters permitted by the currently active lock status. If you cannot recall the password the only way to exit lock status is to perform the welding power source RESET procedure.

**NOTE:** The welding power source must be on and set up for welding.

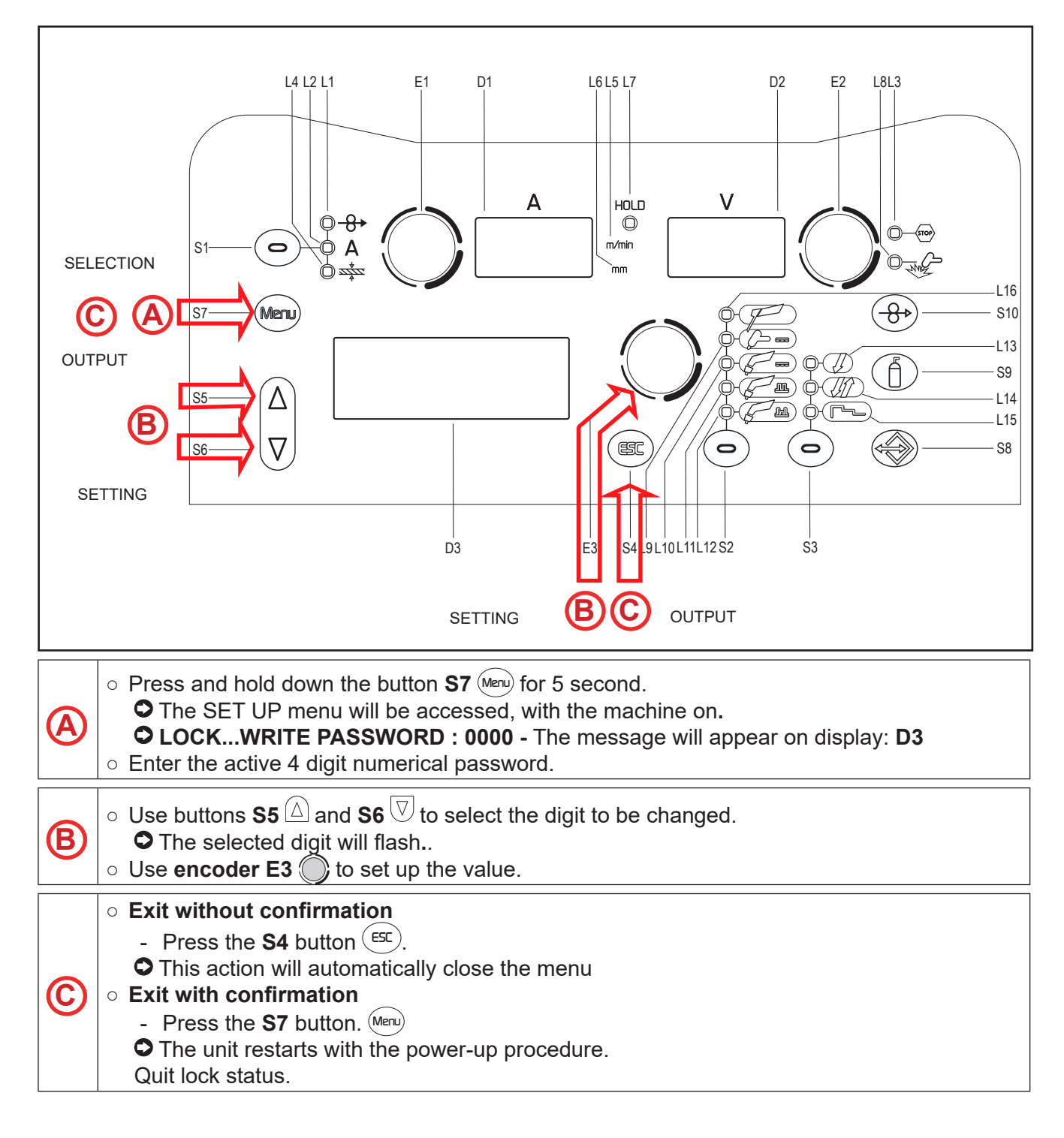

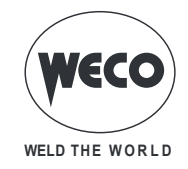

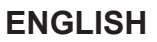

### 6.3 GAS FLOW REGULATION

When the unit is powered on, the solenoid valve is enabled for 1 second. This fills the gas circuit.

- Open the gas solenoid value by pressing and releasing button **S9** (f).
- Adjust the pressure of the gas flowing from the torch by means of the flow meter connected to the gas cylinder.
- Close the gas solenoid valve by pressing and releasing the button **S9** (f).
- The solenoid valve is automatically closed after 30 seconds.

# 6.4 TORCH LOADING

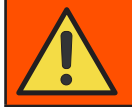

# WARNING!

Make sure the torch in use is correctly sized in relation to the welding current required and for the available and selected cooling type. This prevents the risk of burns to which the operator is potentially exposed, potential faults, and irreversible damage to the torch and the system.

If a torch is installed or replaced while the unit is running, the circuit of the newly installed must be filled with coolant to avoid the risk of damage to the torch in the case of high voltage arc strikes without any liquid in the circuit.

### Power-up with operation of the cooler set to "ON" or "AUTO" mode

A check is performed automatically of the presence of liquid in the cooling circuit and the cooler is switched on for 30 seconds.

If the coolant circuit is full, the power source sets up in the most recent stable welding configuration. If the coolant circuit is not full, all functions are inhibited and there will be no output power present.

### • CHECK COOLING UNIT - The message will appear in display: D3

- Press button **S4** <sup>(ESC)</sup> or torch trigger to repeat the checking procedure for an additional 30 seconds.
  - If the problem persists rectify the cause of the alarm.
  - During this checking operation, the setup menu can be accessed by pressing button **S7** (Meru) for 5 seconds.

### Power-up with operation of the cooler set to "OFF"

• Operation of the cooler and the cooler alarm are disabled.

• Welding is performed without liquid cooling of the torch.

### Torch change-over with operation of the cooler set to "AUTO"

Press and release the torch trigger.

• This serves to start the cooler for 80 seconds to fill the torch cooling circuit.

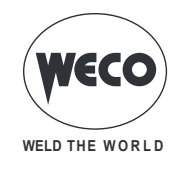

# 6.5 WELDING CIRCUIT CALIBRATION

When the wire feeder is used with its cable harness, the welding circuit "r" resistance can be measured by using the calibration function. This allows to achieve a consistent welding quality when the cable harness length and the torch is changed. The welding circuit resistance depends on the cable bundle and the torch used, therefore the calibration procedure must be repeated when these components are changed.

### **CALIBRATION** after power source **RESET**

If the power source total RESET is carried out, the calibration value will be replaced by the default value. If a partial RESET is carried out, the measured value will be stored.

Calibration is not compulsory therefore, should the user decide not to carry it out, the machine will keep the default value.

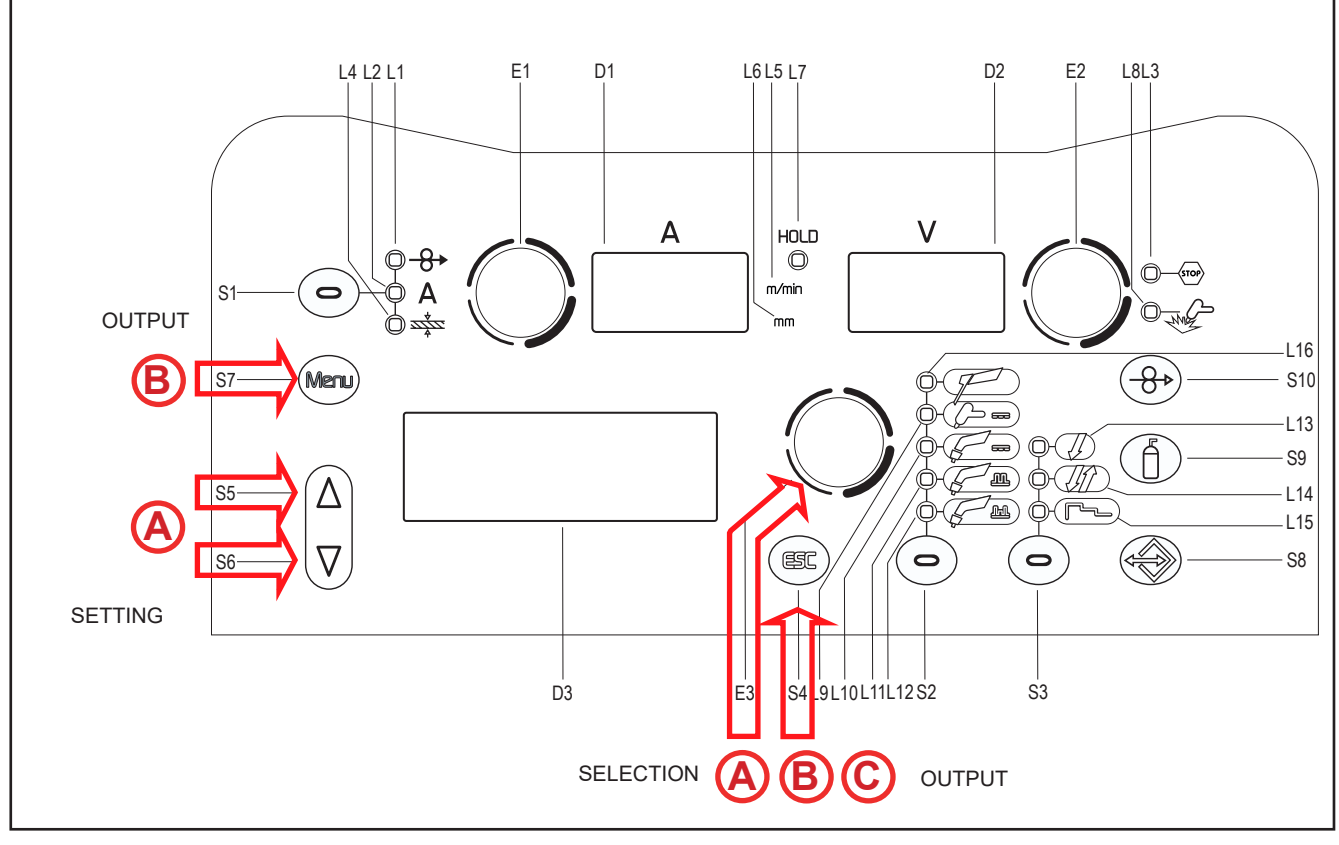

### CALIBRATION PROCEDURE

The power source must be on and not set up for welding. The power source remote control must be enabled.

Press and hold down for 3 seconds buttons S5 Δ and S6 2.
 TOUCH THE WORKPIECE WITH THE GUIDE WIRE TIP AND PRESS THE TORCH TRIGGER- The message will appear on display: D3
 CAL - The message will appear on display: D1
 Display D2 will show the welding circuit resistance value (mΩ) measured during the last calibration. After a total RESET, the default value will appear.

Remove the gas nozzle from the torch and lean the guide wire tip (without the wire) onto the surface

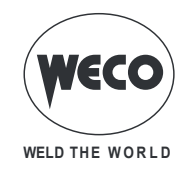

of the workpiece, making sure it sticks well; check that the contact between the guide wire tip and the workpiece is on a clean area of the piece's surface. Press the torch trigger to perform the calibration.

### Calibration carried out correctly

|   | CALIBRATION SUCCESSFULLY COMPLETED - The message will appear on display:                     |
|---|----------------------------------------------------------------------------------------------|
|   | D3.                                                                                          |
|   | The calibration value appears on display : D2.                                               |
|   | You can make several subsequent calibrations by pressing and releasing the torch trigger. In |
| R | this case the last value revealed is memorized.                                              |
| U | ○ Exiting without saving                                                                     |
|   | - Press the <b>S4</b> button (ESC).                                                          |
|   | <ul> <li>Exit and save</li> </ul>                                                            |
|   | - Press the <b>S7</b> button. Menu                                                           |

### Calibration carried out incorrectly

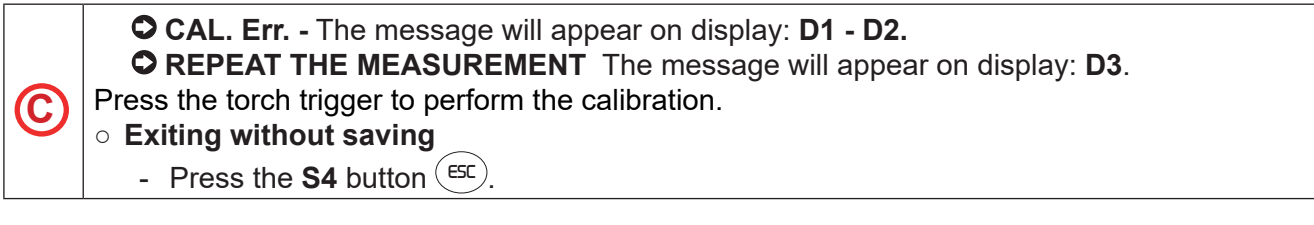

# 7 ALARM MANAGEMENT

This LED illuminates if an incorrect operating condition occurs.

• An alarm message will appear on display **D3**.

| Tab. 3 - Alarm message | es |
|------------------------|----|
|------------------------|----|

| MESSAGE             |       | MEANING                                                                                                    | EVENT                                                                                         | CHECKS                                                                                                    |  |  |  |  |
|---------------------|-------|----------------------------------------------------------------------------------------------------|-----------------------------------------------------------------------------------------------|----------------------------------------------------------------------------------------------------|--|--|--|--|
| WARNING P<br>SOURCE | POWER | <b>Overheating alarm</b><br>Indicates tripping of the weld-<br>ing power source thermal pro-<br>tection.<br>Leave the equipment running<br>so that the overheated compo-<br>nents cool as rapidly as pos-<br>sible.<br>When the problem is solved,<br>the power source will be auto-<br>matically reset. | All functions disabled.<br><u>Exceptions:</u><br>• cooling fan.<br>• cooler (if switched on). | <ul> <li>Make sure that the power required by the welding process is lower than the maximum rated power output.</li> <li>Check that the operating conditions are in compliance with the welding power source data plate specifications.</li> <li>Check for the presence of adequate air circulation around the welding power source.</li> </ul> |  |  |  |  |
|                     |       | <b>Phase missing alarm</b><br>Indicates the absence of a<br>phase in the power supply line.<br>The message appears at the<br>same time as the mains pro-<br>tection activation LED switch-<br>es on.                                                                                                    | All functions disabled.<br><u>Exceptions:</u><br>• cooling fan.<br>• cooler (if switched on). | <ul> <li>Check if the equipment<br/>power supply line has all the<br/>phases.</li> <li>If the problem persists, qual-<br/>ified technical staff must be<br/>called out to carry out the<br/>repairs/maintenance opera-<br/>tions.</li> </ul>                                                                                                    |  |  |  |  |

T

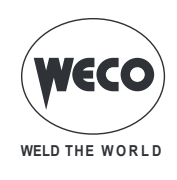

### ENGLISH

| MESSAGE                         | MEANING                                                                                                    | EVENT                                                                                             | CHECKS                                                                                                    |  |  |  |
|---------------------------------|----------------------------------------------------------------------------------------------------|---------------------------------------------------------------------------------------------------|----------------------------------------------------------------------------------------------------|--|--|--|
| WARNING NO COMMU-<br>NICATION   | Indicates the presence of<br>problems in data communica-<br>tion between the power source<br>and wire feeder.<br>When the unit has cooled, the<br>welding power source will re-<br>set automatically.<br>Exit the alarm state by per-<br>forming one of the following<br>actions:<br>• Switch the power source off. | All functions disabled.<br><u>Exceptions:</u><br>• cooling fan.<br>• cooler (if switched on).     | <ul> <li>Qualified technical person-<br/>nel are required for repair/<br/>maintenance jobs.</li> </ul>                                                                                                    |  |  |  |
| TORCH TRIGGER<br>ALARM          | Indicates that, when the wire<br>feeder was powered on, a<br>short circuit was detected on<br>the torch trigger input.<br>When the problem is solved,<br>the power source will be auto-<br>matically reset.                                                                                                    | All functions disabled.                                                                           | <ul> <li>Make sure the torch trigger<br/>is not pressed, jammed, or<br/>short circuiting.</li> <li>Make sure the torch and<br/>MIG/MAG torch connector<br/>are intact.</li> </ul>                                                                                                    |  |  |  |
| WARNING COOLING<br>SYSTEM       | Indicates insufficient pressure<br>in the torch cooling circuit.<br>To exit the alarm condition and<br>perform an operating check of<br>the cooling unit press the fol-<br>lowing button: (S)                                                                                                    | All functions are disabled.<br><u>Exceptions:</u><br>• cooling fan.                               | <ul> <li>Check that the connection to the cooling unit is correct.</li> <li>Check that the O/I switch is set to "I" and that it illuminates when the pump is running.</li> <li>Check that the cooling unit is filled with coolant.</li> <li>Check that the cooling circuit is intact, notably the torch hoses and the internal connections of the cooling unit.</li> </ul> |  |  |  |
| WARNING PROTEC-<br>TION CURRENT | Indicates that the welding<br>power source current surge<br>protector has tripped.<br>Exit the alarm state by per-<br>forming one of the following<br>actions:<br>• Switch the power source off.<br>• Press the following button:                                                                                   | All functions are disabled.<br><u>Exceptions:</u><br>• cooling fan.<br>• cooler (if switched on). | <ul> <li>Check that the programmed<br/>arc voltage value is not too<br/>high in relation to the thick-<br/>ness of the work to be weld-<br/>ed.</li> </ul>                                                                                                    |  |  |  |

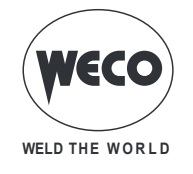

# 8 SELECTION OF THE WELDING MODE AND TORCH TRIGGER PROCEDURE

Depending on the welding mode selected, specific torch trigger procedures are available. Certain procedures are available only after specific parameters or functions have been enabled or set through the associated menus.

The table shows the settings to be made to enable each procedure.

### KEY

2T: 2 STROKE LIFT-ARC 2T/3L: 3 LEVEL 2 STROKE 2T SPOT: 2 STROKE SPOT 2T SPOT/3L: 3 LEVEL 2 STROKE SPOT 4T/3L: 3 LEVEL 4 STROKE 4T B-L/3L: 3 LEVEL 4 STROKE B-LEVEL 4T: 4 STROKE LIFT-ARC 4T B-L: 4 STROKE B-LEVEL ✓: Always available.

1: The procedure is active when the "SPOT TIME" parameter is set to a value other than "OFF".

2: The procedure is active when the "B-LEVEL" parameter is set to a value other than "OFF".

|                                   | PROCEDURE |         |              |        |       |               |       |           |  |  |
|-----------------------------------|-----------|---------|--------------|--------|-------|---------------|-------|-----------|--|--|
|                                   | J.        |         | , J          | lî -   |       |               |       |           |  |  |
| MODE                              | 2Т        | 2T SPOT | 4T           | 4T B-L | 2T/3L | 2T<br>SPOT/3L | 4T/3L | 4T B-L/3L |  |  |
| Г<br>MMA                          |           |         |              |        |       |               |       |           |  |  |
| CONTINUOUS DC<br>TIG              | ~         |         | ~            |        |       |               |       |           |  |  |
| €<br>MANUAL MIG/MAG               | ~         | 1       | ~            |        |       |               |       |           |  |  |
| G                                 | ~         | 1       | $\checkmark$ | 2      | ~     | 2             | ~     | 2         |  |  |
| PULSED SYNERGIC<br>MIG/MAG        | ✓         | 1       | ✓            | 2      | ✓     | 2             | ✓     | 2         |  |  |
| DOUBLE PULSED<br>SYNERGIC MIG/MAG | ~         | 1       | ~            | 2      | ~     | 2             | ~     | 2         |  |  |

Tab. 4 - Torch trigger procedure selection

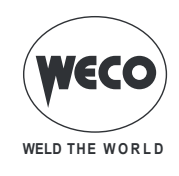

# 8.1 2T MIG/MAG WELDING

- 1. Bring the torch up to the workpiece to be welded.
- 2. Press (1T) and keep the torch trigger pressed.
- The wire advances at the approach speed until making contact with the material. If the arc does not strike after 10 cm wire protrusion, wire feeding is locked and the welding unit outputs are de-energized.

The arc strikes and the wire feeder accelerates to the set feed rate value.

- 3. Release (2T) trigger to start the weld completion procedure.
- Gas flow continues for the time set in the post gas parameter (adjustable time).

# 8.2 2T SPOT MIG/MAG WELDING

- 1. Bring the torch up to the workpiece to be welded.
- 2. Press (1T) and keep the torch trigger pressed.
- The wire advances at the approach speed until making contact with the material. If the arc does not strike after 10 cm wire protrusion, wire feeding is locked and the welding unit outputs are de-energized.

The arc strikes and the wire feeder accelerates to the set feed rate value.

The welding procedure continues, at the preset current, for the time set with the spot time parameter.

The welding completion procedure starts.

The arc is extinguished.

Gas flow continues for the time set in the post gas parameter (adjustable time).

### 8.3 4T MIG/MAG WELDING

- 1. Bring the torch up to the workpiece to be welded.
- 2. Press (1T) and release (2T) the torch trigger.
- The wire advances at the approach speed until making contact with the material. If the arc does not strike after 10 cm wire protrusion, wire feeding is locked and the welding unit outputs are de-energized.

The arc strikes and the wire feeder accelerates to the set feed rate value.

- 3. Press (3T) the trigger to start the weld completion procedure.
- Gas flow continues until the torch trigger is released.
- 4. Release (4T) torch trigger to start the post gas procedure (adjustable time).

### 8.4 4T B-LEVEL MIG/MAG WELDING

- 1. Bring the torch up to the workpiece to be welded.
- 2. Press (1T) and release (2T) the torch trigger.
- The wire advances at the approach speed until making contact with the material. If the arc does not strike after 10 cm wire protrusion, wire feeding is locked and the welding unit outputs are de-energized.

The arc strikes and the wire feeder accelerates to the set feed rate value.

During normal speed welding, press and immediately release the torch trigger to switch to the second welding current.

① The trigger must not be pressed for more than 0.3 seconds; otherwise, the weld completion stage will start.

When the trigger is pressed and released immediately, the system returns to the welding current.

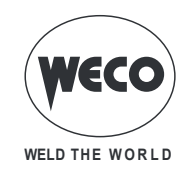

- 3. Press (3S) trigger and keep it pressed to start the weld completion procedure.
- Gas flow continues until the torch trigger is released.
- 4. Release (4T) torch trigger to start the post gas procedure (adjustable time).

### 8.5 2T - 3 LEVEL MIG/MAG WELDING

- 1. Bring the torch up to the workpiece to be welded.
- 2. Press (1T) torch trigger.
- The wire advances at the approach speed until making contact with the material. If the arc does not strike after 10 cm wire protrusion, wire feeding is locked and the welding unit outputs are de-energized.

The welding arc strikes and the wire feed rate changes to the first welding level (hot start), which is set as a percentage of the normal welding feed rate.

 This first level is used to create the weld pool: for example, when welding aluminium a value of 130 % is recommended.

The hot start level continues for the start time, which is settable in seconds; then switch to normal welding speed is performed in accordance with the start slope, which can be set in seconds.

- 3. Release (2S) the torch trigger to switch to the third welding level (crater filler), which is set as a percentage of the normal welding feed rate.
- ① The switch of welding current level in terms of crater filling is performed in accordance with the crater slope, which can be set in seconds.

This third level is used to complete the weld and fill the final crater (crater filler) in the weld pool: for example, when welding aluminium a value of 80 % is recommended.

4. The crater filler level continues for the crater time, which is settable in seconds; at the end of this time welding is interrupted and the post gas stage is performed.

### 8.6 2T SPOT - 3 LEVEL MIG/MAG WELDING

The welding process is the same as the CRATER 2S process, except that the welding procedure continues, at the preset current, for the time set with the spot time parameter.

The weld is closed in the same way as with the 2T - 3 LEVELS process.

# 8.7 4T - 3 LEVEL MIG/MAG WELDING

- 1. Bring the torch up to the workpiece to be welded.
- 2. Press (1T) torch trigger.
- The wire advances at the approach speed until making contact with the material. If the arc does not strike after 10 cm wire protrusion, wire feeding is locked and the welding unit outputs are de-energized.

The welding arc strikes and the wire feed rate changes to the first welding level (hot start), which is set as a percentage of the normal welding feed rate.

- This first level is used to create the weld pool: for example, when welding aluminium a value of 130 % is recommended.
- 3. Release (2S) trigger to switch to normal welding speed; then switch to normal welding speed is performed in accordance with the start slope, which can be set in seconds.
- 4. Press the torch trigger again (3T) to switch to the third welding level (crater filling), which is set as a percentage of the normal welding feed rate.
- ① The switch of welding current level in terms of crater filling is performed in accordance with the crater slope, which can be set in seconds.

This third level is used to complete the weld and fill the final crater (crater filler) in the weld pool: for example, when welding aluminium a value of 80 % is recommended.

5. Release the torch trigger a second time (4T) to close the weld and run the post gas procedure.

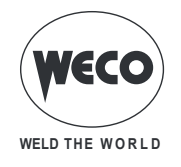

### 8.8 4T B-LEVEL - 3 LEVEL MIG/MAG WELDING

① The welding process is the same as the 4T - 3 LEVELS process except that during normal speed welding pressing and immediately releasing the torch trigger switches the unit to the second welding current.

The trigger must not be pressed for more than 0.3 seconds; otherwise, the weld completion stage will start.

When the trigger is pressed and released immediately, the system returns to the welding current. 1. Press (3T) and keep it pressed to start the crater filling procedure.

① The weld is closed in the same way as with the 4T - 3 LEVELS process.

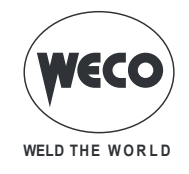

# 9 PARAMETERS ACTIVATION

The welding parameters are available in accordance with the selected welding mode and procedure. Certain parameters are available only after other parameters or functions of the unit have been enabled or set.

The table shows the settings required to enable each parameter.

- ✓ : always available
- 1: Available selecting one of the "PF" curves (e.g.: SG2/SG3 PF)
- 2: Available selecting one of the "PR" curves (e.g.: SG2/SG3 PR)

#### Tab. 5 - Parameters activation

|           | MODE<br>→                           | <i>,</i>     |              | <i>Ç</i>     |              |              | ₽ <u>m</u>   |              |     |              |              |                       |
|-----------|-------------------------------------|--------------|--------------|--------------|--------------|--------------|--------------|--------------|-----|--------------|--------------|-----------------------|
| MENU<br>↓ | PROCEDURE<br>→                      | Ţ            | J.           | Ţ            | IJĵ          | لىب          | Ţ            | IJĵ          | لحب | Ţ            | IJĵ          | لحب                   |
|           | PARAMETER<br>↓                      |              |              |              |              |              |              |              |     |              |              |                       |
| -         | Arc correction in Volts             |              |              | ✓            | ✓            | ~            | ~            | ~            | ✓   | $\checkmark$ | ✓            | ✓                     |
| -         | Arc correction in metres per minute |              |              | ~            | ~            | ✓            | ~            | ~            | ✓   | ~            | ✓            | <ul> <li>✓</li> </ul> |
| -         | Arc correction with Power Root      |              |              | 2            | 2            | 2            |              |              |     |              |              |                       |
| 1st       | INDUCTANCE                          | ✓            | ~            |              |              |              |              |              |     |              |              |                       |
| 2nd       | INDUCTANCE                          |              |              | ✓            | ✓            | ✓            |              |              |     |              |              |                       |
| 2nd       | PR Start                            |              |              | 2            | 2            | 2            |              |              |     |              |              |                       |
| 2nd       | Arc Set                             |              |              |              |              |              | ~            | ~            | ✓   | ~            | ✓            | ✓                     |
| 2nd       | Pre Gas                             | ~            | ✓            | ~            | ✓            | ✓            | $\checkmark$ | ~            | ✓   | $\checkmark$ | ✓            | ✓                     |
| 2nd       | Soft Start                          | $\checkmark$ | $\checkmark$ | $\checkmark$ | $\checkmark$ | ✓            | $\checkmark$ | $\checkmark$ | ✓   | $\checkmark$ | $\checkmark$ | ✓                     |
| 2nd       | Burn back                           | $\checkmark$ | $\checkmark$ | $\checkmark$ | $\checkmark$ | $\checkmark$ | $\checkmark$ | $\checkmark$ | ✓   | $\checkmark$ | $\checkmark$ | ✓                     |
| 2nd       | Post gas                            | $\checkmark$ | ✓            | $\checkmark$ | $\checkmark$ | ✓            | $\checkmark$ | $\checkmark$ | ✓   | $\checkmark$ | $\checkmark$ | ✓                     |
| 2nd       | Power focus                         |              |              | 1            | 1            | 1            |              |              |     |              |              |                       |
| 2nd       | Spot time                           |              |              | $\checkmark$ |              |              | $\checkmark$ |              |     | $\checkmark$ |              |                       |
| 2nd       | B-level                             |              |              |              | ✓            | ~            |              | ~            | ✓   |              | ✓            | ✓                     |
| 2nd       | Start 3lev                          |              |              |              |              | ✓            |              |              | ✓   |              |              | ✓                     |
| 2nd       | Start time                          |              |              |              |              | ✓            |              |              | ✓   |              |              | ✓                     |
| 2nd       | Crater 3lev                         |              |              |              |              | ✓            |              |              | ✓   |              |              | ✓                     |
| 2nd       | Slope 3lev 1                        |              |              |              |              | ~            |              |              | ✓   |              |              | ✓                     |
| 2nd       | Slope 3lev 2                        |              |              |              |              | ✓            |              |              | ✓   |              |              | ✓                     |
| 2nd       | Crater time                         |              |              |              |              | ✓            |              |              | ✓   |              |              | ✓                     |
| 2nd       | Freq 2puls                          |              |              |              |              |              |              |              |     | $\checkmark$ | $\checkmark$ | ✓                     |
| 2nd       | Range 2puls                         |              |              |              |              |              |              |              |     | ✓            | ~            | ✓                     |
| 2nd       | Cycle 2puls                         |              |              |              |              |              |              |              |     | $\checkmark$ | $\checkmark$ | ✓                     |
| 2°        | Arc2 2puls                          |              |              |              | ĺ            | ĺ            |              |              |     | ✓            | ~            | ✓                     |

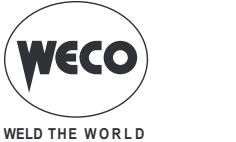

### 9.1 WELDING PARAMETERS

### • WELDING CURRENT

o Output current value during welding.

### • HOT-START

- $\circ\,$  This parameter aids electrode melting at the time of arc striking.
- <u>Consequences of a higher value:</u>
  - Easier arc strike.
  - Increased spatter at welding start.
  - Increase of strike area.
- Consequences of a lower value:
  - More difficult arc strike.
  - Less spatter at welding start.
  - Smaller strike area.

### • ARC-FORCE

- This parameter helps to avoid electrode sticking during welding.
- <u>Consequences of a higher value:</u>
  - Fluidity during welding.
  - Welding arc stability.
  - Greater electrode fusion in workpiece.
  - More welding spatter.
- Consequences of a lower value:
  - The arc is extinguished more easily.
  - Less welding spatter.

### • VRD

- This parameter reduces the potential across the welding sockets when welding is not in progress. The arc strike procedure is as follows:
  - Touch the workpiece with the electrode tip.
  - Raise the electrode.
  - Power is released for several seconds.
  - Touch the workpiece with the electrode tip.
  - The welding arc will strike.

### DOWN SLOPE

• Time during which the current changes from the welding value to the end value by means of a slope.

### • I FINAL

During electrode welding the parameter makes it possible to obtain a uniform deposit of filler material from the start to the end of the welding process, closing the deposition crater with a current such as to deposit a final droplet of filler material. By keeping the torch trigger pressed during the 3rd stroke, the crater filler current is maintained thereby ensuring optimal crater filling, until the post gas time is started by releasing the torch trigger (4th stroke).

### ARC CORRECTION IN VOLTS

- This parameter corrects the synergic voltage value relative to the synergic point of the synergic and pulsed MIG/MAG processes, while it manages the correction of the voltage of the high value in the MIG/MAG double pulse process.
- $\circ\,$  The default value for horizontal and frontal welding is 0.0 V.
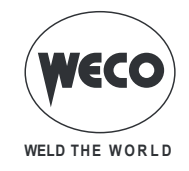

- <u>NOTE: A value >0 produces an increase in the length of the welding arc, while a value <0 produc-</u> es a shorter arc.

## • ARC CORRECTION IN METRES PER MINUTE

- This parameter corrects the wire feed rate synergic value relative to the synergic point of the synergic and pulsed MIG/MAG processes, while it manages the wire feed rate of the high value in the MIG/MAG double pulsed process.
- $\circ\,$  The default value for horizontal and frontal welding is 0.0 V.
- <u>NOTE: A value <0 produces an increase in the length of the welding arc, while a value >0 produc-</u> <u>es a shorter arc.</u>

#### ARC CORRECTION WITH POWER ROOT

- The parameter corrects the arc dynamics in the POWER ROOT process.
- $\circ~$  The default value is 0.
- <u>NOTE: Values >0 produce a «softer» weld, while values <0 produce a «harder» weld.</u>

#### • INDUCTANCE (MIG/MAG manual welding)

- <u>Consequences of a higher value:</u>
  - "Softer" welding.
  - Less spatter.
  - Less positive starting.
- Consequences of a lower value:
  - "Harder" welding.
  - More spatter.
  - More reliable starting.

#### • INDUCTANCE

- $\circ\,$  The value SYN=100 denotes the optimal synergic inductance value chosen by the manufacturer.
- IMPORTANT NOTE: This inductance value does not correspond to the equivalent number set in manual MIG/MAG welding.
- <u>Consequences of a higher value:</u>
  - "Softer" welding.
  - Less spatter.
  - Less positive starting.
- <u>Consequences of a lower value:</u>
  - "Harder" welding.
  - More spatter.
  - More reliable starting.

#### • PR START

- $\circ$  The value SYN=100 denotes the optimal synergic inductance value chosen by the manufacturer.
- IMPORTANT NOTE: This inductance value corresponds to start-up with the POWER ROOT curves.
- Consequences of a higher value:
  - Less positive starting.
- <u>Consequences of a lower value:</u>
  - More reliable starting.

#### • ARC SET

- $\circ\,$  In pulsed synergic welding this parameter directly influences the size of the welding pulses.
- $\circ\,$  The value SYN=100 denotes the optimal synergic value chosen by the manufacturer.

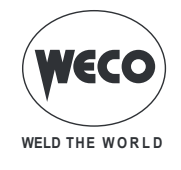

- <u>IMPORTANT NOTE: This parameter should be adjusted as little as possible. To correct synergy</u> <u>it is advisable to use arc correction by means of the voltage parameter. This parameter can be</u> <u>useful if the material or gas used is different from that of the synergic curve.</u>
- If you set a value other than SYN, this value is stored and fixed.
- Consequences of a higher value:
- Hotter welding.
  <u>Consequences of a lower value:</u>
  - Cooler welding.

# • PRE GAS

- Time of gas delivery before the arc strike.
- <u>CAUTION: an excessively long value will slow the welding procedure. Other than in the presence</u> of special requirements the value should generally be kept at 0.0 s or anyway very low.
- Consequences of a higher value:
  - This parameter allows a shielded environment to be created, thereby eliminating contaminants at the start of the welding pass.

## • SOFT START (MIG/MAG manual welding mode)

- The SOFT START is the wire approach speed to the workpiece.
- $\circ\,$  The value is expressed as a percentage of the set feed rate.
- <u>Consequences of a lower value:</u>
  - The start of welding is "softer".
- Consequences of a higher value:
  - The welding start may prove difficult.

## SOFT START

- $\circ~$  The SOFT START is the wire approach speed to the workpiece.
- $\circ\,$  The value is expressed as a percentage of the set feed rate.
- In synergic welding the optimal SOFT START value (indicated with SYN) varies in general with variations of the synergic parameters.
- In synergic welding, if the value SOFT START = SYN is selected the welding power source will always have the optimal SOFT START value set when the main welding parameter changes.
- If you set a value other than SYN, this value is stored and fixed.
- <u>Consequences of a lower value:</u>
  - The start of welding is "softer".
- Consequences of a higher value:
  - The welding start may prove difficult.

## • BURN BACK (MIG/MAG manual welding mode)

- The BURN BACK value is associated with the quantity of wire that is burnt at the end of the welding procedure.
- Consequences of a higher value:
  - Wire significantly retracted into the torch nozzle.
- Consequences of a lower value:
  - Stick-out at welding start is longer.

#### BURN BACK

- The BURN BACK value is associated with the quantity of wire that is burnt at the end of the welding procedure.
- In synergic welding the optimal BURN BACK value (indicated with SYN) varies in general with variations of the synergic parameters.
- In synergic welding, if the value BURN BACK = SYN is selected the welding power source will

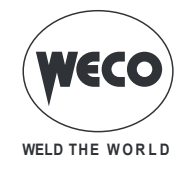

always have the optimal BURN BACK value set when the main welding parameter changes.

- $\circ\,$  If you set a value other than SYN, this value is stored and fixed.
- Consequences of a higher value:
  - Wire significantly retracted into the torch nozzle.
- Consequences of a lower value:
  - Stick-out at welding start is longer.

#### • POST GAS

- $\circ\,$  Time of post gas delivery when the welding arc is extinguished.
- This is useful when welding at high current values or with materials that oxidise readily to cool the weld pool in an uncontaminated atmosphere.
- In the absence of specific requirements the value should generally be kept low.
- Consequences of a higher value:
  - More effective pickling (improved appearance of workpiece at the end of the welding pass).
  - Higher gas consumption.
- <u>Consequences of a lower value:</u>
  - Lower gas consumption.
  - Oxidation of electrode tip (more difficult arc strike).

#### POWER FOCUS

- The parameter changes the concentration of the electric arc, increasing or reducing the energy transferred to the workpiece.
- Consequences of a higher value:
  - Welding arc concentration.
  - Penetration increase.

#### • SPOT TIME

- When the torch trigger is pressed the welding arc persists for the time set in the parameter.
- Press the torch trigger again to resume the welding process.
- The welding process cannot be interrupted once it has been started.
- When the torch trigger is pressed, if the arc does not strike within 10 seconds, the process is deactivated.
- The welding parameters can be modified during the welding process.

#### • B-LEVEL

- The parameter enables a special torch trigger function.
- Pressing and releasing the torch trigger rapidly in welding mode (in 2nd stroke) switches from the main welding current to a secondary current.
- Pressing and releasing the torch trigger again switches from the secondary current to the main current. This switching can be performed repeatedly at the discretion of the operator.
- To close the welding cycle (3rd stroke) press the torch trigger for a longer period of time. When the trigger is released the welding cycle will be closed (4th stroke).

#### START 3LEV

#### Start in 3 levels operation

- The parameter adjusts the 1st level wire feed rate as a percentage of the wire feed rate set for welding (2nd level).
- The time is determined by the operator on the basis of the time he presses the torch trigger during the third time.
- $\circ\,$  This is helpful to start the weld run with different heat input compared to steady state welding conditions.
- $\circ$  High values (e.g. 130 %) are generally required by aluminium alloys to create a weld pool.

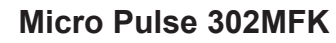

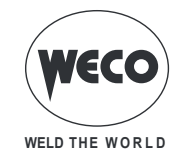

#### • CRATER 3LEV

#### Crater in 3 levels operation

- The parameter adjusts the 3rd level wire feed rate as a percentage of the wire feed rate set for welding (2nd level).
- The time is determined by the operator on the basis of the time he presses the torch trigger during the third time.
- This is helpful to finish the weld run with different heat input compared to steady state welding conditions.
- This function is generally required with aluminium alloys, in which the final crater must be filled.
- <u>Consequences of a lower value:</u>
  - Less formation of the welding final crater (crater filler).

#### SLOPE 3LEV 1

#### Initial slope in 3-level operation

- This parameter controls the slope time connecting the HOT START level and the welding level.
- $\circ\,$  The setting is dependent on the specific needs of the operator.
- $\,\circ\,$  Values from 0.5 s to 1.0 s are suitable for the vast majority of applications.

#### SLOPE 3LEV 2

#### • Final slope in 3-level operation

- This parameter controls the slope time connecting the welding level and the crater filler level.
- $\circ\,$  The setting is dependent on the specific needs of the operator.
- $\circ$  Values from 0.5 s to 1.0 s are suitable for the vast majority of applications.

#### • FREQ 2PULS

#### Double pulsed frequency

- This parameter adjusts the frequency of alternation of the two wire feed rates set with RANGE 2PULS parameter.
- The setting is dependent on the specific needs of the operator.
- $\circ$  The best results are obtained with frequencies of approximately 1.5 Hertz.

#### RANGE 2PULS

#### Double pulsed range

- This parameter generates the two wire feed rates (high and low) utilised in double pulsed mode, which alternate with the frequency defined by the parameter FREQ 2PULS.
- $\circ\,$  Values that are not excessively high are preferable for stability of the welding arc.
- This value is expressed as a percentage of the set wire feed rate and it determines the high and low feed rate values in compliance with the following rule:
- High wire feed rate= wire feed rate (D1) + [wire feed rate (D1)\*RANGE 2PULS]/2
- $\circ$  Low wire feed rate= wire feed rate (D1) [wire feed rate (D1)\*RANGE 2PULS]/2
- Example: if a rate of 5 m/min is set on the main adjustment (on display D1) (average feed rate) and 40 % on RANGE 2PULS (on display D4), the wire feed rate will vary between 4 m/min (low feed rate) and 6 m/min (high feed rate).

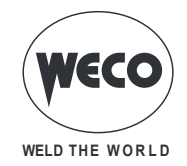

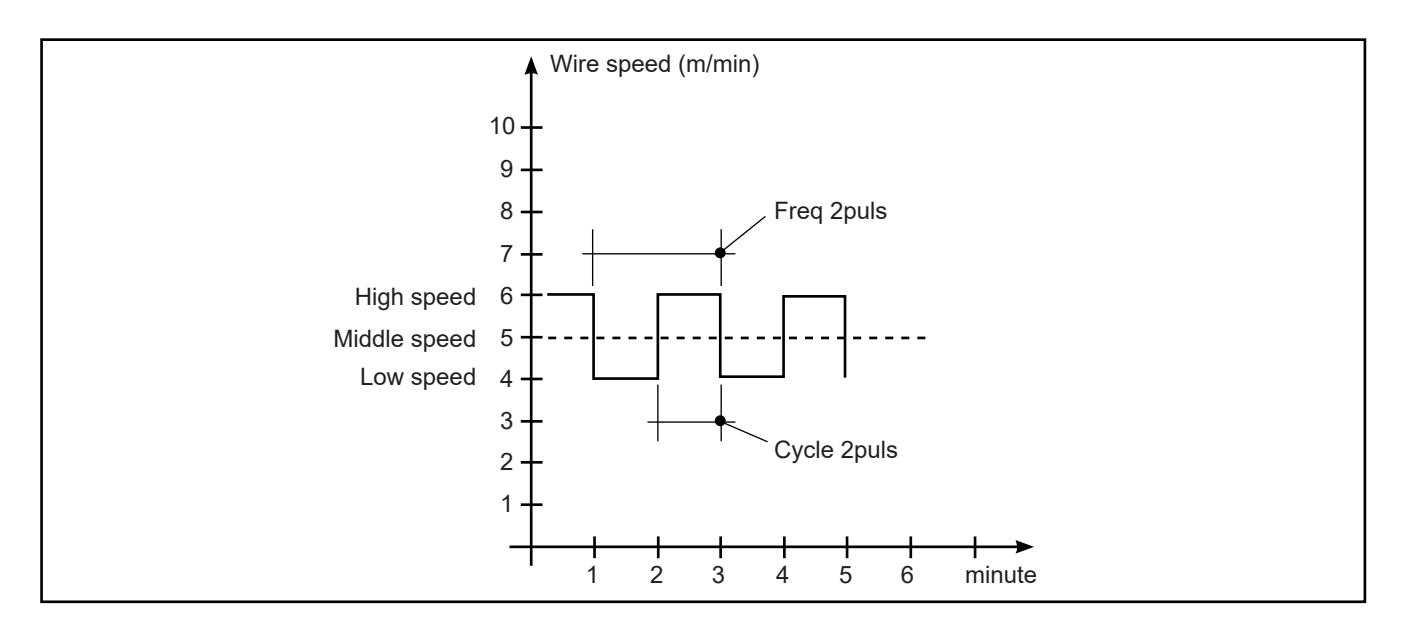

#### CYCLE 2PULS

#### Double pulsed duty cycle

- This parameter adjusts the high speed time.
- The value is expressed as a percentage over the pulse frequency period.

#### ARC2 2PULS

#### Arc2 voltage in double pulsed mode

- The parameter corrects the synergic voltage value relative to the low wire feed rate of double pulsed mode.
- <u>NOTE: A value >0 produces an increase in the length of the welding arc, while a value <0 produces a shorter arc.</u>

#### ARC2 2PULS

#### Arc2 wire feed rate in double pulsed mode

- The parameter corrects the synergic value of the wire feed rate relative to the low voltage value of double pulsed mode.
- <u>NOTE: A value <0 produces an increase in the length of the welding arc, while a value >0 produc-</u> es a shorter arc.

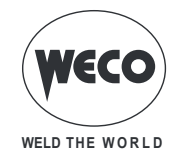

# 10 CHARACTERISTICS OF THE MENU LEVELS

## 10.1 1ST LEVEL

The menu shows the setting of the most important welding parameters (or synergic settings) relative to the selected welding process.

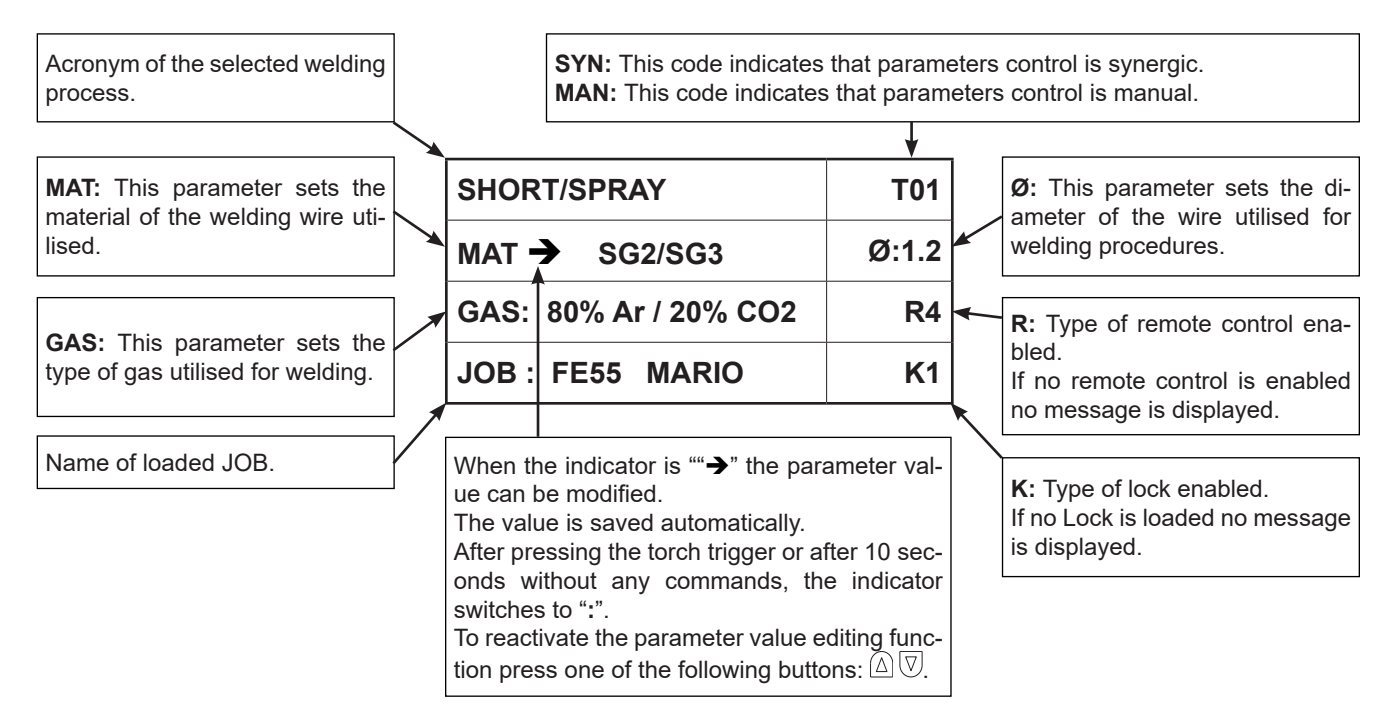

## 10.2 2ND LEVEL

For each process selection the menu shows the "secondary" welding parameters that can be modified with respect to their synergic values.

If the type of wire, gas, or diameter is changed within a welding process, the second level parameters return to their default values.

The changed parameters remain saved for the relative process selection (manual MIG/MAG, synergic, pulsed synergic, double pulsed synergic ).

To save and retrieve the changes made, utilise the JOBs storage procedure.

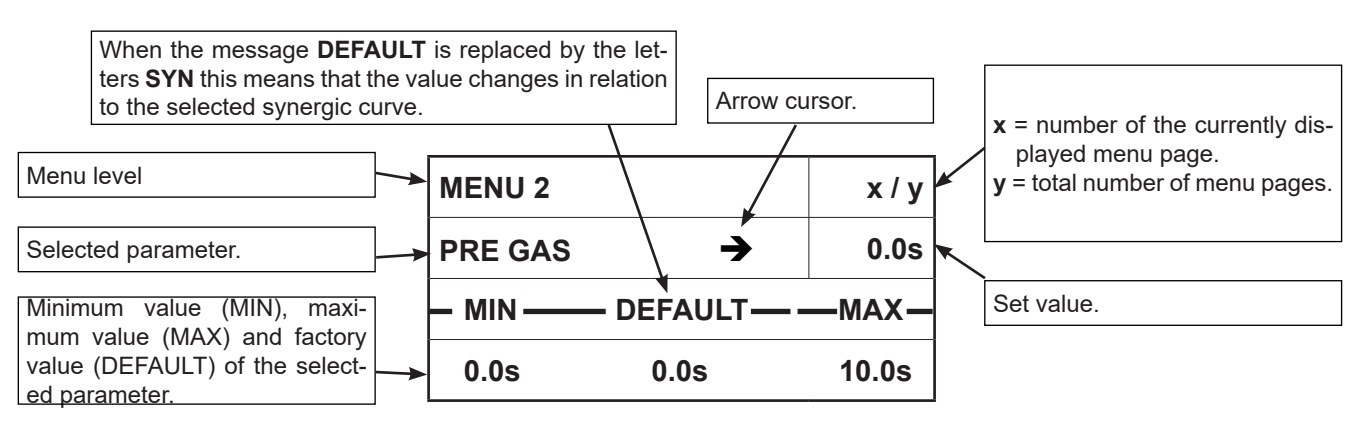

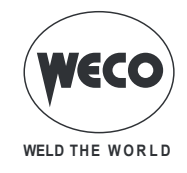

#### 10.3 3RD LEVEL

The menu contains the settings and values that are changed infrequently and are to be set up the first time the unit is powered up.

The changed parameters remain saved until the next modification or reset of the unit. § "6 SET-UP (INITIAL SET-UP OF THE WELDING POWER SOURCE)".

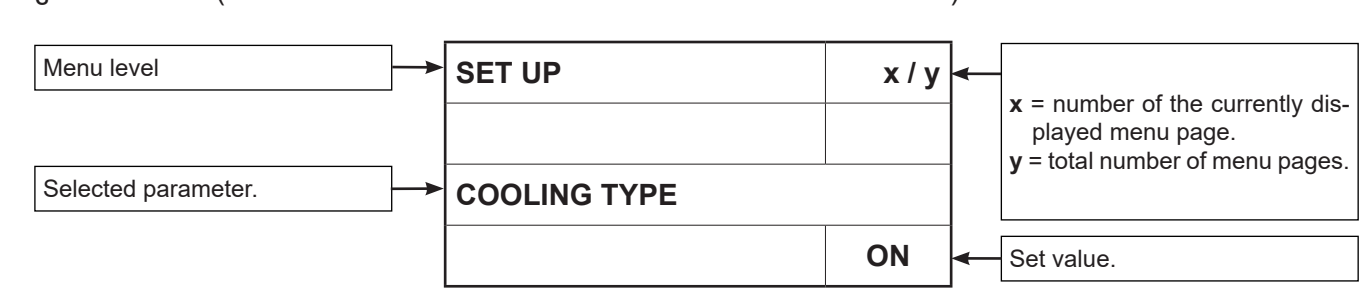

# **11 WELDING SETTINGS**

#### **11.1 WELDING CURVES SELECTION**

| SHORT/SPRAY           |       |
|-----------------------|-------|
| MAT → SG2/SG3         | Ø:1.2 |
| GAS: 80% Ar / 20% CO2 | R4    |
| JOB : FE55 MARIO      | K1    |

- $\circ$  Select parameter MAT by pressing buttons S3  $\triangle$  and S4  $\overline{\heartsuit}$  .
  - Using the **encoder E3** , edit the value of the selected parameter.
- $\circ$  Select parameter Ø by pressing buttons S3  $\triangle$  and S4  $\overline{\heartsuit}$  .
  - Using the encoder E3 (), edit the value of the selected parameter.
- Select parameter GAS by pressing buttons S3  $\triangle$  and S4  $\overline{\heartsuit}$  .
  - Using the **encoder E3** , edit the value of the selected parameter.

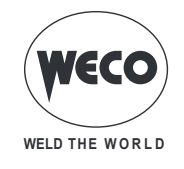

## 11.1.1 Special curves: HIGH SPEED, POWER FOCUS and POWER ROOT

No specific procedures are required to activate these curves. The special curves appear in the list together with the standard curves.

**HIGH SPEED CURVES::** the curves are available in HSL series power sources in PULSED MIG/MAG - DOUBLE PULSED MIG/MAG welding mode.

Pulsed HS is a special function in the pulsed MIG/MAG mode, featuring a very short and intense arc, EASILY controlled by the welder. HS pulsed, compared to other high deposition welding systems, allows the welder to achieve a comfortable arc without increased stress.

These curves differ from the other standard curves because of the acronym **HS** which is displayed after the reference to the welding wire material.

Example:

| PULSED MODE           |       |
|-----------------------|-------|
| MAT 🗲 SG2/SG3 HS      | Ø:1.2 |
| GAS: 80% Ar / 20% CO2 | R4    |
| JOB : FE55 MARIO      | K1    |

**POWER FOCUS CURVES:** the curves are available in HSL series power sources in SYNERGIC SHORT SPRAY MIG/MAG welding mode.

The difference between a standard MIG MAG and Power Focus is its concentration and pressure. The POWER FOCUS arc concentration allows the welder to focus the high temperature of the arc in the central section of the deposition, thus avoiding to overheat the sides of the welding. The thermally changed area with the Power Focus arc is less widespread.

These curves differ from the other standard curves because of the acronym **PF** which is displayed after the reference to the welding wire material.

Example:

| SHORT/SPRAY           |       |
|-----------------------|-------|
| MAT → SG2/SG3 PF      | Ø:1.2 |
| GAS: 80% Ar / 20% CO2 | R4    |
| JOB : FE55 MARIO      | K1    |

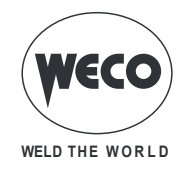

**POWER ROOT CURVES:**: the curves are available in SYNERGIC SHORT SPRAY MIG/MAG welding mode.

Power Root is an optimised short arc transfer with the feature of having a cold drop transfer. Power Root allows to achieve a very high quality in root passes.

These curves differ from the other standard curves because of the acronym **PR** which is displayed after the reference to the welding wire material.

Example:

| SHORT/SPRAY           |       |
|-----------------------|-------|
| MAT → SG2/SG3 PR      | Ø:1.2 |
| GAS: 80% Ar / 20% CO2 | R4    |
| JOB : FE55 MARIO      | K1    |

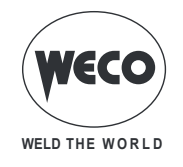

## 11.2 MANUAL MIG/MAG WELDING

Welding is of the Short/Spray type.

Adjustment of the main welding parameters, wire feed rate and voltage is entirely at the discretion of the operator. The optimal work point must be identified for the required welding type.

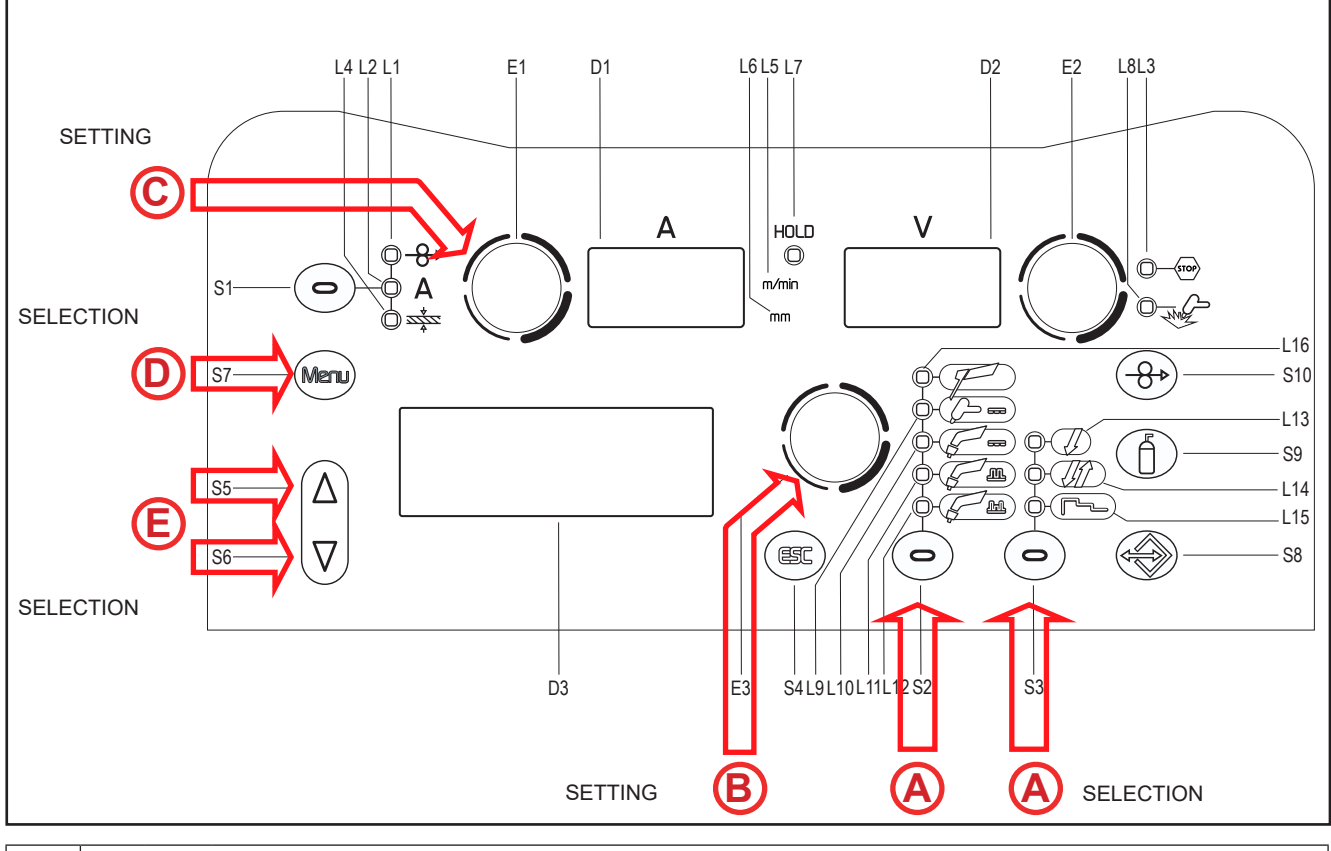

| S2 🗢     | This button serves to select the following welding mode:                                                                 |
|----------|----------------------------------------------------------------------------------------------------|
| F        | MANUAL MIG/MAG                                                                                                    |
| S3 🗩     | Use this button to select one of the following torch trigger procedures:                                                 |
| Į        | 2 STROKE<br>2 STROKE SPOT: The procedure is active when the "SPOT TIME" parameter is set to a value other than<br>"OFF". |
| ,<br>Jir | 4 STROKE                                                                                                    |

#### Tab. 6 - Main settings and displays in MANUAL MIG/MAG mode

|                                                                                                    | DISPLAY D1                                                                                                    | DISPLAY D2                                                                                  | DISPLAY D3 |
|----------------------------------------------------------------------------------------------------|----------------------------------------------------------------------------------------------------|---------------------------------------------------------------------------------------------|------------|
| Data setting                                                                                                    | Shows the wire feed rate setting<br>in m/min, which can be altered by<br>means of the following encoder:<br>(E1). | Shows the set welding voltage, which can be adjusted with the following en-<br>coder: (E2). | Shows "".  |
| Welding Shows the average current meas-<br>ured during welding.                                                        |                                                                                                    | Shows the average voltage measured during welding.                                          | Shows "".  |
| HOLD function<br>(At welding end)Shows the average current<br>measured during the last welding<br>procedure performed. |                                                                                                    | Shows the average voltage measured<br>during the last welding procedure per-<br>formed.     | Shows "".  |

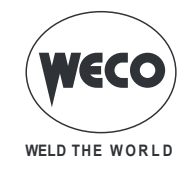

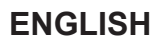

#### 11.2.1 Manual MIG/MAG parameters setting (1st level): inductance setting.

B

Using the encoder E3 , edit the value of the selected parameter
 The value is saved automatically.

IND: This parameter allows electronic adjustment of the welding inductance from the main menu. → SHORT/SPRAY IND →100

## 11.2.2 Manual MIG/MAG parameters setting (1st level)

Using the encoder E1 , edit the value of the selected parameter
 The value is saved automatically.

Tab. 7 - 2nd level menu parameters in MANUAL MIG/MAG mode

| PARAMETER            | MIN       | DEFAULT   | MAX        |  |
|----------------------|-----------|-----------|------------|--|
| - 8 → WIRE FEED RATE | 1.5 m/min | 5.0 m/min | 22.0 m/min |  |

#### 11.2.3 Manual MIG/MAG parameters setting (2nd LEVEL)

Press the button S7 Men to enter the 2nd level menu.
 Scroll down the list of parameters to be edited by pressing buttons S5 and S6 
 Scroll down the list of parameters to be edited by pressing buttons S1 and S6 
 Using the encoder E3 , edit the value of the selected parameter
 The value is saved automatically.

#### Tab. 8 - 2nd level menu parameters in MANUAL MIG/MAG mode

| PROCEDURE        | PARAMETER  |           | MIN   | DEFAULT | MAX    | NOTES                                               |
|------------------|------------|-----------|-------|---------|--------|-----------------------------------------------------|
|                  | INDUCTANCE | (row 1/6) | 1     | 100     | 200    |                                                     |
|                  | PRE GAS    | (row 2/6) | 0.0 s | 0.0 s   | 10.0 s |                                                     |
| Ţ                | SOFT START | (row 3/6) | 1 %   | 35 %    | 100 %  |                                                     |
| 2 STROKE         | BURN BACK  | (row 4/6) | 1 %   | 25 %    | 200 %  |                                                     |
| 2 STROKE SPOT    | POST GAS   | (row 5/6) | 0.0 s | 1.0 s   | 10.0 s |                                                     |
|                  | SPOT TIME  | (row 6/6) | 0.1 s | OFF     | 25.0 s | The parameter value is saved for each welding mode. |
|                  | INDUCTANCE | (row 1/5) | 1     | 100     | 200    |                                                     |
| ΠΔ               | PRE GAS    | (row 2/5) | 0.0 s | 0.0 s   | 10.0 s |                                                     |
| لال)<br>4 STROKE | SOFT START | (row 3/5) | 1 %   | 35 %    | 100 %  |                                                     |
|                  | BURN BACK  | (row 4/5) | 1 %   | 25 %    | 200 %  |                                                     |
|                  | POST GAS   | (row 5/5) | 0.0 s | 1.0 s   | 10.0 s |                                                     |

C

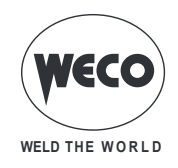

## **11.3 SYNERGIC MIG/MAG WELDING**

Set the welding data (material, wire diameter, gas type), shown on display D3 and just one welding parameter, chosen among wire feed rate, Amperes, and workpiece Thickness, shown on display D1.

NOTE: The synergic curves were created with reference to a fillet weld in position PB (horizontal-vertical) with 10 mm stick-out (distance from torch to workpiece).

In general, the parameter set is the wire feed rate (associated with the deposition of filler material) and the synergic welding power source automatically sets the most suitable welding voltage.

Encoder E2 can be adjusted to correct the arc shown on display D3, in order to make minor adjustments in accordance with requirements.

The welding power source also automatically adjusts several secondary parameters that are relevant for welding quality.

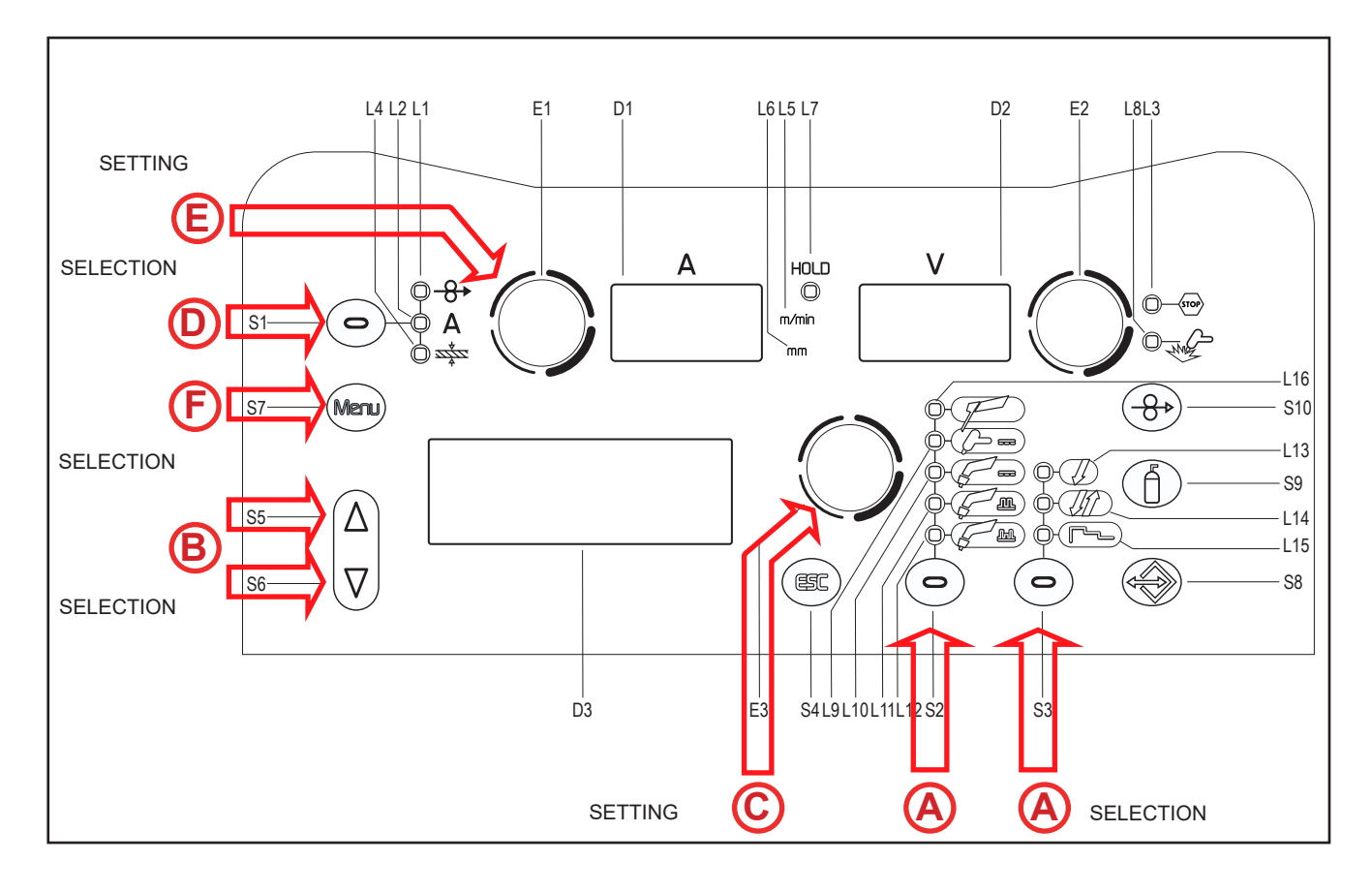

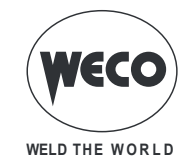

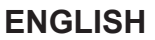

| S2         | 0          | This button serves to select the following welding mode:                                                                                                    |
|------------|------------|----------------------------------------------------------------------------------------------------|
| F          | 7          | SYNERGIC MIG/MAG                                                                                                    |
| S2         | 0          | Press the button again.                                                                                                    |
|            | i          | Near the message SHORT/SPRAY, "SYN" appears on the first line.                                                                                                    |
| <b>S</b> 3 | 0          | Use this button to select one of the following torch trigger procedures:                                                                                                    |
|            | Ţ          | 2 STROKE<br>2 STROKE SPOT: The procedure is active when the "SPOT TIME" parameter is set to a value other than<br>"OFF".                                                                                                    |
|            | <i>Ult</i> | 4 STROKE<br>4 STROKE B-LEVEL: The procedure is active when the "B-LEVEL" parameter is set to a value other than<br>"OFF"                                                                                                    |
| L          | ~          | 3 LEVEL 2 STROKE<br>3 LEVEL 2 STROKE SPOT: The procedure is active when the "SPOT TIME" parameter is set to a value<br>other than "OFF". If the "SPOT TIME" parameter is active in the 3 LEVELS procedure, its value denotes<br>the time for which the main welding current is supplied. |
| ſ          | ~          | 3 LEVEL 4 STROKE<br>3 LEVEL 4 STROKE B-LEVEL: The procedure is active when the "B-LEVEL" parameter is set to a value<br>other than "OFF"                                                                                                    |

#### Tab. 9 - Main settings and displays in SYNERGIC MIG/MAG mode

|                                                                    | DISPLAY D1                                                                                                    | DISPLAY D2                                                                                                    |
|--------------------------------------------------------------------|----------------------------------------------------------------------------------------------------|----------------------------------------------------------------------------------------------------|
| Data setting                                                       | Shows the main synergy parameter (wire feed rate, Amperes, recommended thickness), which can be adjusted with the following encoder: (E1). | Shows the set welding voltage, which can be<br>adjusted with the following encoder: (E2).<br>Encoder E2 can be adjusted to correct the arc<br>shown on display D2, in order to make minor<br>adjustments in accordance with requirements.<br>The parameter corrects the arc dynamics in the<br>POWER ROOT process |
| Welding         Shows the average current measured during welding. |                                                                                                    | Shows the average voltage measured during welding.                                                                                                    |
| HOLD function<br>(At welding end)                                  | Shows the average current measured during the last welding procedure performed.                                                            | Shows the average voltage measured during the<br>last welding procedure performed.                                                                                                    |

## 11.3.1 Synergic MIG/MAG parameters setting (1st level): synergic curve setting

Scroll down the list of parameters to be edited by pressing buttons S5 and S6 
 Using the encoder E3 , edit the value of the selected parameter
 The value is saved automatically.

## 11.3.2 Synergic MIG/MAG parameters setting (1st level)

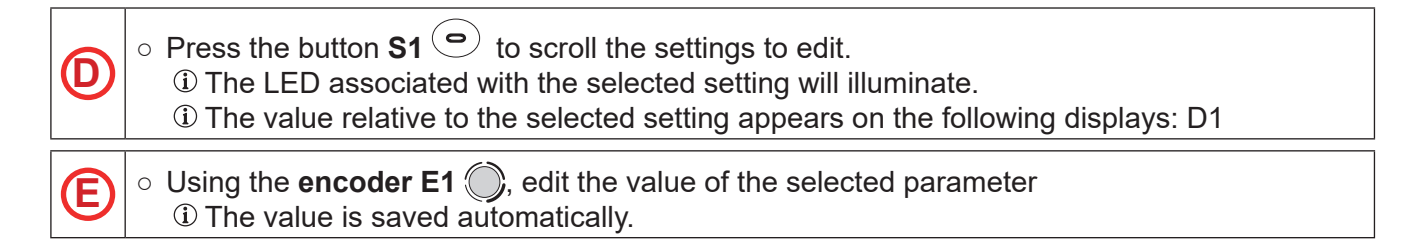

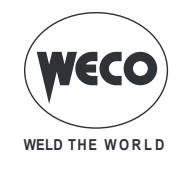

Tab. 10 - 1st level menu parameters in SYNERGIC MIG/MAG mode

| PARAMETER                          | MIN          | DEFAULT      | MAX           |                                                                                                    |
|------------------------------------|--------------|--------------|---------------|----------------------------------------------------------------------------------------------------|
| - <del>8</del> ►<br>WIRE FEED RATE | 1.5<br>m/min | 5.0<br>m/min | 22.0<br>m/min | By changing the main adjustment value shown on display                                                                                                    |
| A<br>WELDING CURRENT               | Syn          | Syn          | Syn           | play D2 changes accordingly.                                                                                                    |
| THICKNESS                          | Syn          | Syn          | Syn           | By changing the main adjustment value shown on display<br>D1, the voltage value of the synergic curve shown on dis-<br>play D2 changes accordingly.<br>Reference is made to "T" fillet welds on identical thickness-<br>es. The relative value is purely guideline. |

**Syn:** By synergy we mean a simple and fast way to regulate the power source. Through this function, an optimum balancing of all the welding parameters in every position can be granted, thus helping the user.

This is the reason why the synergic curves of most of the wire types have been introduced, however these curves can be easily modified so as to allow the user to optimise his own welding procedure. NOTE: The synergic curves were created with reference to a fillet weld in position PB (horizontal-vertical) with 10 mm stick-out (distance from torch to workpiece).

#### 11.3.3 Synergic MIG/MAG parameters setting (2nd level)

| F        | $\circ$ Press the button <b>S7</b> (Meru) to enter the 2nd level menu.                                                         |
|----------|----------------------------------------------------------------------------------------------------|
| ₿        | $\circ$ Scroll down the list of parameters to be edited by pressing buttons S5 $igtriangleq$ and S6 $igvee$                    |
| <b>©</b> | <ul> <li>Using the encoder E3 , edit the value of the selected parameter</li> <li>The value is saved automatically.</li> </ul> |

#### Tab. 11 - 2nd level menu parameters in SYNERGIC MIG/MAG mode

| PROCEDURE | PARAMETER   |                   | MIN       | DEFAULT | MAX    | NOTES                                                  |
|-----------|-------------|-------------------|-----------|---------|--------|--------------------------------------------------------|
|           | INDUCTANCE  | (row 1/7)         | 1         | SYN     | 200    |                                                        |
|           | PR START    | (row 1/7)         | 1         | SYN     | 200    | This parameter is present exclusively with POWER ROOT. |
| <u>Л</u>  | PRE GAS     | (row 2/7)         | 0.0 s     | 0.0 s   | 10.0 s |                                                        |
| 2 STROKE  | SOFT START  | (row 3/7)         | 1 %       | SYN     | 100 %  |                                                        |
|           | BURN BACK   | (row 4/7 <u>)</u> | 1 %       | SYN     | 200 %  |                                                        |
| 2 STROKE  | POST GAS    | (row 5/7)         | 0.0 s     | 1.0 s   | 10.0 s |                                                        |
| SPOT      | SPOT TIME   | (row 6/7)         | 0.1 s     | OFF     | 25.0 s | The parameter value is saved for each welding mode.    |
|           | POWER FOCUS | (row 7/7)         | -100<br>% | SYN     | 100 %  |                                                        |

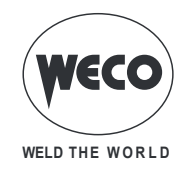

| PROCEDURE           | PARAMETER    |             | MIN       | DEFAULT | MAX           | NOTES                                                  |
|---------------------|--------------|-------------|-----------|---------|---------------|--------------------------------------------------------|
|                     | INDUCTANCE   | (row 1/7)   | 1         | SYN     | 200           |                                                        |
|                     | PR START     | (row 1/7)   | 1         | SYN     | 200           | This parameter is present exclusively with POWER ROOT. |
| <i>.</i>            | PRE GAS      | (row 2/7)   | 0.0 s     | 0.0 s   | 10.0 s        |                                                        |
| 4 STROKE            | SOFT START   | (row 3/7)   | 1 %       | SYN     | 100 %         |                                                        |
|                     | BURN BACK    | (row 4/7)   | 1 %       | SYN     | 200 %         |                                                        |
| 4 STROKE            | POST GAS     | (row 5/7)   | 0.0 s     | 1.0 s   | 10.0 s        |                                                        |
| B-LEVEL             | B-LEVEL      | (row 6/7)   | 1 %       | OFF     | 200 %         | The parameter value is saved for each welding mode.    |
|                     | POWER FOCUS  | (row 7/7)   | -100<br>% | SYN     | 100 %         |                                                        |
|                     | INDUCTANCE   | (row 1/13)  | 1         | SYN     | 200           |                                                        |
|                     | PR START     | (row 1/13)  | 1         | SYN     | 200           | This parameter is present exclusively with POWER ROOT. |
|                     | PRE GAS      | (row 2/13)  | 0.0 s     | 0.0 s   | 10.0 s        |                                                        |
|                     | SOFT START   | (row 3/13)  | 1 %       | SYN     | 100 %         |                                                        |
|                     | START 3LEV   | (row 4/13)  | 10 %      | 130 %   | 200 %         |                                                        |
|                     | START TIME   | (row 5/13)  | 0.0 s     | 0.5 s   | 10.0 s        |                                                        |
| 3 LEVEL<br>2 STROKE | SLOPE 3LEV 1 | (row 6/13)  | 0.1 s     | 0.5 s   | 10.0 s        |                                                        |
| ZONIONE             | SLOPE 3LEV 2 | (row 7/13)  | 0.1 s     | 0.5 s   | 10.0 s        |                                                        |
| 3 LEVEL             | CRATER 3LEV  | (row 8/13)  | 10 %      | 80 %    | 200 %         |                                                        |
| 2 STROKE            | CRATER TIME  | (row 9/13)  | 0.0 s     | 0.5 s   | 10.0 s        |                                                        |
| 5P01                | BURN BACK    | (row 10/13) | 1 %       | SYN     | 200 %         |                                                        |
|                     | POST GAS     | (row 11/13) | 0.0 s     | 1.0 s   | 10.0 s        |                                                        |
|                     | SPOT TIME    | (row 12/13) | 0.1 s     | OFF     | 25.0 s        | The parameter value is saved for each welding mode.    |
|                     | POWER FOCUS  | (row 13/13) | -100<br>% | SYN     | 100 %         |                                                        |
|                     | INDUCTANCE   | (row 1/11)  | 1         | SYN     | 200           |                                                        |
|                     | PR START     | (row 1/11)  | 1         | SYN     | 200           | This parameter is present exclusively with POWER ROOT. |
|                     | PRE GAS      | (row 2/11)  | 0.0 s     | 0.0 s   | 10.0 s        |                                                        |
|                     | SOFT START   | (row 3/11)  | 1 %       | SYN     | 100 %         |                                                        |
|                     | START 3LEV   | (row 4/11)  | 10 %      | 130 %   | 200 %         |                                                        |
| 4 STROKE            | SLOPE 3LEV 1 | (row 5/11)  | 0.1 s     | 0.5 s   | 10.0 s        |                                                        |
|                     | SLOPE 3LEV 2 | (row 6/11)  | 0.1 s     | 0.5 s   | 10.0 s        |                                                        |
| 3 LEVEL             | CRATER 3LEV  | (row 7/11)  | 10 %      | 80 %    | 200 %         |                                                        |
| 4 STROKE            | BURN BACK    | (row 8/11)  | 1 %       | SYN     | 200 %         |                                                        |
| B-LEVEL             | POST GAS     | (row 9/11)  | 0.0 s     | 1.0 s   | <u>10.0 s</u> |                                                        |
|                     | B-LEVEL      | (row 10/11) | 1 %       | OFF     | 200 %         | The parameter value is saved for each welding mode.    |
|                     | POWER FOCUS  | (row 11/11) | -100<br>% | SYN     | 100 %         |                                                        |

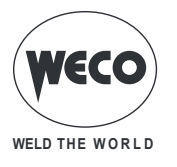

## 11.4 PULSED SYNERGIC MIG/MAG WELDING

Set the welding data (material, wire diameter, gas type), shown on display D3 and just one welding parameter, chosen among wire feed rate, Amperes, and workpiece Thickness, shown on display D1.

NOTE: The synergic curves were created with reference to a fillet weld in position PB (horizontal-vertical) with 10 mm stick-out (distance from torch to workpiece).

In general, the parameter set is the wire feed rate (associated with the deposition of filler material) and the synergic welding power source automatically sets the most suitable welding voltage.

Encoder E2 can be adjusted to correct the arc shown on display D2, in order to make minor adjustments in accordance with requirements.

The welding power source also automatically adjusts several secondary parameters that are relevant for welding quality.

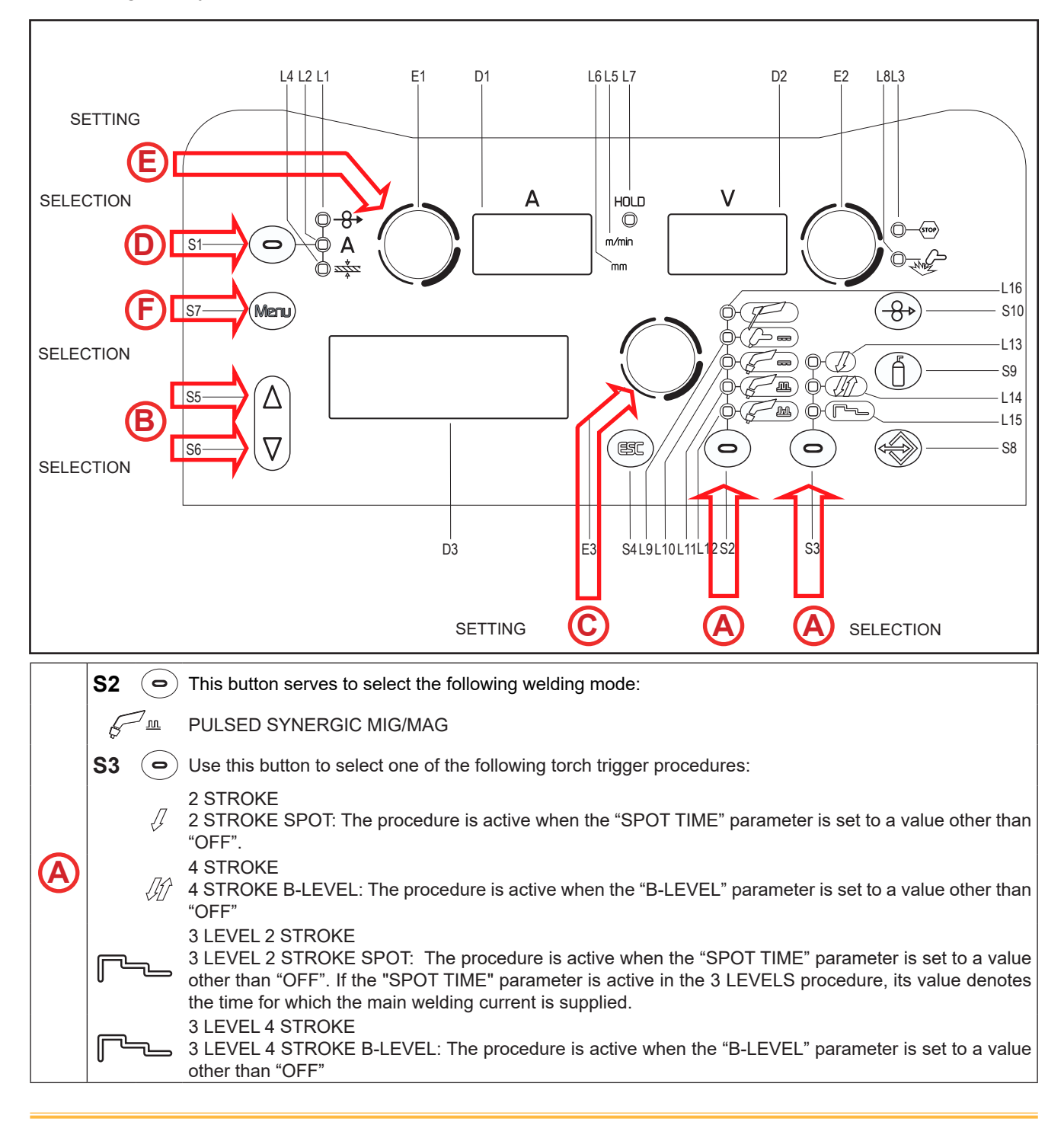

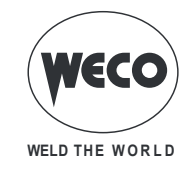

#### Tab. 12 - Main settings and displays in PULSED SYNERGIC MIG/MAG mode.

|                                   | DISPLAY D1                                                                                                    | DISPLAY D2                                                                                                    |
|-----------------------------------|----------------------------------------------------------------------------------------------------|----------------------------------------------------------------------------------------------------|
| Data setting                      | Shows the main synergy parameter (wire feed rate, Amperes, recommended thickness), which can be adjusted with the following encoder: (E1). | Shows the set welding voltage, which can be<br>adjusted with the following encoder: (E2).<br>Encoder E2 can be adjusted to correct the arc<br>shown on display D2, in order to make minor<br>adjustments in accordance with requirements. |
| Welding                           | Shows the average current measured during welding.                                                                                         | Shows the average voltage measured during welding.                                                                                                    |
| HOLD function<br>(At welding end) | Shows the average current measured during the last welding procedure performed.                                                            | Shows the average voltage measured during the last welding procedure performed.                                                                                                    |

## 11.4.1 Pulsed Synergic MIG/MAG parameters setting (1st level): synergic curve setting.

Scroll down the list of parameters to be edited by pressing buttons S5 (a) and S6 (a)
 Using the encoder E3 (a), edit the value of the selected parameter
 The value is saved automatically.

## 11.4.2 Pulsed Synergic MIG/MAG parameters setting (1st level).

Press the button S1 
 to scroll the settings to edit.
 The LED associated with the selected setting will illuminate.
 The value relative to the selected setting appears on the following displays: D1
 Using the encoder E1 , edit the value of the selected parameter
 The value is saved automatically.

| Tab. | 13 | - 1st level | menu paramete | ers in PULSE | D SYNERGIC | MIG/MAG mode |
|------|----|-------------|---------------|--------------|------------|--------------|
| ruo. | 10 | 10110101    | mona paramote |              |            |              |

| PARAMETER                          | MIN          | DEFAULT      | MAX           |                                                                                                    |
|------------------------------------|--------------|--------------|---------------|----------------------------------------------------------------------------------------------------|
| - <del>8</del> →<br>WIRE FEED RATE | 1.5<br>m/min | 5.0<br>m/min | 22.0<br>m/min | By changing the main adjustment value shown on display                                                                                                    |
| A<br>WELDING CURRENT               | Syn          | Syn          | Syn           | play D2 changes accordingly.                                                                                                    |
| میں<br>THICKNESS                   | Syn          | Syn          | Syn           | By changing the main adjustment value shown on display<br>D1, the voltage value of the synergic curve shown on dis-<br>play D2 changes accordingly.<br>Reference is made to "T" fillet welds on identical thickness-<br>es. The relative value is purely guideline. |

**Syn:** By synergy we mean a simple and fast way to regulate the power source. Through this function, an optimum balancing of all the welding parameters in every position can be granted, thus helping the user.

This is the reason why the synergic curves of most of the wire types have been introduced, however these curves can be easily modified so as to allow the user to optimise his own welding procedure. NOTE: The synergic curves were created with reference to a fillet weld in position PB (horizontal-vertical) with 10 mm stick-out (distance from torch to workpiece).

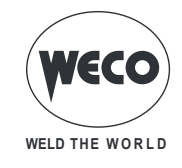

## 11.4.3 Pulsed Synergic MIG/MAG parameters setting (2nd level).

| F | $\circ$ Press the button S7 $\stackrel{\text{(Meru)}}{\longrightarrow}$ to enter the 2nd level menu.                           |
|---|----------------------------------------------------------------------------------------------------|
| B | $\circ$ Scroll down the list of parameters to be edited by pressing buttons S5 $igta$ and S6 $oxtimes$                         |
| © | <ul> <li>Using the encoder E3 , edit the value of the selected parameter</li> <li>The value is saved automatically.</li> </ul> |

#### Tab. 14 - 2nd level menu parameters in PULSED SYNERGIC MIG/MAG mode

| PROCEDURE          | PARAME       | ETER        | MIN   | DEFAULT | MAX    | NOTES                                               |
|--------------------|--------------|-------------|-------|---------|--------|-----------------------------------------------------|
|                    | ARC SET      | (row 1/6)   | 1     | SYN     | 200    |                                                     |
| 7                  | PRE GAS      | (row 2/6)   | 0.0 s | 0.0 s   | 10.0 s |                                                     |
|                    | SOFT START   | (row 3/6)   | 1 %   | SYN     | 100 %  |                                                     |
| 2 STROKE           | BURN BACK    | (row 4/6)   | 1 %   | SYN     | 200 %  |                                                     |
| 2 STROKE SPOT      | POST GAS     | (row 5/6)   | 0.0 s | 1.0 s   | 10.0 s |                                                     |
|                    | SPOT TIME    | (row 6/6)   | 0.1 s | OFF     | 25.0 s | The parameter value is saved for each welding mode. |
|                    | ARC SET      | (row 1/6)   | 1     | SYN     | 200    |                                                     |
|                    | PRE GAS      | (row 2/6)   | 0.0 s | 0.0 s   | 10.0 s |                                                     |
| <i>\\</i> <u>\</u> | SOFT START   | (row 3/6)   | 1 %   | SYN     | 100 %  |                                                     |
| 4 STROKE           | BURN BACK    | (row 4/6)   | 1 %   | SYN     | 200 %  |                                                     |
| 4 STROKE B-LEVEL   | POST GAS     | (row 5/6)   | 0.0 s | 1.0 s   | 10.0 s |                                                     |
|                    | B-LEVEL      | (row 6/6)   | 1 %   | OFF     | 200 %  | The parameter value is saved for each welding mode. |
|                    | ARC SET      | (row 1/12)  | 1     | SYN     | 200    |                                                     |
|                    | PRE GAS      | (row 2/12)  | 0.0 s | SYN     | 10.0 s |                                                     |
|                    | SOFT START   | (row 3/12)  | 1 %   | SYN     | 100 %  |                                                     |
|                    | START 3LEV   | (row 4/12)  | 10 %  | 130 %   | 200 %  |                                                     |
|                    | START TIME   | (row 5/12)  | 0.0 s | 0.5 s   | 10.0 s |                                                     |
|                    | SLOPE 3LEV 1 | (row 6/12)  | 0.1 s | 0.5 s   | 10.0 s |                                                     |
| 3 LEVEL 2 STROKE   | SLOPE 3LEV 2 | (row 7/12)  | 0.1 s | 0.5 s   | 10.0 s |                                                     |
| 2 STROKE SPOT      | CRATER 3LEV  | (row 8/12)  | 10 %  | 80 %    | 200 %  |                                                     |
|                    | CRATER TIME  | (row 9/12)  | 0.0 s | 0.5 s   | 10.0 s |                                                     |
|                    | BURN BACK    | (row 10/12) | 1 %   | SYN     | 200 %  |                                                     |
|                    | POST GAS     | (row 11/12) | 0.0 s | 1.0 s   | 10.0 s |                                                     |
|                    | SPOT TIME    | (row 12/12) | 0.1 s | OFF     | 25.0 s | The parameter value is saved for each welding mode. |

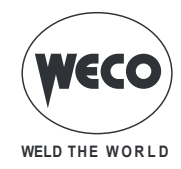

| PROCEDURE        | PARAMETER    |             | MIN   | DEFAULT | MAX    | NOTES                                               |
|------------------|--------------|-------------|-------|---------|--------|-----------------------------------------------------|
|                  | ARC SET      | (row 1/10)  | 1     | SYN     | 200    |                                                     |
|                  | PRE GAS      | (row 2/10)  | 0.0 s | SYN     | 10.0 s |                                                     |
|                  | SOFT START   | (row 3/10)  | 1 %   | SYN     | 100 %  |                                                     |
|                  | START 3LEV   | (row 4/10)  | 10 %  | 130 %   | 200 %  |                                                     |
|                  | SLOPE 3LEV 1 | (row 5/10)  | 0.1 s | 0.5 s   | 10.0 s |                                                     |
| 3 LEVEL 4 STROKE | SLOPE 3LEV 2 | (row 6/10)  | 0.1 s | 0.5 s   | 10.0 s |                                                     |
| 4 STROKE B-LEVEL | CRATER 3LEV  | (row 7/10)  | 10 %  | 80 %    | 200 %  |                                                     |
|                  | BURN BACK    | (row 8/10)  | 1 %   | SYN     | 200 %  |                                                     |
|                  | POST GAS     | (row 9/10)  | 0.0 s | 1.0 s   | 10.0 s |                                                     |
|                  | B-LEVEL      | (row 10/10) | 1 %   | OFF     | 200 %  | The parameter value is saved for each welding mode. |

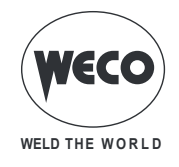

## 11.5 DOUBLE PULSED SYNERGIC MIG/MAG WELDING

Set the welding data (material, wire diameter, gas type), shown on display D3 and just one welding parameter, chosen among wire feed rate, Amperes, and workpiece Thickness, shown on display D1. NOTE: The synergic curves were created with reference to a fillet weld in position PB (horizontal-verti-

cal) with 10 mm stick-out (distance from torch to workpiece).

In general, the parameter set is the wire feed rate (associated with the deposition of filler material) and the synergic welding power source automatically sets the most suitable welding voltage. Encoder E2 can be adjusted to correct the arc shown on display D3, in order to make minor adjustments in accordance with requirements.

This mode involves a variable frequency pulse between two parameters of the Pulsed Synergic curve.

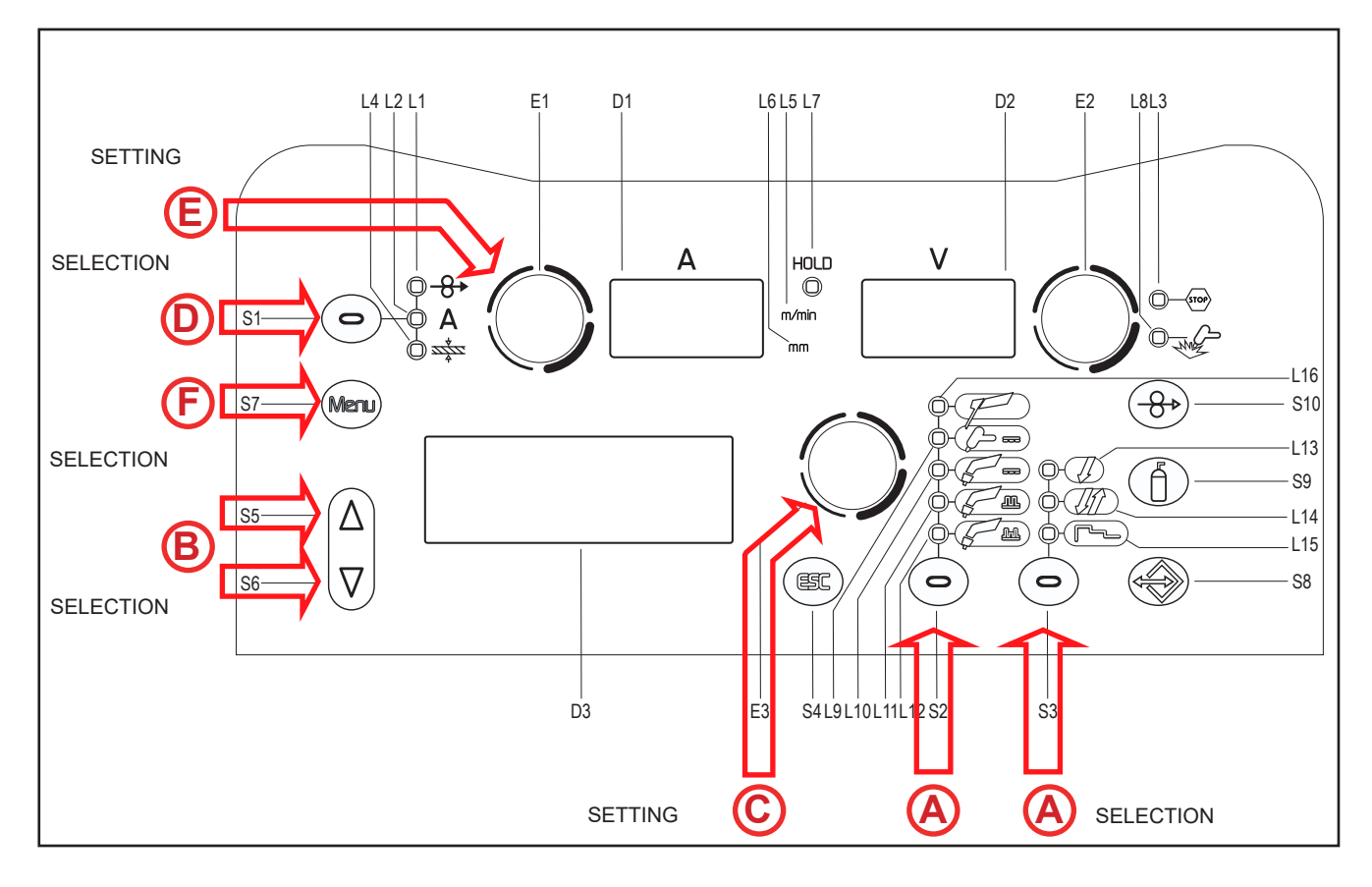

C

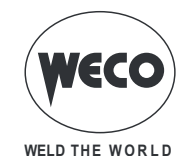

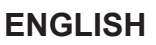

| S2 | $\bigcirc$ | This button serves to select the following welding mode:                                                                                                    |
|----|------------|----------------------------------------------------------------------------------------------------|
| 5  | 7 <u></u>  | DOUBLE PULSED SYNERGIC MIG/MAG                                                                                                    |
| S3 | 0          | Use this button to select one of the following torch trigger procedures:                                                                                                    |
|    | Ţ          | 2 STROKE<br>2 STROKE SPOT: The procedure is active when the "SPOT TIME" parameter is set to a value other than<br>"OFF".                                                                                                    |
|    | <i>J1</i>  | 4 STROKE<br>4 STROKE B-LEVEL: The procedure is active when the "B-LEVEL" parameter is set to a value other than<br>"OFF"                                                                                                    |
| ſ  | ~          | 3 LEVEL 2 STROKE<br>3 LEVEL 2 STROKE SPOT: The procedure is active when the "SPOT TIME" parameter is set to a value<br>other than "OFF". If the "SPOT TIME" parameter is active in the 3 LEVELS procedure, its value denotes<br>the time for which the main welding current is supplied. |
|    | ~          | 3 LEVEL 4 STROKE<br>3 LEVEL 4 STROKE B-LEVEL: The procedure is active when the "B-LEVEL" parameter is set to a value<br>other than "OFF"                                                                                                    |

Tab. 15 - Main settings and displays in DOUBLE PULSED SYNERGIC MIG/MAG mode

|                                   | DISPLAY D1                                                                                                    | DISPLAY D2                                                                             |
|-----------------------------------|----------------------------------------------------------------------------------------------------|----------------------------------------------------------------------------------------|
| Data setting                      | Shows the main synergy parameter (wire feed rate, Amperes, recommended thickness), which can be adjusted with the following encoder: (E1). | Shows the set welding voltage, which can be adjusted with the following encoder: (E2). |
| Welding                           | Shows the average current measured during welding.                                                                                         | Shows the average voltage measured during welding.                                     |
| HOLD function<br>(At welding end) | Shows the average current measured during the last welding procedure performed.                                                            | Shows the average voltage measured during the last welding procedure performed.        |

# 11.5.1 Double pulsed synergic MIG/MAG parameters setting (1st level): synergic curve setting.

**B**  $\circ$  Scroll down the list of parameters to be edited by pressing buttons **S5**  $\triangle$  and **S6**  $\heartsuit$ 

## 11.5.2 Double pulsed synergic MIG/MAG parameters setting (1st level)

| D | <ul> <li>Press the button S1 </li> <li>to scroll the settings to edit.</li> <li>The LED associated with the selected setting will illuminate.</li> <li>The value relative to the selected setting appears on the following displays: D1</li> </ul> |
|---|----------------------------------------------------------------------------------------------------|
| E | <ul> <li>Using the encoder E1 , edit the value of the selected parameter</li> <li>The value is saved automatically.</li> </ul>                                                                                                    |

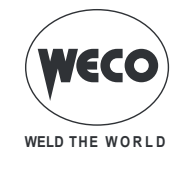

#### Tab. 16 - 1st level menu parameters in DOUBLE PULSED SYNERGIC MIG/MAG mode

| PARAMETER                          | MIN          | DEFAULT      | MAX           |                                                                                                    |
|------------------------------------|--------------|--------------|---------------|----------------------------------------------------------------------------------------------------|
| - <del>8</del> ►<br>WIRE FEED RATE | 1.5<br>m/min | 5.0<br>m/min | 22.0<br>m/min | By changing the main adjustment value shown on display                                                                                                    |
| A<br>WELDING CURRENT               | Syn          | Syn          | Syn           | play D2 changes accordingly.                                                                                                    |
| THICKNESS                          | Syn          | Syn          | Syn           | By changing the main adjustment value shown on display<br>D1, the voltage value of the synergic curve shown on dis-<br>play D2 changes accordingly.<br>Reference is made to "T" fillet welds on identical thickness-<br>es. The relative value is purely guideline. |

**Syn:** By synergy we mean a simple and fast way to regulate the power source. Through this function, an optimum balancing of all the welding parameters in every position can be granted, thus helping the user.

This is the reason why the synergic curves of most of the wire types have been introduced, however these curves can be easily modified so as to allow the user to optimise his own welding procedure. NOTE: The synergic curves were created with reference to a fillet weld in position PB (horizontal-vertical) with 10 mm stick-out (distance from torch to workpiece).

#### 11.5.3 Double pulsed synergic MIG/MAG parameters setting (2nd level).

| F        | $\circ$ Press the button <b>S7</b> (Meru) to enter the 2nd level menu.                                                         |
|----------|----------------------------------------------------------------------------------------------------|
| B        | $\circ$ Scroll down the list of parameters to be edited by pressing buttons S5 $igta$ and S6 $igvee$                           |
| <b>©</b> | <ul> <li>Using the encoder E3 , edit the value of the selected parameter</li> <li>The value is saved automatically.</li> </ul> |

#### Tab. 17 - 2nd level menu parameters in DOUBLE PULSED SYNERGIC MIG/MAG mode

| PROCEDURE | PARAME      | TER         | MIN         | DEFAULT   | MAX       | NOTES                        |
|-----------|-------------|-------------|-------------|-----------|-----------|------------------------------|
|           | ARC SET     | (row 1/10)  | 1           | SYN       | 200       |                              |
|           | PRE GAS     | (row 2/10)  | 0.0 s       | 0.0 s     | 10.0 s    |                              |
|           | SOFT START  | (row 3/10)  | 1 %         | SYN       | 100 %     |                              |
| Π         | BURN BACK   | (row 4/10)  | 1 %         | SYN       | 200 %     |                              |
| 22        | POST GAS    | (row 5/10)  | 0.0 s       | 1.0 s     | 10.0 s    |                              |
| 2 STROKE  | SPOT TIME   | (row 6/10)  | 01s         | OFF       | 25.0 s    | The parameter value is saved |
|           | or of thmE  | (100 0/10)  | 0.10        | 011       | 20.00     | for each welding mode.       |
| 2 STROKE  | FREQ 2PULS  | (row 7/10)  | 0.1 Hz      | 1.5 Hz    | 10.0 Hz   |                              |
| SPOT      | RANGE 2PULS | (row 8/10)  | 10 %        | 50 %      | 90 %      |                              |
|           | CYCLE 2PULS | (row 9/10)  | 10 %        | 50 %      | 90 %      |                              |
|           |             | (10/10)     | - 9.9 V     | 0.0 V     | 9.9 V     |                              |
|           | ARGZ ZPULS  | (10w 10/10) | - 4.0 m/min | 0.0 m/min | 4.0 m/min |                              |

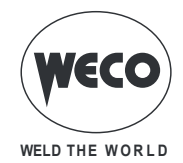

| PROCEDURE             | PARAME       | TER             | MIN         | DEFAULT   | MAX           | NOTES                                               |
|-----------------------|--------------|-----------------|-------------|-----------|---------------|-----------------------------------------------------|
|                       | ARC SET      | (row 1/10)      | 1           | SYN       | 200           |                                                     |
|                       | PRE GAS      | (row 2/10)      | 0.0 s       | 0.0 s     | 10.0 s        |                                                     |
|                       | SOFT START   | (row 3/10)      | 1 %         | SYN       | 100 %         |                                                     |
| ΠΛ                    | BURN BACK    | (row 4/10)      | 1 %         | SYN       | 200 %         |                                                     |
| <i>\</i> / <u>/</u> / | POST GAS     | (row 5/10)      | 0.0 s       | 1.0 s     | 10.0 s        |                                                     |
| 4 STROKE              | B-LEVEL      | (row 6/10)      | 1 %         | OFF       | 200 %         | The parameter value is saved for each welding mode. |
| 4 STROKE              | FREQ 2PULS   | (row 7/10)      | 0.1 Hz      | 1.5 Hz    | 10.0 Hz       |                                                     |
| B-LEVEL               | RANGE 2PULS  | (row 8/10)      | 10 %        | 50 %      | 90 %          |                                                     |
|                       | CYCLE 2PULS  | (row 9/10)      | 10 %        | 50 %      | 90 %          |                                                     |
|                       | ARC2 2PULS   | (row 10/10)     | - 9.9 V     | 0.0 V     | 9.9 V         |                                                     |
|                       |              | $(r_{0})(1/16)$ | - 4.0 m/mm  |           | 4.0 m/mm      |                                                     |
|                       |              | (10W 1/10)      | 0.0 s       | SVN       | 200<br>10.0 s |                                                     |
|                       | SOFT START   | (10W 2/10)      | 1 %         | SYN       | 10.0 %        |                                                     |
|                       | START 3LEV   | (10W 3/10)      | 10 %        | 130 %     | 200 %         |                                                     |
|                       | START TIME   | (row - 5/16)    | 0.0 s       | 0.5 s     | 10.0 s        |                                                     |
|                       | SLOPE 3LEV 1 | (row 6/16)      | 0.1 s       | 0.5 s     | 10.0 s        |                                                     |
|                       | SLOPE 3LEV 2 | (row 7/16)      | 0.1 s       | 0.5 s     | 10.0 s        |                                                     |
|                       | CRATER 3LEV  | (row 8/16)      | 10 %        | 80 %      | 200 %         |                                                     |
| 3 LEVELS              | CRATER TIME  | (row 9/16)      | 0.0 s       | 0.5 s     | 10.0 s        |                                                     |
| 2 STROKE              | BURN BACK    | (row 10/16)     | 1 %         | SYN       | 200 %         |                                                     |
| 2 STROKE              | POST GAS     | (row 11/16)     | 0.0 s       | 1.0 s     | 10.0 s        |                                                     |
| SPOT                  | SPOT TIME    | (row 12/16)     | 0.1 s       | OFF       | 25.0 s        | The parameter value is saved for each welding mode. |
|                       | FREQ 2PULS   | (row 13/16)     | 0.1 Hz      | 1.5 Hz    | 10.0 Hz       | Ŭ                                                   |
|                       | RANGE 2PULS  | (row 14/16)     | 10 %        | 50 %      | 90 %          |                                                     |
|                       | CYCLE 2PULS  | (row 15/16)     | 10 %        | 50 %      | 90 %          |                                                     |
|                       |              | (10)4 16/16)    | - 9.9 V     | 0.0 V     | 9.9 V         |                                                     |
|                       | ARGZ ZPULS   | (10W 10/10)     | - 4.0 m/min | 0.0 m/min | 4.0 m/min     |                                                     |
|                       | ARC SET      | (row 1/14)      | 1           | SYN       | 200           |                                                     |
|                       | PRE GAS      | (row 2/14)      | 0.0 s       | SYN       | 10.0 s        |                                                     |
|                       | SOFT START   | (row 3/14)      | 1 %         | SYN       | 100 %         |                                                     |
|                       | START 3LEV   | (row 4/14)      | 10 %        | 130 %     | 200 %         |                                                     |
|                       | SLOPE 3LEV 1 | (row 5/14)      | 0.1 s       | 0.5 s     | 10.0 s        |                                                     |
|                       | SLOPE 3LEV 2 | (row 6/14)      | 0.1 s       | 0.5 s     | 10.0 s        |                                                     |
|                       | CRATER 3LEV  | (row 7/14)      | 10 %        | 80 %      | 200 %         |                                                     |
| 3 LEVELS              | BURN BACK    | (row 8/14)      | 1 %         | SYN       | 200 %         |                                                     |
| 4 STROKE              | POST GAS     | (row 9/14)      | 0.0 s       | 1.0 s     | 10.0 s        |                                                     |
| 4 STROKE<br>B-LEVEL   | B-LEVEL      | (row 10/14)     | 1 %         | OFF       | 200 %         | The parameter value is saved for each welding mode. |
|                       | FREQ 2PULS   | (row 11/14)     | 0.1 Hz      | 1.5 Hz    | 10.0 Hz       |                                                     |
|                       | RANGE 2PULS  | (row 12/14)     | 10 %        | 50 %      | 90 %          |                                                     |
|                       | CYCLE 2PULS  | (row 13/14)     | 10 %        | 50 %      | 90 %          |                                                     |
|                       | ARC2 2PULS   | (row 14/14)     | - 9.9 V     | 0.0 V     | 9.9 V         |                                                     |
|                       |              |                 | - 4.0 m/min | 0.0 m/min | 4.0 m/min     |                                                     |

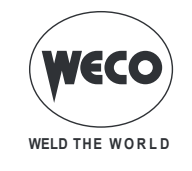

## 11.6 ELECTRODE WELDING (MMA)

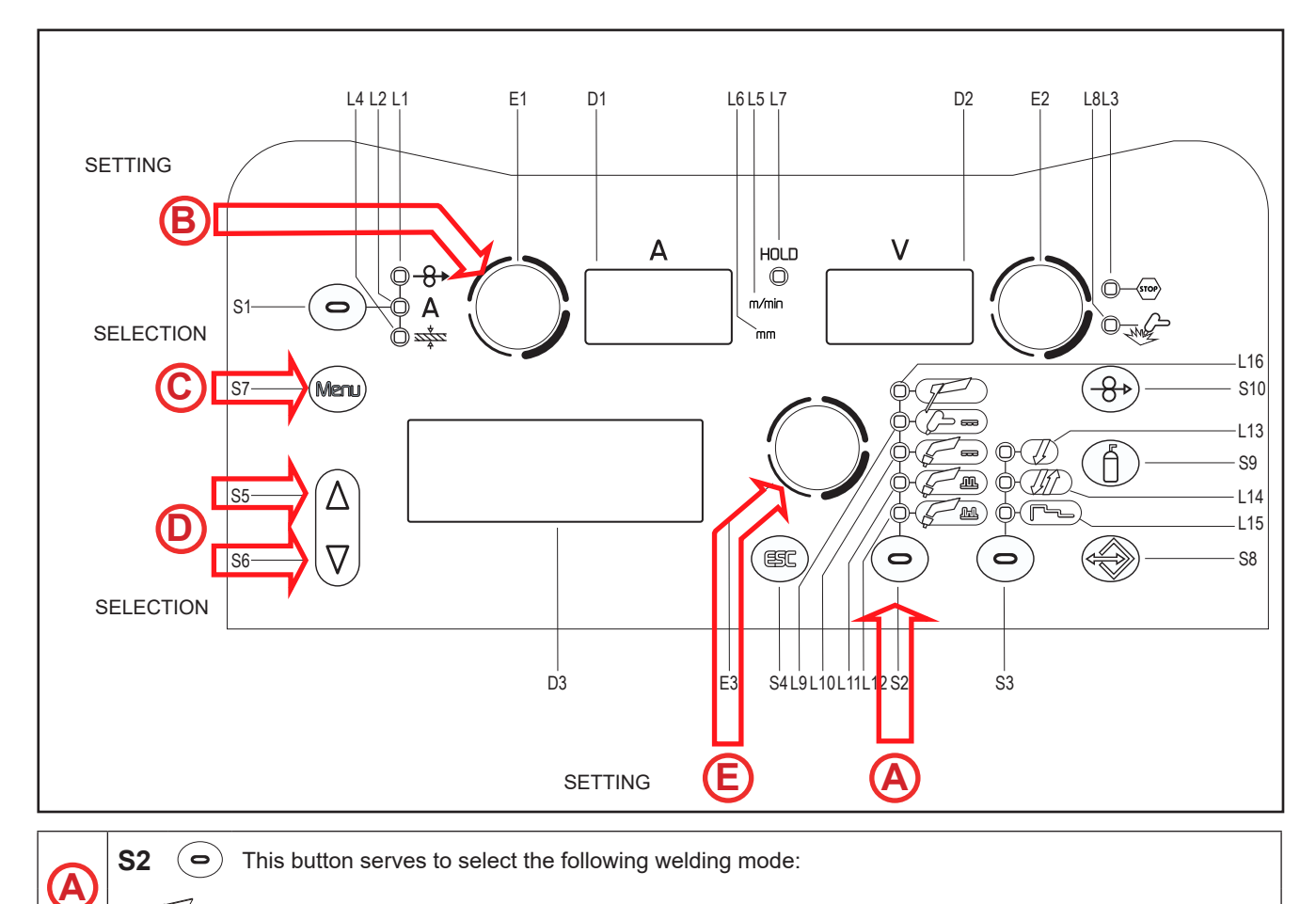

MMA

#### Tab. 18 - 1st level menu parameters in MMA mode

| PARAMETER       | MIN  | DEFAULT | MAX   |
|-----------------|------|---------|-------|
| WELDING CURRENT | 10 A | 80 A    | 250 A |

## 11.6.1 MMA Parameters Setting (1st Level)

Using the encoder E1 , edit the value of the parameter.
 The set value appears on the following displays: D1
 The value is saved automatically.

## 11.6.2 MMA Parameters Setting (2nd Level)

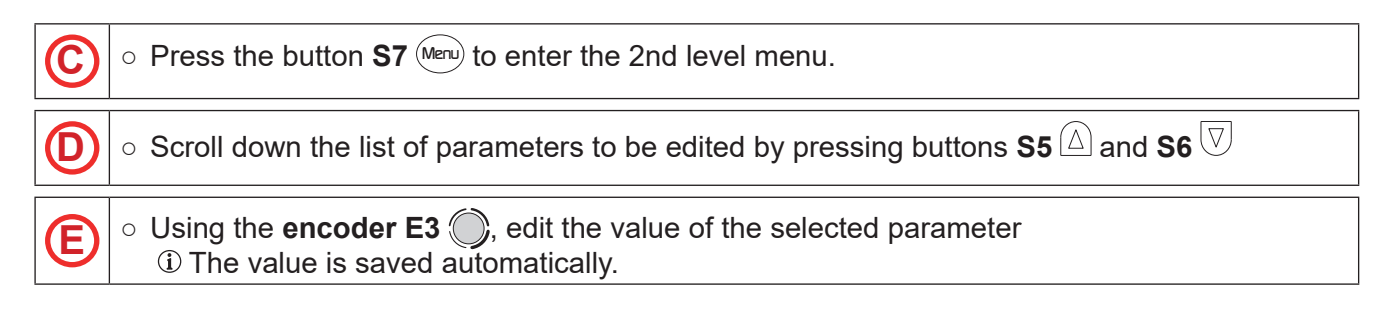

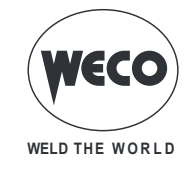

#### Tab. 19 - 2nd level menu parameters in MMA mode

| PARAMETER | MIN | DEFAULT | MAX   |
|-----------|-----|---------|-------|
| HOT-START | 0 % | 50 %    | 100 % |
| ARC-FORCE | 0 % | 30 %    | 100 % |
| VRD MMA   | OFF | OFF     | ON    |

## 11.7 TIG LIFT DC WELDING

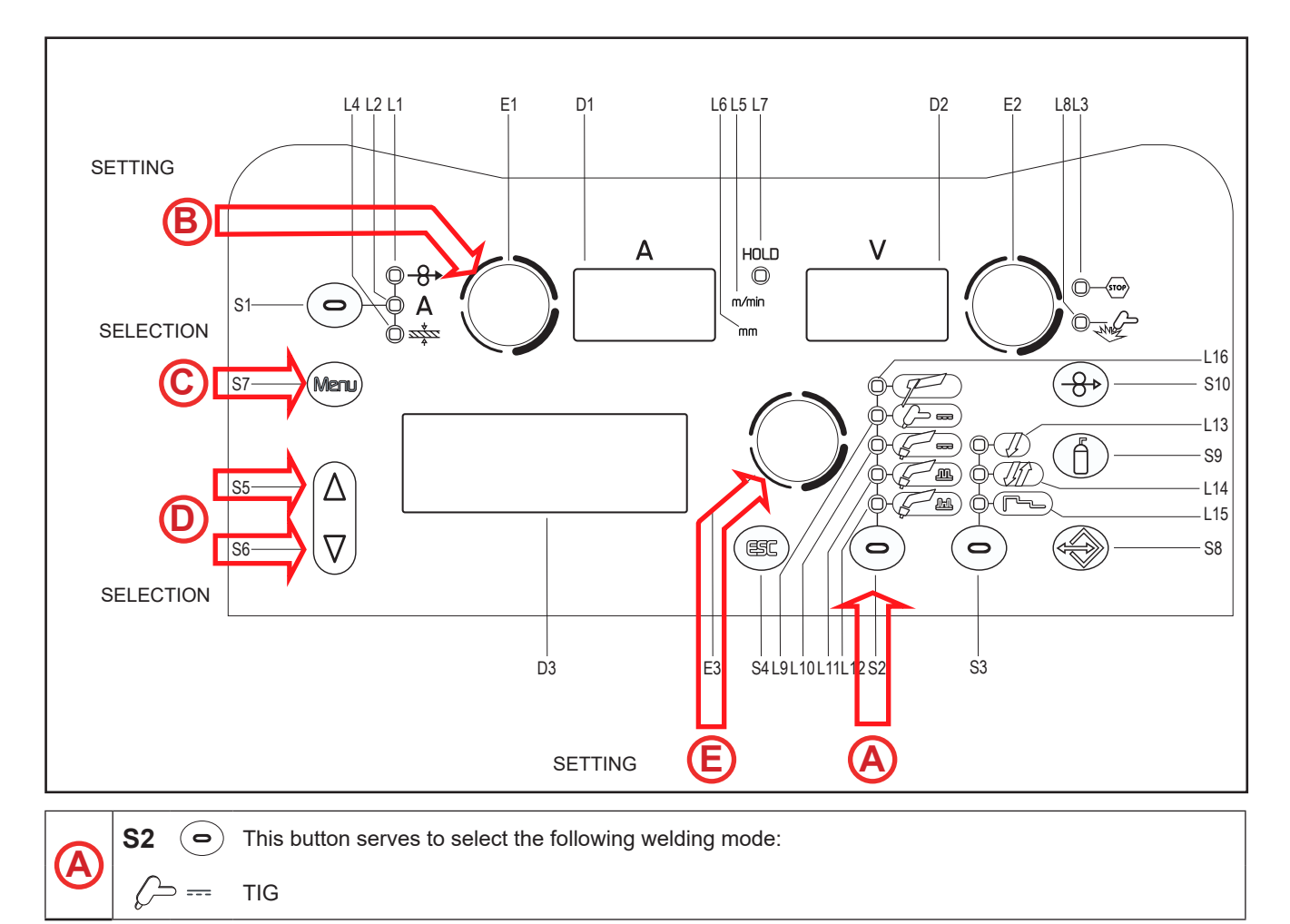

Tab. 20 - 1st level menu parameters in TIG LIFT DC mode

| PARAMETER       | MIN  | DEFAULT | МАХ   |
|-----------------|------|---------|-------|
| WELDING CURRENT | 10 A | 80 A    | 250 A |

# 11.7.1 TIG LIFT DC parameters setting (1st Level)

|   | $\circ$ Using the encoder <b>E1</b> $\bigcirc$ , edit the value of the parameter. |
|---|-----------------------------------------------------------------------------------|
| B | ① The set value appears on the following displays: D1                             |
|   | ① The value is saved automatically.                                               |

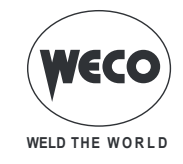

# 11.7.2 TIG LIFT DC parameters setting (2nd level)

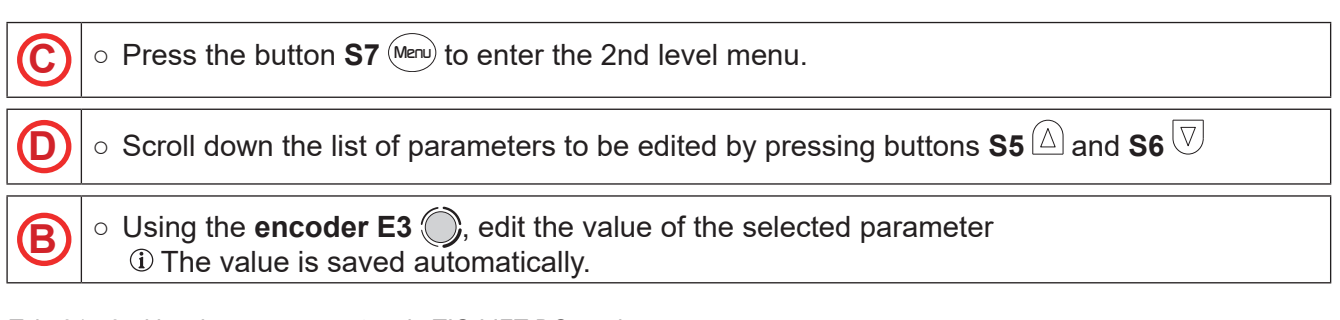

#### Tab. 21 - 2nd level menu parameters in TIG LIFT DC mode

| PARAMETER  | MIN   | DEFAULT | МАХ    |
|------------|-------|---------|--------|
| DOWN SLOPE | 0.0 s | 0.0 s   | 25.0 s |
| I FINAL    | 5 %   | 5 %     | 80 %   |
| POST GAS   | 0.0 s | 10.0 s  | 10.0 s |

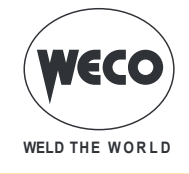

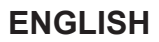

# **12 JOBS MANAGEMENT**

Personalised welding settings, or JOBs, can be saved in memory locations and subsequently uploaded. Up to 99 jobs can be saved (j01-j99). The settings of the SETUP menu are not saved. JOBs can be managed only when the unit is not in welding mode.

## 12.1 SAVING A JOB

This function is available when welding mode is not active.

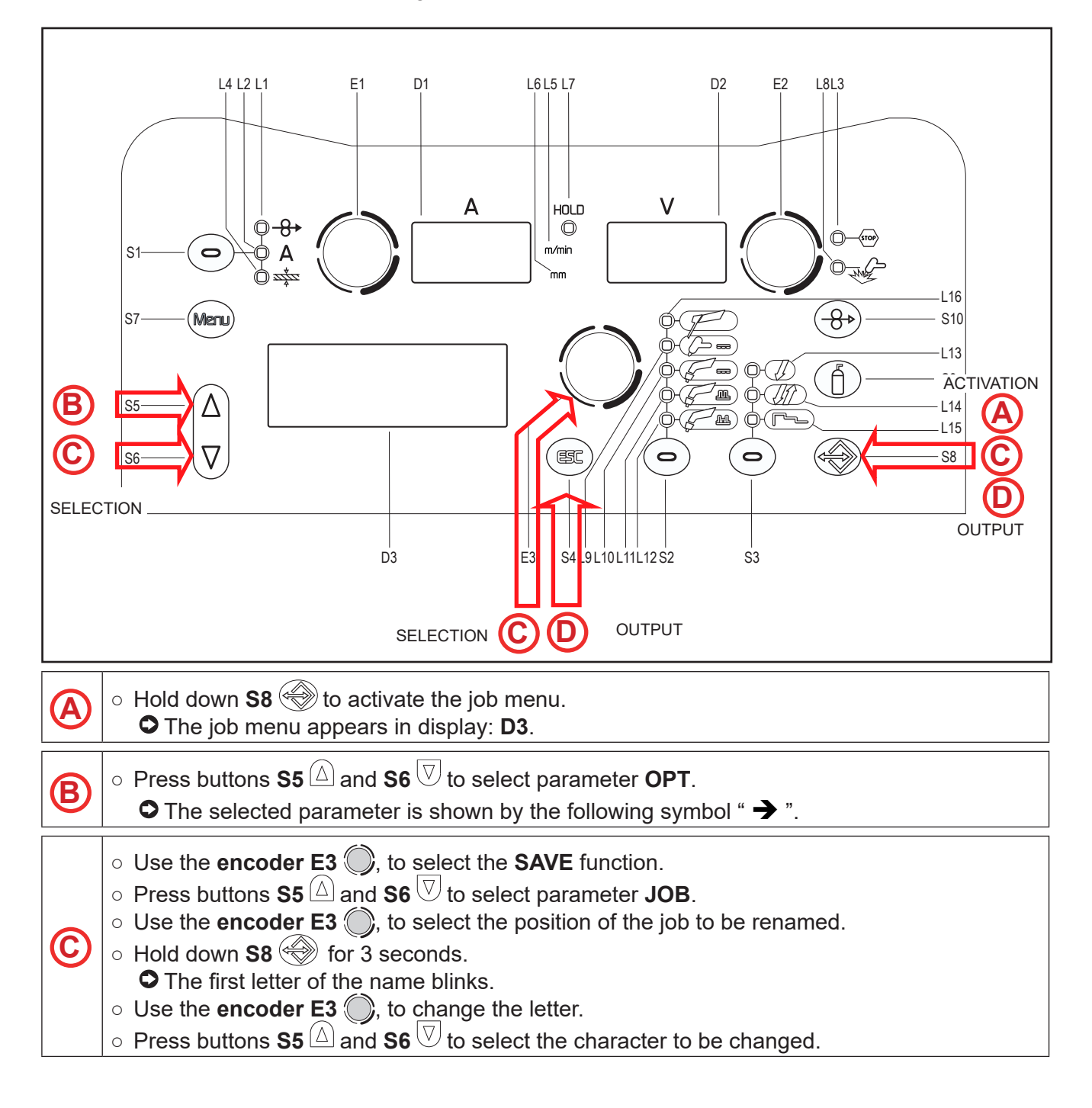

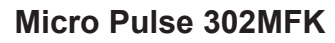

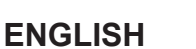

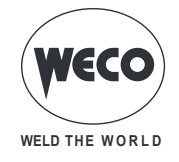

|  | Exit without confirmation                     |
|--|-----------------------------------------------|
|  | • Press the <b>S4</b> button $( ESC )$ .      |
|  | $\bigcirc$ Return to the job menu.            |
|  | Exit with confirmation                        |
|  | ○ Hold down S8  for 3 seconds.                |
|  | This action will automatically close the menu |
|  | <ul> <li>○ Press the S8 button. </li> </ul>   |

## **12.2 LOADING A USER JOB**

If using a torch with UP/DOWN buttons you can scroll through the uploaded JOBs. You can quit the uploaded job with the following methods:

- turn encoders **E1 E2** to change the welding current or voltage.
- press the welding mode selection button (button S6).
- Press the following button: (==)

If there are no JOBS loaded, the UP/DOWN buttons on the torch serve to adjust the welding current. This function is available when the welding mode is disabled.

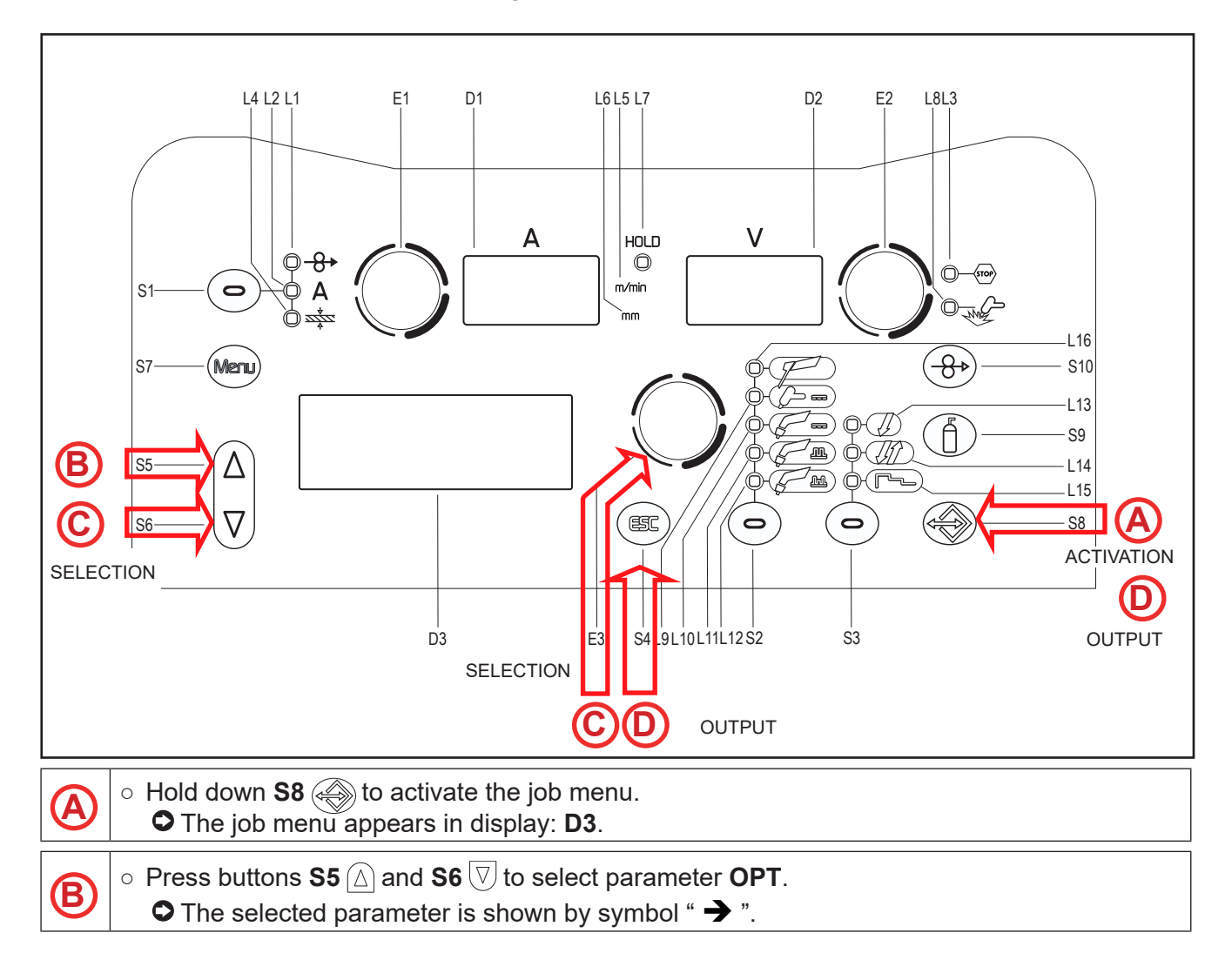

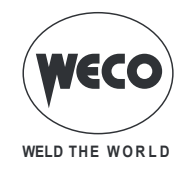

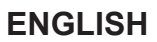

Use the encoder E3 , to select the LOAD function.
 Press buttons S5 and S6 to select parameter JOB.
 The JOB displayed is the one that was most recently used.
 When there are no saved jobs the following message appears on the bottom line: NO JOB
 Using the encoder E3 , select one of the jobs displayed.

Exit without confirmation

 Press the S4 button (st).
 This action will automatically close the menu
 Exit with confirmation
 Press the S8 button.
 This action will automatically close the menu

# 12.3 DELETING A JOB

This function is available when welding mode is not active.

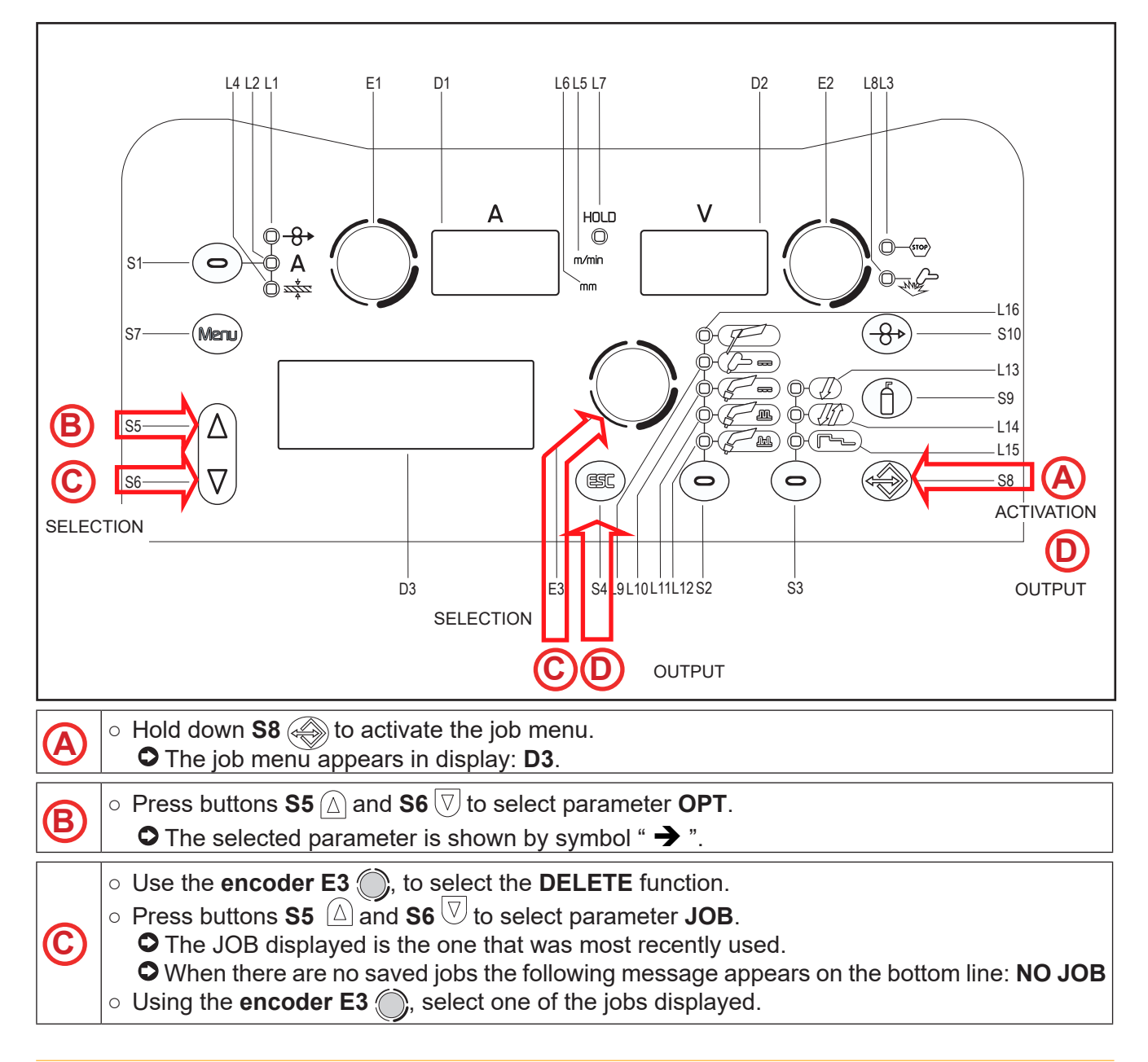

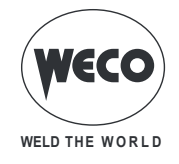

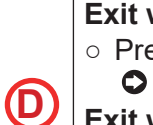

# Exit without confirmation

 $\circ$  Press the **S4** button (ESC).

• This action will automatically close the menu

## Exit with confirmation

Press the S8 button.
 This action will automatically close the menu

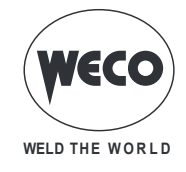

# **13 TECHNICAL DATA**

|                                      | Waste electrical and electronic equipment (WEEE)                                                                                                    |                                             |                                 |                                |  |  |
|--------------------------------------|----------------------------------------------------------------------------------------------------|---------------------------------------------|---------------------------------|--------------------------------|--|--|
| Directives applied                   | Electromagnetic compatibility (EMC)                                                                                                    |                                             |                                 |                                |  |  |
| Directives applied                   | Low voltage (LVD)                                                                                                    |                                             |                                 |                                |  |  |
|                                      | Restriction of the use of certain hazardous substances (RoHS)                                                                                                    |                                             |                                 |                                |  |  |
| Construction standards               | EN 60974-1; EI                                                                                                    | EN 60974-1; EN 60974-5; EN 60974-10 Class A |                                 |                                |  |  |
|                                      | <b>C €</b> Equipment €                                                                                                    | compliant with Europea                      | in directives in force          |                                |  |  |
|                                      | S Suitable in an environment with increased hazard of electric shock                                                                                                    |                                             |                                 |                                |  |  |
| Conformity markings                  | Compliant with WEEE directive                                                                                                    |                                             |                                 |                                |  |  |
|                                      | RoHs Equipment                                                                                                    | compliant with RoHS d                       | irective                        |                                |  |  |
| Supply voltage                       | 3 x 400 Va.c. ±                                                                                                    | 15 % / 50-60 Hz                             |                                 |                                |  |  |
| Mains protection                     | 16 A Delayed                                                                                                    |                                             |                                 |                                |  |  |
| Zmax                                 | This equipment complies with IEC 61000-3-12 provided that the maximum permissible system impedance is less than or equal to 158 m $\Omega$ at the interface point between the user's supply and the public system. It is the responsibility of the installer or user of the equipment to ensure, by consultation with the distribution network operator if necessary, that the equipment is connected only to a supply with maximum permissible system impedance less than or equal to 158 m $\Omega$ . |                                             |                                 |                                |  |  |
| Dimensions ( D x W x H )             | 560 x 280 x 390                                                                                                    | ) mm                                        |                                 |                                |  |  |
| Weight                               | 24.0 kg                                                                                                    |                                             |                                 |                                |  |  |
| Insulation class                     | н                                                                                                    |                                             |                                 |                                |  |  |
| Protection rating                    | IP23                                                                                                    |                                             |                                 |                                |  |  |
| Cooling                              | AF: Air-over coo                                                                                                    | oling (fan assisted)                        |                                 |                                |  |  |
| Maximum gas pressure                 | 0,5 MPa (5 bar)                                                                                                    | )                                           |                                 |                                |  |  |
|                                      | мма 🗅                                                                                                    | L Falling characteristic                    |                                 |                                |  |  |
| Static characteristic                | TIG A Falling characteristic                                                                                                    |                                             |                                 |                                |  |  |
|                                      |                                                                                                    |                                             |                                 |                                |  |  |
| Welding mode                         |                                                                                                    | MMA                                         | TIG                             | MIG/MAG                        |  |  |
| Current and voltage adjustment range |                                                                                                    | 10 A - 20.4 V<br>250 A - 30.0 V             | 10 A - 10.4 V<br>250 A - 20.0 V | 5 A - 14.2 V<br>300 A - 29.0 V |  |  |
|                                      | 35% (40° C)                                                                                                    |                                             |                                 | 300 A - 29.0 V                 |  |  |
|                                      | 40% (40° C)                                                                                                    | 250 A - 30.0 V                              |                                 |                                |  |  |
| Welding current / Working volt-      | 50% (40° C)                                                                                                    |                                             | 250 A - 20.0 V                  |                                |  |  |
|                                      | 60% (40° C)                                                                                                    | 220 A - 28.8 V                              | 240 A - 19.6 V                  | 230 A - 25.5 V                 |  |  |
|                                      | 100% (40° C)                                                                                                    | 190 A - 27.6 V                              | 210 A - 18.4 V                  | 200 A - 24.0 V                 |  |  |
|                                      | 35% (40° C)                                                                                                    |                                             |                                 | 10.3 kVA – 9.7 kW              |  |  |
|                                      | 40% (40° C)                                                                                                    | 8.7 kVA – 8.4 kW                            |                                 |                                |  |  |
| Maximum input power                  | 50% (40° C)                                                                                                    |                                             | 6.1 kVA -5.8 kW                 |                                |  |  |
|                                      | 60% (40° C)                                                                                                    | 7.3 kVA – 7.0 kW                            | 5.8 kVA – 5.5 kW                | 6.9 kVA – 6.5 kW               |  |  |
|                                      | 100 % (40° C)                                                                                                    | 6.1 kVA -5.8 kW                             | 4.8 kVA – 4.5 kW                | 5.8 kVA – 5.5 kW               |  |  |

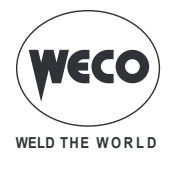

|                                                                                                    | 35% (40° C)                                                  |                                           |       | 15.0 A |  |
|----------------------------------------------------------------------------------------------------|--------------------------------------------------------------|-------------------------------------------|-------|--------|--|
|                                                                                                    | 40% (40° C)                                                  | 12.7 A                                    |       |        |  |
| Maximum input current                                                                                                    | 50% (40° C)                                                  |                                           | 8.8 A |        |  |
|                                                                                                    | 60% (40° C)                                                  | 10.6 A                                    | 8.3 A | 10.0 A |  |
|                                                                                                    | 100 % (40° C)                                                | 8.8 A                                     | 6.8 A | 8.4 A  |  |
|                                                                                                    | 35% (40° C)                                                  |                                           |       | 8.8 A  |  |
|                                                                                                    | 40% (40° C)                                                  | 8.0 A                                     |       |        |  |
| Actual input current                                                                                                    | 50% (40° C)                                                  |                                           | 6.2 A |        |  |
|                                                                                                    | 60% (40° C)                                                  | 8.2 A                                     | 6.4 A | 7.7 A  |  |
|                                                                                                    | 100 % (40° C)                                                | 8.8 A                                     | 6.8 A | 8.4 A  |  |
| No-load voltage (U0)                                                                                                    | 60 V                                                         |                                           |       |        |  |
| Reduced no-load voltage (Ur)                                                                                                    |                                                              |                                           | 11 V  |        |  |
|                                                                                                    | Efficiency (300A / 29,0V): 87,8%                             |                                           |       |        |  |
| Power source efficiency                                                                                                    | No-Load condition power consumption<br>(U1= 400 Va.c.): 30 W |                                           |       |        |  |
| Essential raw materials According to the information provided by our suppliers, this pr<br>essential raw materials in quantities greater than 1g p |                                                              | roduct does not contain<br>per component. |       |        |  |

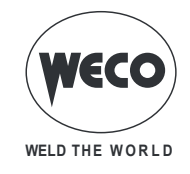

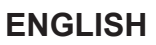

# **14 WIRING DIAGRAM**

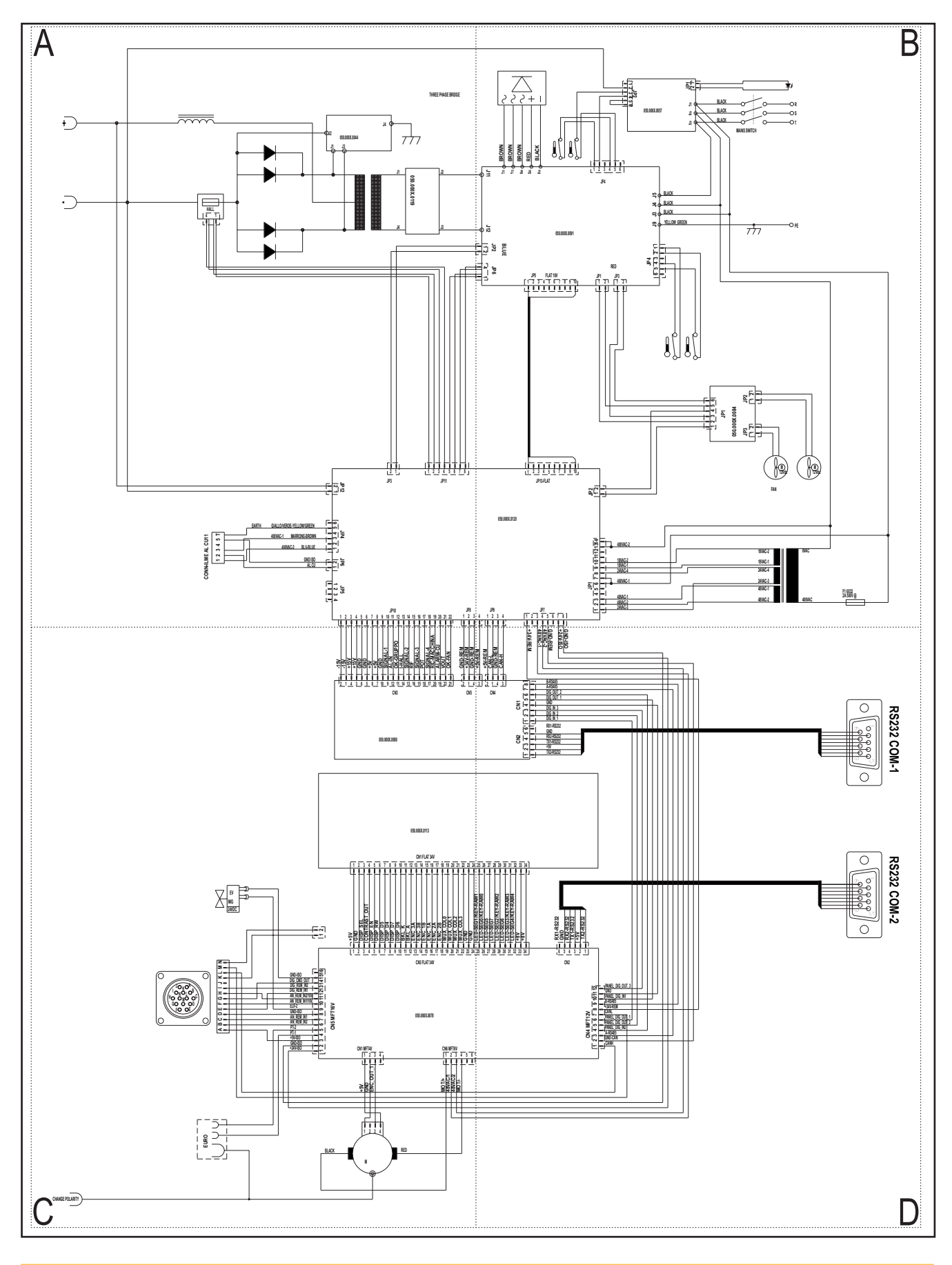

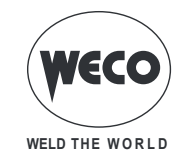

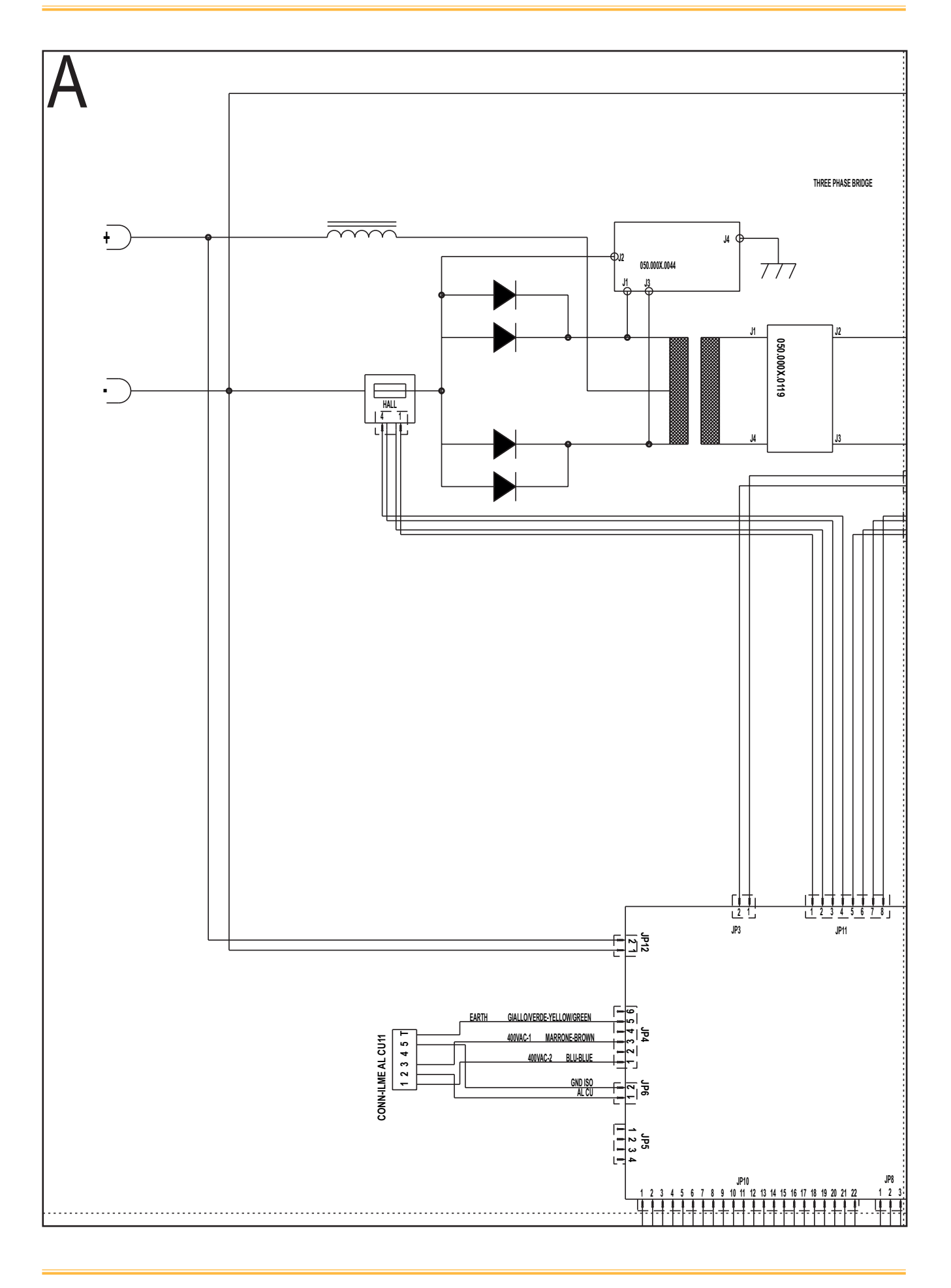

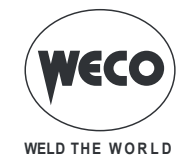

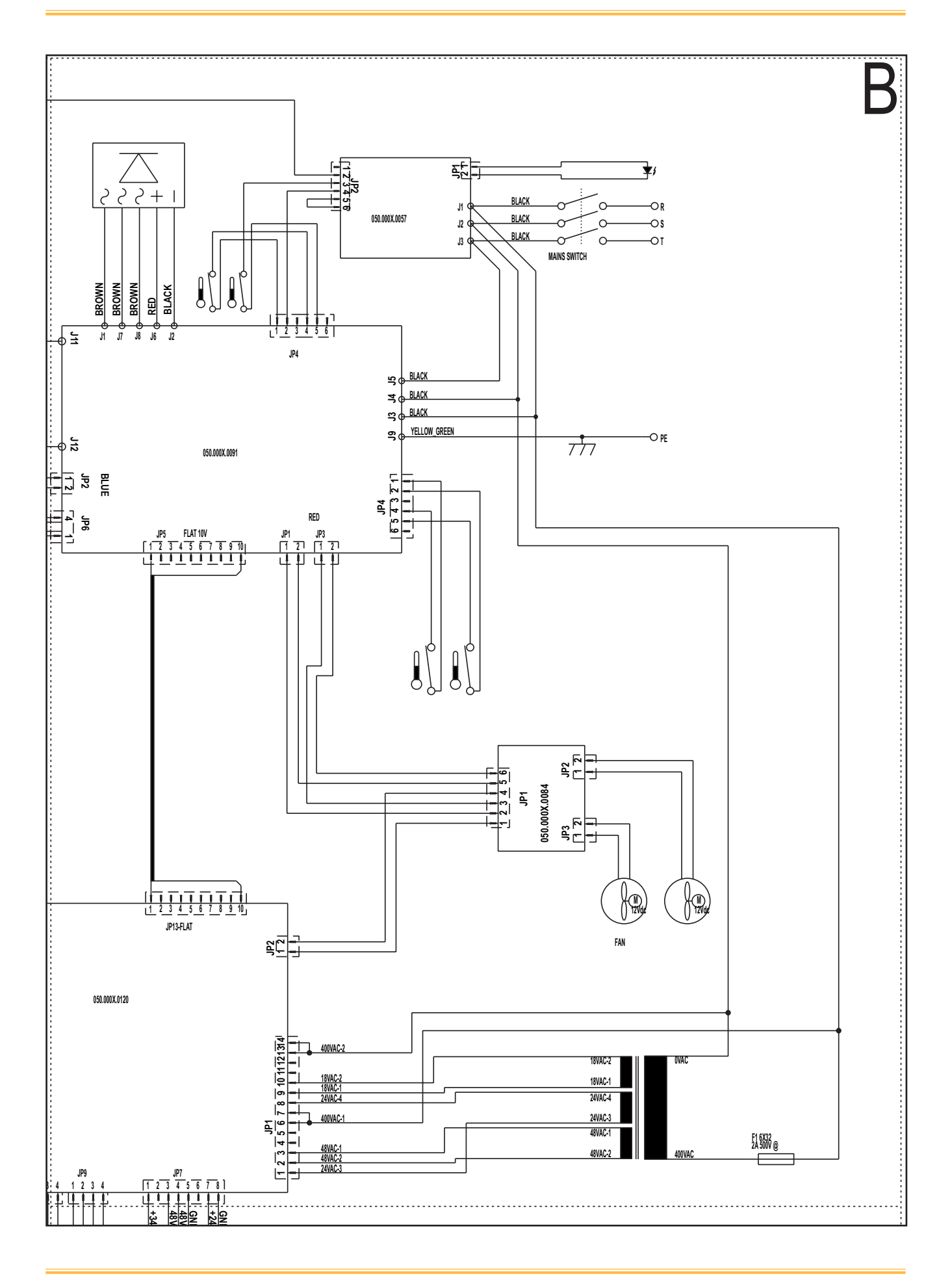

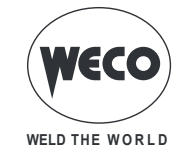

#### \_\_\_\_\_ HINA RUPPO VAL-3 GND-1995 ╅┟┥╅┟┥╆╽┽┟┥ <u>+|+|+|+</u> 2 1 4 3 6 5 8 7 10 9 12 11 14 13 16 15 18 17 20 19 22 214 CN3 CN5 050.000X.0080 050.000X.0113 CN1 FLAT 34V 1 2 <u>3 4 5 6 7 8 9 10 11 12 13 14 15 16 17 18 19 20 21 22 23 24</u> ....... 1 MUX COL3 MUX COL3 EIND COL3 END GND 3 22 27 3 24 EV Mig 24VDC Ð Ē +5V 16ND 16ND 10SP SEL 10SP SEL 10SP RW 10SP BS 10SP BS 10 -555 1 2 CN3 FLAT 34V A B C D E F G H I J K L M N (0 0 out i DIG REN AN REM AN REM IN1/1 CN5 MFT16V GND-ISO -AN\_REM\_IN1 AN\_REM\_IN2 PT-2 PT-1 050.000X.0078 0, lC +5V-ISO GND-ISI +24V-ISO T CN6 MFT6V CN1 MFT4V 1 2 456 48VAC/1 48VAC/2 MOT/2 EURO RED BLACK М CHANGE POLARITY
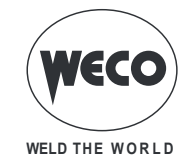

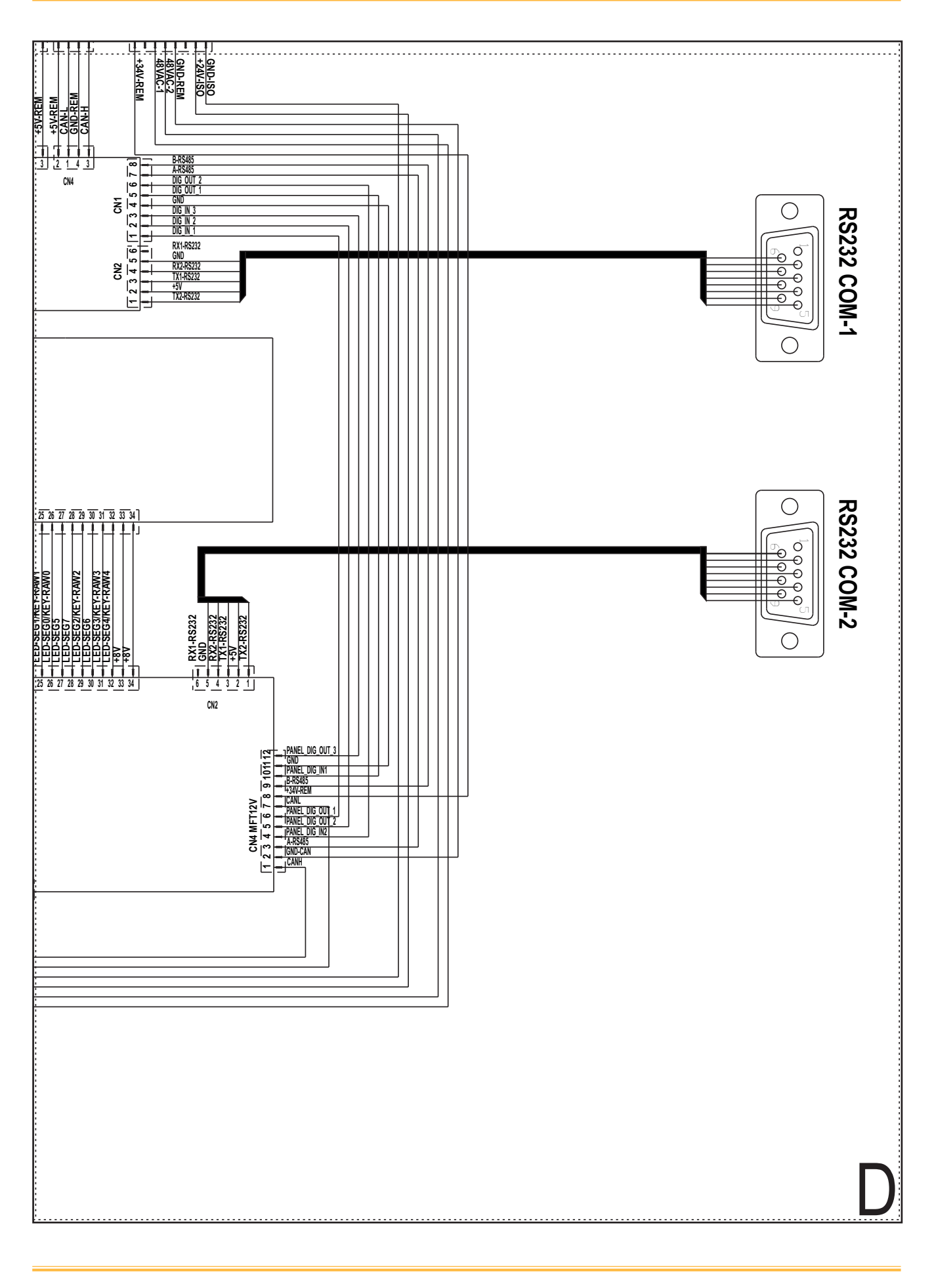

\_\_\_\_\_

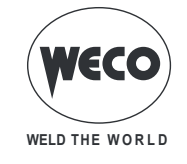

# 14.1 REMOTE CONTROL

|   | _   |                |   | Pin | Name           | Voltage         | Input/Output     |   |
|---|-----|----------------|---|-----|----------------|-----------------|------------------|---|
| 6 |     |                | 0 | А   | +5V-ISO        | 5 V d.c.        | <b>⊖&gt;</b> Out |   |
|   |     |                |   | В   | AN REM IN2     | <b>\</b> 0-5 ∨  | In 🔶             |   |
|   |     |                |   | С   | AN REM IN1     | <b>∿</b> 0-5 V  | In 🔶             |   |
| - | AP. | Ĩ <sup>9</sup> |   | D   | GND-ISO        | GND             | <b>⊖</b> → Out   |   |
|   |     |                | 0 | Е   | DIG REM IN1    | <b></b> 0-5 ∨   | In 🔶             |   |
|   |     |                |   | F   | AN REM IN1/10V | <b>N</b> 0-10 V | In 🔶             |   |
|   |     | $\downarrow$   |   | G   | DIG CMD OUT    | 0-5∨            | <b>⊖&gt;</b> Out |   |
|   |     |                |   | Н   | AN REM IN2/10V | <b>N</b> 0-10 V | In 🔶             |   |
|   |     | A OJ           |   | Ι   | DIG REM IN2    | <b></b> 0-5 ∨   | In 🔶             |   |
|   |     |                |   | J   | -              | -               | Not use          |   |
|   |     |                |   | Κ   | -              | -               | Not use          |   |
|   |     |                |   | L   | -              | -               | Not use          |   |
|   |     |                |   | Μ   | -              | -               | Not use          |   |
|   |     |                |   | Ν   | -              | -               | Not use          |   |
|   |     |                |   |     |                |                 |                  | _ |

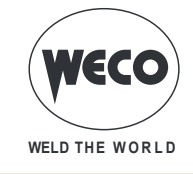

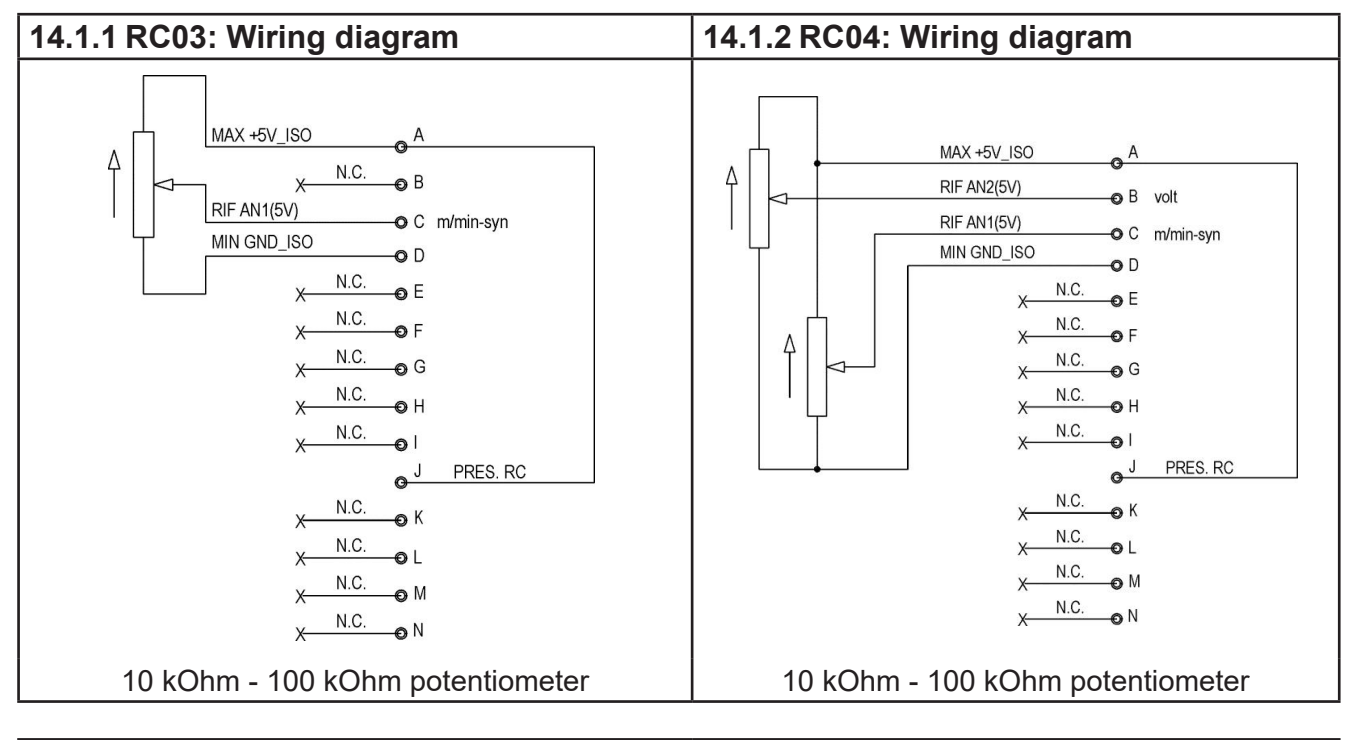

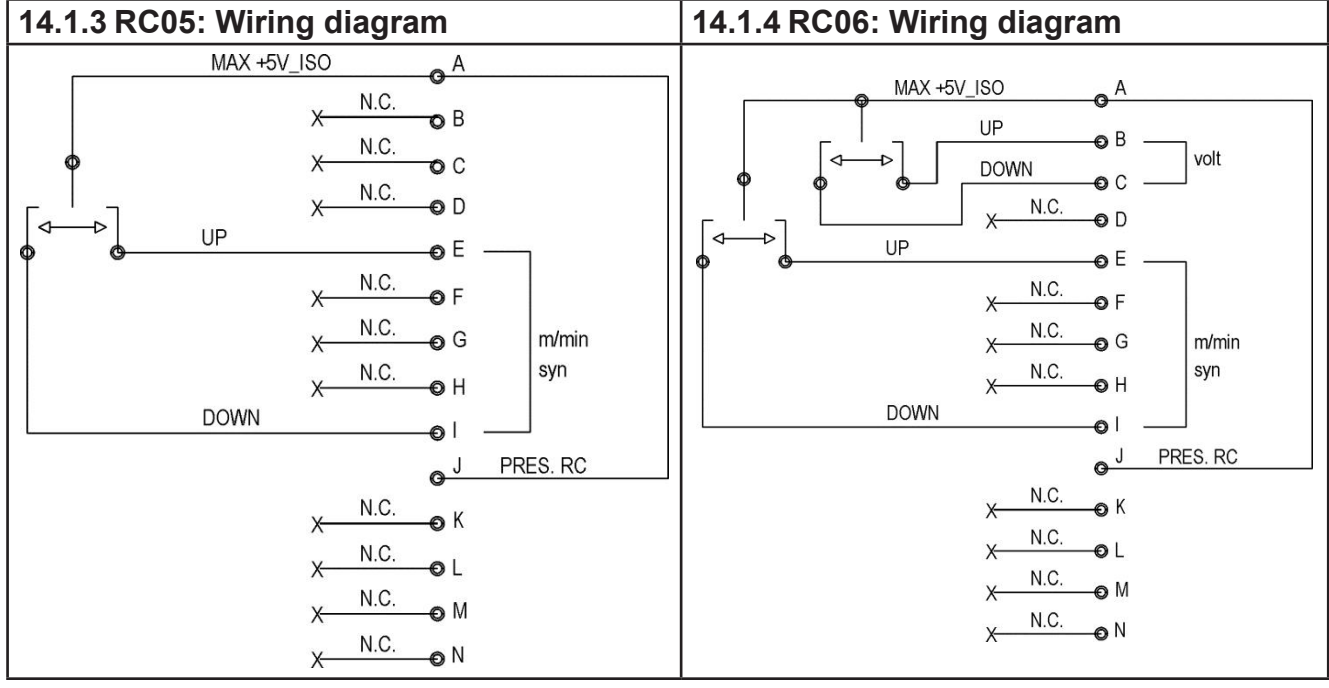

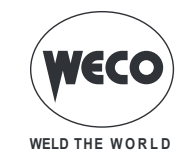

# **15 SPARE PARTS**

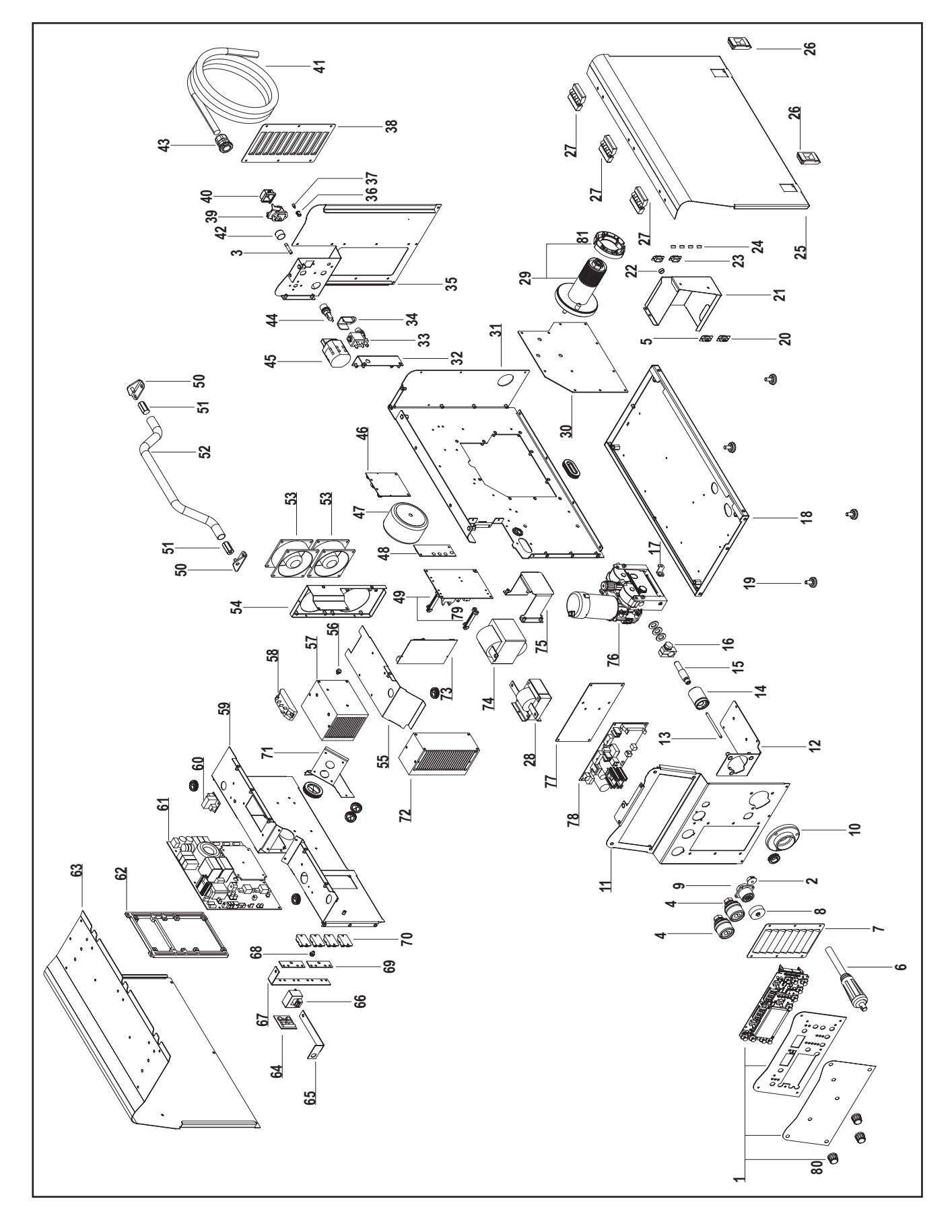

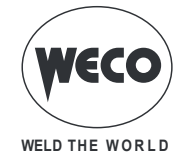

| 1     050.5121.0000     COMPLETE FRONT LOGIC PANEL       2     016.0011.0014     CAP       3     040.0007.1160     FUSE       4     021.0001.0259     COMPLETE FIXED SOCKET       5     022.0002.0270     RS332 CABLE (COM1)       6     022.0002.0255     POLARITY SELECTOR CABLE       7     011.0009.0208     BLIND METAL FRONT PLATE       8     021.0004.2994     REMOTE CONNECTOR CAP       9     022.0002.0266     REMOTE LOGIC CABLE       10     021.0001.2005     PLASTIC HOUSING       11     011.0009.0224     MOTOR SUPPORT PLATE       12     011.0009.0224     MOTOR SUPPORT PLATE       13     021.0001.2015     BRASS GUIDE FOR EURO CONNECTOR       14     021.0001.2016     BRASS GUIDE FOR EURO CONNECTOR       15     021.0001.2010     CURRENT CLAMP FOR BRASS GUIDE       16     021.0001.2010     CURRENT CLAMP FOR BRASS GUIDE       17     011.0002.0037     BRASS GUIDE ELOCK BRACKET       18     011.0002.0037     RUBBER FOOT       20     022.0002.0153     RS323 CABLE (COM2)       |  |
|----------------------------------------------------------------------------------------------------|--|
| 2     016.0011.0014     CAP       3     040.0007.1160     FUSE       4     021.0001.0259     COMPLETE FIXED SOCKET       5     022.0002.0270     RS232 CABLE (COM1)       6     022.0002.0055     POLARITY SELECTOR CABLE       7     011.0009.0208     BLIND METAL FRONT PLATE       8     021.0004.2994     REMOTE LOGIC CAP       9     022.0002.0266     REMOTE LOGIC CABLE       10     021.0001.2005     PLASTIC HOUSING       11     011.0009.0224     FRONT PLATE       12     011.0009.0224     MOTOR SUPPORT PLATE       13     021.0001.2015     RASS GUIDE FOR EURO CONNECTOR       14     021.0001.2010     AXIAL GAS BODY       15     021.0001.2010     CURRENT CLAMP FOR BRASS GUIDE       16     021.0001.2010     BURS GUIDE BLOCK BRACKET       18     011.0009.0200     BOTTOM COVER       19     016.0009.0003     RUBBER FOOT       20     022.0002.0153     RS232 CABLE (COM2)       21     011.0008     CAP Ø=12       23     021.014.0302 <t< td=""><td></td></t<>                         |  |
| 3     040.0007.1160     FUSE       4     021.0001.0259     COMPLETE FIXED SOCKET       5     022.0002.070     RS232 CABLE (COM1)       6     022.0002.0055     POLARITY SELECTOR CABLE       7     011.0009.0208     BLIND METAL FRONT PLATE       8     021.0004.2994     REMOTE CONNECTOR CAP       9     022.0002.0266     REMOTE LOGIC CABLE       10     021.0001.2005     PLASTIC HOUSING       11     011.0009.0224     MOTOR SUPPORT PLATE       12     011.0009.0224     MOTOR SUPPORT PLATE       13     021.0001.2015     BRASS GUIDE FOR EURO CONNECTOR       14     021.0001.2010     AXIAL GAS BODY       15     021.0001.2010     CURRENT CLAMP FOR BRASS GUIDE       17     011.0002.0037     BRASS GUIDE BLOCK BRACKET       18     011.0009.0003     RUBBER FOOT       20     016.0019.0003     RUBBER FOOT       21     011.0008     CAP Ø=12       23     021.0014.0302     RS232 CONECTOR CAP       24     016.0011.0001     CAP Ø=10       25     011.00006.                                  |  |
| 4     021.0001.0259     COMPLETE FIXED SOCKET       5     022.0002.0270     RS232 CABLE (COM1)       6     022.0002.0055     POLARITY SELECTOR CABLE       7     011.0009.0208     BLIND METAL FRONT PLATE       8     021.0004.2994     REMOTE CONNECTOR CAP       9     022.0002.0266     REMOTE LOGIC CABLE       10     021.0001.2005     PLASTIC HOUSING       11     011.0009.0221     FRONT PLATE       12     011.0009.0224     MOTOR SUPPORT PLATE       13     021.0001.2015     CAPILLARY TUBE FOR EURO CONNECTOR       14     021.0001.2011     AXIA GAS BODY       15     021.0001.2011     CURRENT CLAMP FOR BRASS GUIDE       16     021.0001.2015     BRASS GUIDE FOR EURO CONNECTOR       16     021.0001.2016     CURRENT CLAMP FOR BRASS GUIDE       17     011.0002.0037     BRASS GUIDE SOCK BRACKET       18     011.0009.0003     RUBBER FOOT       20     022.0002.0153     RS232 CABLE (COM2)       21     011.0008     CAP Ø=12       23     021.0014.0302     RS232 CONNECTOR CAP        |  |
| 5     022.0002.0270     RS232 CABLE (COM1)       6     022.0002.0055     POLARITY SELECTOR CABLE       7     011.0009.0208     BLIND METAL FRONT PLATE       8     021.0004.2994     REMOTE CONNECTOR CAP       9     022.0002.0266     REMOTE LOGIC CABLE       10     021.0001.2005     PLASTIC HOUSING       11     011.0009.0224     MOTOR SUPPORT PLATE       12     011.0009.0224     MOTOR SUPPORT PLATE       13     021.0001.2016     CAPILLARY TUBE FOR EURO CONNECTOR       14     021.0001.2011     AXIAL GAS BODY       15     021.0001.2010     CURRENT CLAMP FOR BRASS GUIDE       16     021.0001.2011     CURRENT CLAMP FOR BRASS GUIDE       17     011.0002.0037     BRASS GUIDE BLOCK BRACKET       18     011.0009.0200     BOTTOM COVER       19     016.0019.0003     RUBBER FOOT       20     022.0002.0153     RS232 CABLE (COM2)       21     011.0008     CAP Ø=12       22     016.0011.0001     CAP Ø=12       23     021.0014.3002     RS232 CONNECTOR CAP <td< td=""><td></td></td<> |  |
| 6     022.0002.0055     POLARITY SELECTOR CABLE       7     011.0009.0208     BLIND METAL FRONT PLATE       8     021.0004.2994     REMOTE CONNECTOR CAP       9     022.0002.0266     REMOTE LOGIC CABLE       10     021.0001.2005     PLASTIC HOUSING       11     011.0009.0221     FRONT PLATE       12     011.0009.0224     MOTOR SUPPORT PLATE       13     021.0001.2028     CAPILLARY TUBE FOR EURO CONNECTOR       14     021.0001.2010     AXIAL GAS BODY       15     021.0001.2010     CURRENT CLAMP FOR BRASS GUIDE       16     021.0001.2010     CURRENT CLAMP FOR BRASS GUIDE       17     011.0009.0003     BRASS GUIDE BLOCK BRACKET       18     011.0009.0003     RUBBER FOOT       20     022.0002.0153     RS232 CABLE (COM2)       21     011.0008.0222     FRONT PROTECTION PLATE       23     021.0014.0302     RS232 CONNECTOR CAP       24     016.0011.0001     CAP Ø=10       25     011.0006.0002     PLATE SLIDE CLOSURE       27     011.0006.0002     PLATE SLIDE CLOSURE        |  |
| 7     011.0009.0208     BLIND METAL FRONT PLATE       8     021.0004.2994     REMOTE CONNECTOR CAP       9     022.002.0266     REMOTE LOGIC CABLE       10     021.0001.2005     PLASTIC HOUSING       11     011.0009.0224     MOTOR SUPPORT PLATE       12     011.0009.0224     MOTOR SUPPORT PLATE       13     021.0001.2003     CAPILLARY TUBE FOR EURO CONNECTOR       14     021.001.2014     AXIAL GAS BODY       15     021.0001.2015     BRASS GUIDE FOR EURO CONNECTOR       16     021.0001.2010     CURRENT CLAMP FOR BRASS GUIDE       17     011.0002.0037     BRASS GUIDE BLOCK BRACKET       18     011.0009.0200     BOTTOM COVER       19     016.0019.0003     RUBBER FOOT       20     022.002.0153     RS322 CABLE (COM2)       21     011.0009.0224     FRONT PROTECTION PLATE       20     016.0011.0001     CAP Ø=12       23     021.0014.0302     RS232 CONNECTOR CAP       24     016.0011.0001     CAP Ø=10       25     011.0006.0002     PLATE       26                            |  |
| 8     021.0004.2994     REMOTE CONNECTOR CAP       9     022.0002.0266     REMOTE LOGIC CABLE       10     021.0001.2005     PLASTIC HOUSING       11     011.0009.0221     FRONT PLATE       12     011.0009.0224     MOTOR SUPPORT PLATE       13     021.0001.2028     CAPILLARY TUBE FOR EURO CONNECTOR       14     021.0001.2011     AXIAL GAS BODY       15     021.0001.2015     BRASS GUIDE FOR EURO CONNECTOR       16     021.0001.2010     CURRENT CLAMP FOR BRASS GUIDE       17     011.0009.0200     BOTTOM COVER       18     011.0009.0200     BOTTOM COVER       19     016.0009.0003     RUBBER FOOT       20     022.0002.0153     RS322 CABLE (COM2)       21     011.0008.022     FRONT PROTECTION PLATE       22     016.0011.0008     CAP Ø=12       23     021.0014.0302     RS322 CONNECTOR CAP       24     016.0011.0001     CAP Ø=10       25     011.0006.0002     PLATE       26     011.0006.0002     PLATE       28     044.0004.013                                               |  |
| 9     022.0002.0266     REMOTE LOGIC CABLE       10     021.0001.2005     PLASTIC HOUSING       11     011.0009.0221     FRONT PLATE       12     011.0009.0224     MOTOR SUPPORT PLATE       13     021.0001.2028     CAPILLARY TUBE FOR EURO CONNECTOR       14     021.0001.2010     AXIAL GAS BODY       15     021.0001.2010     CURRENT CLAMP FOR BRASS GUIDE       16     021.0001.2010     CURRENT CLAMP FOR BRASS GUIDE       17     011.0002.0037     BRASS GUIDE BLOCK BRACKET       18     011.0009.0000     BOTTOM COVER       19     016.0009.0003     RUBBER FOOT       20     022.0002.0153     RS232 CABLE (COM2)       21     011.0009.0222     FRONT PROTECTION PLATE       22     016.0011.0008     CAP Ø=12       23     021.0014.0302     RS232 CONNECTOR CAP       24     016.0011.0008     CAP Ø=10       25     011.0006.0002     PLATE SLIDE CLOSURE       26     011.0006.0002     PLATE SLIDE CLOSURE       28     044.0004.0013     INDUCTANCE       29                                |  |
| 10     021.0001.2005     PLASTIC HOUSING       11     011.0009.0221     FRONT PLATE       12     011.0009.0224     MOTOR SUPPORT PLATE       13     021.0001.2028     CAPILLARY TUBE FOR EURO CONNECTOR       14     021.0001.2011     AXIAL GAS BODY       15     021.0001.2015     BRASS GUIDE FOR EURO CONNECTOR       16     021.0001.2010     CURRENT CLAMP FOR BRASS GUIDE       17     011.0009.0200     BOTTOM COVER       18     011.0009.0200     BOTTOM COVER       19     016.0099.0003     RUBBER FOOT       20     022.0002.0153     RS232 CABLE (COM2)       21     011.0009.0222     FRONT PROTECTION PLATE       22     016.0011.0008     CAP Ø=12       23     021.0014.0302     RS232 CONNECTOR CAP       24     016.0011.0001     CAP Ø=10       25     011.0000.0891     DOOR PLATE       26     011.0006.0002     PLATE SLIDE CLOSURE       27     011.0006.0006     PLASTIC HINGE       28     044.0004.0013     INDUCTANCE       29     011.0009.0203                                       |  |
| 11   011.0009.0221   FRONT PLATE     12   011.0009.0224   MOTOR SUPPORT PLATE     13   021.0001.2028   CAPILLARY TUBE FOR EURO CONNECTOR     14   021.0001.2001   AXIAL GAS BODY     15   021.0001.2015   BRASS GUIDE FOR EURO CONNECTOR     16   021.0001.2010   CURRENT CLAMP FOR BRASS GUIDE     17   011.0002.0037   BRASS GUIDE BLOCK BRACKET     18   011.0009.0200   BOTTOM COVER     19   016.0009.0003   RUBBER FOOT     20   022.0002.0153   RS232 CABLE (COM2)     21   011.0009.0222   FRONT PROTECTION PLATE     22   016.0011.0008   CAP Ø=12     23   021.0014.0302   RS232 CONNECTOR CAP     24   016.0011.0001   CAP Ø=10     25   011.0000.0891   DOOR PLATE     26   011.0006.0002   PLATE SLIDE CLOSURE     27   011.0006.0002   PLATE SLIDE CLOSURE     28   044.004.0013   INDUCTANCE     29   011.0006.0062   SPOOL SUPPORT     30   011.0009.0204   INTERNAL PLATE     31   011.0009.0204<                                                                                                  |  |
| 12   011.0009.0224   MOTOR SUPPORT PLATE     13   021.0001.2028   CAPILLARY TUBE FOR EURO CONNECTOR     14   021.0001.2011   AXIAL GAS BODY     15   021.0001.2015   BRASS GUIDE FOR EURO CONNECTOR     16   021.0001.2010   CURRENT CLAMP FOR BRASS GUIDE     17   011.0002.0037   BRASS GUIDE BLOCK BRACKET     18   011.0009.0200   BOTTOM COVER     19   016.0009.0003   RUBBER FOOT     20   022.002.0153   RS232 CABLE (COM2)     21   011.0009.0222   FRONT PROTECTION PLATE     22   016.0011.0008   CAP Ø=12     23   021.0014.0302   RS232 CONNECTOR CAP     24   016.0011.0001   CAP Ø=10     25   011.0000.0891   DOOR PLATE     26   011.0006.0002   PLATE SLIDE CLOSURE     27   011.0006.0006   PLASTIC HINGE     28   044.0004.0013   INDUCTANCE     29   011.0009.0219   INTERNAL PLATE     30   011.0009.0219   INTERNAL PLATE     31   011.0009.0203   REAR FIXING PLATE     32   011.0009.0203                                                                                                  |  |
| 13   021.0001.2028   CAPILLARY TUBE FOR EURO CONNECTOR     14   021.0001.2011   AXIAL GAS BODY     15   021.0001.2015   BRASS GUIDE FOR EURO CONNECTOR     16   021.0001.2010   CURRENT CLAMP FOR BRASS GUIDE     17   011.0002.0037   BRASS GUIDE BLOCK BRACKET     18   011.0009.0200   BOTTOM COVER     19   016.0009.0003   RUBBER FOOT     20   022.0002.0153   RS232 CABLE (COM2)     21   011.0009.0222   FRONT PROTECTION PLATE     22   016.0011.0008   CAP Ø=12     23   021.0014.0302   RS232 CONNECTOR CAP     24   016.0011.0001   CAP Ø=10     25   011.0006.0029   PLATE     26   011.0006.0006   PLATE     27   011.0006.0006   PLASTIC HINGE     28   044.0004.013   INDUCTANCE     29   011.0009.0219   INTERNAL PLATE     30   011.0009.0219   INTERNAL PLATE     31   011.0009.0203   REAR FIXING PLATE     32   011.0009.0203   REAR FIXING PLATE    33   017.0001.5542                                                                                                    |  |
| 14   021.0001.2001   AXIAL GAS BODY     15   021.0001.2015   BRASS GUIDE FOR EURO CONNECTOR     16   021.0001.2010   CURRENT CLAMP FOR BRASS GUIDE     17   011.0002.0037   BRASS GUIDE BLOCK BRACKET     18   011.0009.0000   BOTTOM COVER     19   016.0009.0003   RUBBER FOOT     20   022.0002.0153   RS232 CABLE (COM2)     21   011.0009.0222   FRONT PROTECTION PLATE     22   016.0011.0008   CAP Ø=12     23   021.0014.0302   RS232 CONNECTOR CAP     24   016.0011.0001   CAP Ø=10     25   011.0000.0891   DOOR PLATE     26   011.0006.0002   PLATE SLIDE CLOSURE     27   011.0006.0002   PLATE SLIDE CLOSURE     28   044.0004.0013   INDUCTANCE     29   011.0006.0062   SPOOL SUPPORT     30   011.0009.0220   INTERNAL PLATE     31   011.0009.0230   REAR FIXING PLATE     32   011.0009.0230   REAR FIXING PLATE                                                                                                    |  |
| 15   021.0001.2015   BRASS GUIDE FOR EURO CONNECTOR     16   021.0001.2010   CURRENT CLAMP FOR BRASS GUIDE     17   011.0002.0037   BRASS GUIDE BLOCK BRACKET     18   011.0009.0200   BOTTOM COVER     19   016.0009.0003   RUBBER FOOT     20   022.0002.0153   RS232 CABLE (COM2)     21   011.0009.0222   FRONT PROTECTION PLATE     22   016.0011.0008   CAP Ø=12     23   021.0014.0302   RS232 CONNECTOR CAP     24   016.0011.0001   CAP Ø=10     25   011.0000.0891   DOOR PLATE     26   011.0006.0002   PLATE SLIDE CLOSURE     27   011.0006.0006   PLASTIC HINGE     28   044.0004.0013   INDUCTANCE     29   011.0009.0219   INTERNAL PLATE     30   011.0009.0220   INTERNAL PLATE     31   011.0009.0220   INTERNAL SUPPORT PLATE     32   011.0009.0233   REAR FIXING PLATE     33   017.0001.5542   SOLENOID VALVE                                                                                                    |  |
| 16   021.0001.2010   CURRENT CLAMP FOR BRASS GUIDE     17   011.0002.0037   BRASS GUIDE BLOCK BRACKET     18   011.0009.0200   BOTTOM COVER     19   016.0009.0003   RUBBER FOOT     20   022.0002.0153   RS232 CABLE (COM2)     21   011.0009.0222   FRONT PROTECTION PLATE     22   016.0011.0008   CAP Ø=12     23   021.0014.0302   RS232 CONNECTOR CAP     24   016.0011.0001   CAP Ø=10     25   011.0000.0891   DOOR PLATE     26   011.0006.0002   PLATE SLIDE CLOSURE     27   011.0006.0006   PLASTIC HINGE     28   044.0004.0013   INDUCTANCE     29   011.0009.0220   INTERNAL PLATE     30   011.009.0203   REAR FIXING PLATE     31   011.009.0203   REAR FIXING PLATE     32   011.009.0203   REAR FIXING PLATE     33   017.0001.5542   SOLENOID VALVE                                                                                                    |  |
| 17   011.0002.0037   BRASS GUIDE BLOCK BRACKET     18   011.0009.0200   BOTTOM COVER     19   016.0009.0003   RUBBER FOOT     20   022.0002.0153   RS232 CABLE (COM2)     21   011.0009.0222   FRONT PROTECTION PLATE     22   016.0011.0008   CAP Ø=12     23   021.0014.0302   RS232 CONNECTOR CAP     24   016.0011.0001   CAP Ø=10     25   011.0000.0891   DOOR PLATE     26   011.0006.0002   PLATE SLIDE CLOSURE     27   011.0006.0006   PLASTIC HINGE     28   044.0004.0013   INDUCTANCE     29   011.0009.0219   INTERNAL PLATE     30   011.0009.0219   INTERNAL PLATE     31   011.0009.0203   REAR FIXING PLATE     32   011.0009.0203   REAR FIXING PLATE     33   017.0001.5542   SOLENOID VALVE                                                                                                    |  |
| 18   011.0009.0200   BOTTOM COVER     19   016.0009.0003   RUBBER FOOT     20   022.0002.0153   RS232 CABLE (COM2)     21   011.0009.0222   FRONT PROTECTION PLATE     22   016.0011.0008   CAP Ø=12     23   021.0014.0302   RS232 CONNECTOR CAP     24   016.0011.0001   CAP Ø=10     25   011.0006.002   PLATE SLIDE CLOSURE     26   011.0006.0002   PLATE SLIDE CLOSURE     27   011.0006.0006   PLASTIC HINGE     28   044.0004.0013   INDUCTANCE     29   011.0009.0220   INTERNAL PLATE     30   011.0009.0219   INTERNAL SUPPORT PLATE     32   011.0009.0203   REAR FIXING PLATE     33   017.0001.5542   SOLENOID VALVE                                                                                                    |  |
| 19   016.0009.0003   RUBBER FOOT     20   022.0002.0153   RS232 CABLE (COM2)     21   011.0009.0222   FRONT PROTECTION PLATE     22   016.0011.0008   CAP Ø=12     23   021.0014.0302   RS232 CONNECTOR CAP     24   016.0011.0001   CAP Ø=10     25   011.0006.0002   PLATE     26   011.0006.0002   PLATE SLIDE CLOSURE     27   011.0006.0006   PLASTIC HINGE     28   044.0004.0013   INDUCTANCE     29   011.0006.0062   SPOOL SUPPORT     30   011.0009.0219   INTERNAL PLATE     31   011.0009.0200   INTERNAL SUPPORT PLATE     32   011.0009.0203   REAR FIXING PLATE     33   017.0001.5542   SOLENOID VALVE                                                                                                    |  |
| 20   022.0002.0153   RS232 CABLE (COM2)     21   011.0009.0222   FRONT PROTECTION PLATE     22   016.0011.0008   CAP Ø=12     23   021.0014.0302   RS232 CONNECTOR CAP     24   016.0011.0001   CAP Ø=10     25   011.0000.0891   DOOR PLATE     26   011.0006.0002   PLATE SLIDE CLOSURE     27   011.0006.0006   PLASTIC HINGE     28   044.0004.0013   INDUCTANCE     29   011.0006.0062   SPOOL SUPPORT     30   011.0009.0219   INTERNAL PLATE     31   011.0009.0220   INTERNAL SUPPORT PLATE     32   011.0009.0203   REAR FIXING PLATE     33   017.0001.5542   SOLENOID VALVE                                                                                                    |  |
| 21   011.0009.0222   FRONT PROTECTION PLATE     22   016.0011.0008   CAP Ø=12     23   021.0014.0302   RS232 CONNECTOR CAP     24   016.0011.0001   CAP Ø=10     25   011.0000.0891   DOOR PLATE     26   011.0006.0002   PLATE SLIDE CLOSURE     27   011.0006.0006   PLASTIC HINGE     28   044.0004.0013   INDUCTANCE     29   011.0006.0062   SPOOL SUPPORT     30   011.0009.0219   INTERNAL PLATE     31   011.0009.0203   REAR FIXING PLATE     32   011.0009.0203   REAR FIXING PLATE     33   017.0001.5542   SOLENOID VALVE                                                                                                    |  |
| 22   016.0011.0008   CAP Ø=12     23   021.0014.0302   RS232 CONNECTOR CAP     24   016.0011.0001   CAP Ø=10     25   011.0000.0891   DOOR PLATE     26   011.0006.0002   PLATE SLIDE CLOSURE     27   011.0006.0006   PLASTIC HINGE     28   044.0004.0013   INDUCTANCE     29   011.0006.0062   SPOOL SUPPORT     30   011.0009.0219   INTERNAL PLATE     31   011.0009.0203   REAR FIXING PLATE     32   011.0009.0203   REAR FIXING PLATE     33   017.0001.5542   SOLENOID VALVE                                                                                                    |  |
| 23   021.0014.0302   RS232 CONNECTOR CAP     24   016.0011.0001   CAP Ø=10     25   011.0000.0891   DOOR PLATE     26   011.0006.0002   PLATE SLIDE CLOSURE     27   011.0006.0006   PLASTIC HINGE     28   044.0004.0013   INDUCTANCE     29   011.0006.0062   SPOOL SUPPORT     30   011.0009.0219   INTERNAL PLATE     31   011.0009.0220   INTERNAL SUPPORT PLATE     32   011.0009.0203   REAR FIXING PLATE     33   017.0001.5542   SOLENOID VALVE                                                                                                    |  |
| 24   016.0011.0001   CAP Ø=10     25   011.0000.0891   DOOR PLATE     26   011.0006.0002   PLATE SLIDE CLOSURE     27   011.0006.0006   PLASTIC HINGE     28   044.0004.0013   INDUCTANCE     29   011.0006.0062   SPOOL SUPPORT     30   011.0009.0219   INTERNAL PLATE     31   011.0009.0220   INTERNAL SUPPORT PLATE     32   011.0009.0203   REAR FIXING PLATE     33   017.0001.5542   SOLENOID VALVE                                                                                                    |  |
| 25   011.0000.0891   DOOR PLATE     26   011.0006.0002   PLATE SLIDE CLOSURE     27   011.0006.0006   PLASTIC HINGE     28   044.0004.0013   INDUCTANCE     29   011.0006.0062   SPOOL SUPPORT     30   011.0009.0219   INTERNAL PLATE     31   011.0009.0220   INTERNAL SUPPORT PLATE     32   011.0009.0203   REAR FIXING PLATE     33   017.0001.5542   SOLENOID VALVE                                                                                                    |  |
| 26   011.0006.0002   PLATE SLIDE CLOSURE     27   011.0006.0006   PLASTIC HINGE     28   044.0004.0013   INDUCTANCE     29   011.0006.0062   SPOOL SUPPORT     30   011.0009.0219   INTERNAL PLATE     31   011.0009.0220   INTERNAL SUPPORT PLATE     32   011.0009.0203   REAR FIXING PLATE     33   017.0001.5542   SOLENOID VALVE                                                                                                    |  |
| 27   011.0006.0006   PLASTIC HINGE     28   044.0004.0013   INDUCTANCE     29   011.0006.0062   SPOOL SUPPORT     30   011.0009.0219   INTERNAL PLATE     31   011.0009.0220   INTERNAL SUPPORT PLATE     32   011.0009.0203   REAR FIXING PLATE     33   017.0001.5542   SOLENOID VALVE                                                                                                    |  |
| 28   044.0004.0013   INDUCTANCE     29   011.0006.0062   SPOOL SUPPORT     30   011.0009.0219   INTERNAL PLATE     31   011.0009.0220   INTERNAL SUPPORT PLATE     32   011.0009.0203   REAR FIXING PLATE     33   017.0001.5542   SOLENOID VALVE                                                                                                    |  |
| 29   011.0006.0062   SPOOL SUPPORT     30   011.0009.0219   INTERNAL PLATE     31   011.0009.0220   INTERNAL SUPPORT PLATE     32   011.0009.0203   REAR FIXING PLATE     33   017.0001.5542   SOLENOID VALVE                                                                                                    |  |
| 30     011.0009.0219     INTERNAL PLATE       31     011.0009.0220     INTERNAL SUPPORT PLATE       32     011.0009.0203     REAR FIXING PLATE       33     017.0001.5542     SOLENOID VALVE                                                                                                    |  |
| 31     011.0009.0220     INTERNAL SOPPORT PLATE       32     011.0009.0203     REAR FIXING PLATE       33     017.0001.5542     SOLENOID VALVE                                                                                                    |  |
| 33 017.0001.5542 SOLENOID VALVE                                                                                                    |  |
|                                                                                                    |  |
|                                                                                                    |  |
| 35 011 0000 0202 REAR DI ATE                                                                                                    |  |
| 36 016 / 107 0001 UED HOLDER                                                                                                    |  |
| 37 022 0002 0198 RED LED CABLE                                                                                                    |  |
| 38 011 0009 0206 BLIND METAL REAR PLATE                                                                                                    |  |
| 39 022 0002 0073 C U POWER SUPPLY WIRING                                                                                                    |  |
| 40 021.0013.0007 C.U. POWER CONNECTOR CAP                                                                                                    |  |
| 41 045.0002.0005 NEOPRENE CABLE                                                                                                    |  |
| 42 016.0011.0004 FUSE HOLDER CAP                                                                                                    |  |
| 43 045.0000.0007 COMPLETE CABLE CLAMP                                                                                                    |  |
| 44 040.0006.1880 FUSE HOLDER                                                                                                    |  |
| 45 040.0001.0015 THREE-POLE SWITCH                                                                                                    |  |
| 46 050.0002.0057 THREE-PHASE POWER INPUT PROTECTION BOARD                                                                                                    |  |
| 47 041.0006.0009 AUXILIARY TRANSFORMER                                                                                                    |  |
| 48 050.0002.0119 PRIMARY CAPACITOR BOARD                                                                                                    |  |
| 49 050.0001.0120 BUS BOARD                                                                                                    |  |
| 50 011.0009.0213 HANDLE TUBE SUPPORT PLATE                                                                                                    |  |
| 51 016.0002.0001 PIN                                                                                                    |  |
| 52 011.0009.0214 HANDLE TUBE                                                                                                    |  |
| 53 003.0002.0015 FAN                                                                                                    |  |
| 54 011.0009.0207 FANS SUPPORT PLATE                                                                                                    |  |
| 55 011.0009.0204 INTERNAL DEFLECTOR PLATE                                                                                                    |  |

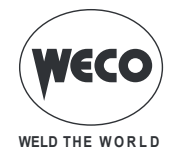

| 56 | 040.0003.1003 | THERMAL CUT-OUT 75°C              |
|----|---------------|-----------------------------------|
| 57 | 015.0001.0013 | HEAT SINK                         |
| 58 | 032.0001.8215 | THREE PHASE BRIDGE RECTIFIER      |
| 59 | 011.0009.0209 | DEFLECTOR PLATE                   |
| 60 | 050.0001.0084 | FAN CONTROL BOARD                 |
| 61 | 050.0003.0091 | POWER BOARD                       |
| 62 | 012.0003.0000 | INTERNAL FRAMES                   |
| 63 | 011.0000.0881 | COVER PLATE                       |
| 64 | 050.0003.0044 | SNUBBER BOARD                     |
| 65 | 045.0006.0079 | HALL-SOCKET COPPER BRACKET        |
| 66 | 041.0004.0501 | HALL EFFECT SENSOR                |
| 67 | 045.0006.0078 | DIODES-HALL COPPER BRACKET        |
| 68 | 040.0003.1007 | THERMAL CUT-OUT 85°C              |
| 69 | 045.0006.0053 | DIODES-TRANSFORMER COPPER BRACKET |
| 70 | 032.0002.2403 | ISOTOP DIODE                      |
| 71 | 011.0009.0205 | OBLIQUE PLATE FOR DEFLECTOR       |
| 72 | 015.0001.0014 | HEAT SINK                         |
| 73 | 050.0023.0080 | PULSE BOARD                       |
| 74 | 042.0003.0003 | POWER TRANSFORMER                 |
| 75 | 011.0009.0121 | TRANSFORMER SUPPORT PLATE         |
| 76 | 002.0000.0019 | WIRE FEED MOTOR                   |
| 77 | 011.0009.0223 | MOTOR BOARD SUPPORT PLATE         |
| 78 | 050.0024.0078 | MOTOR BOARD                       |
| 79 | 040.0003.1003 | BOARDS SUPPORT GUIDE              |
| 80 | 014.0002.0002 | KNOB WITHOUT POINTER              |
| 81 | 002.0000.0287 | RINGNUT FOR SPOOL SUPPORT         |

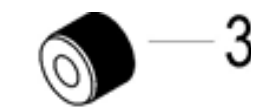

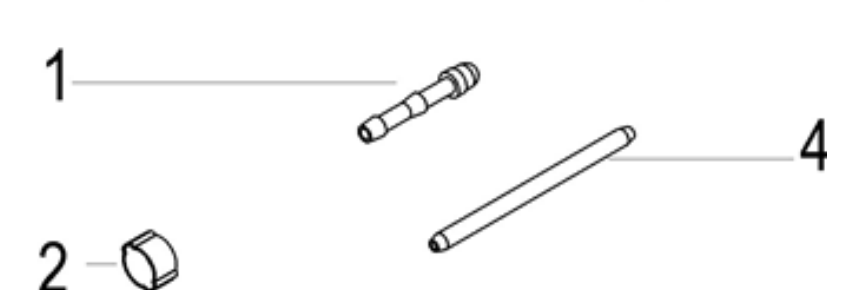

| No. | CODE          | DESCRIPTION                   |
|-----|---------------|-------------------------------|
|     | 021.0000.0009 | TORCH CONNECTORS COMPLETE KIT |
| 1   | 016.5001.0822 | HOSE ADAPTOR 1/4              |
| 2   | 016.0007.0001 | HOSE CLAMP Ø= 11-13           |
| 3   | 016.5001.0823 | NUT 1/4                       |
| 4   | 021.0001.2028 | CAPILLARY TUBE                |

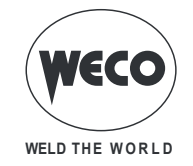

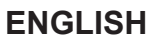

### **15.1 WIRE FEEDER MOTOR**

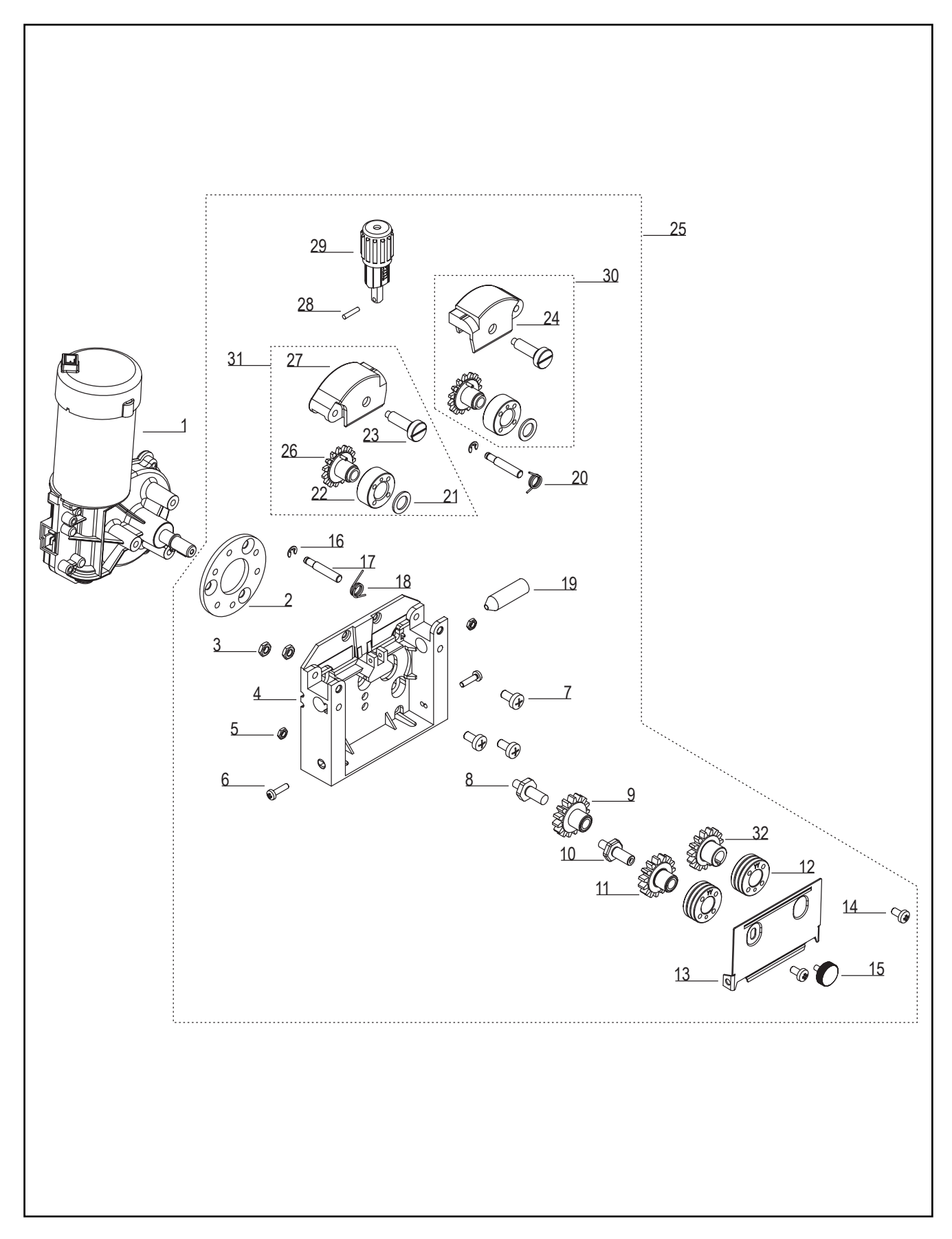

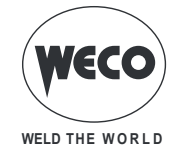

| No. | CODE          | DESCRIPTION                 |
|-----|---------------|-----------------------------|
| 1   | 002.0000.0353 | MOTOR COIL                  |
| 2   | 002.0000.0308 | DISTANCE RING               |
| 3   | 002.0000.0349 | NUT M6                      |
| 5   | 002.0000.0348 | NUT M5                      |
| 4   | 002.0000.0327 | FEED PLATE                  |
| 6   | 002.0000.0347 | SCREW M4x18                 |
| 7   | 002.0000.0350 | SCREW M6x12                 |
| 8   | 002.0000.0341 | SHAFT (1)                   |
| 9   | 002.0000.0343 | MAIN GEAR DRIVE             |
| 10  | 002.0000.0340 | SHAFT (2)                   |
| 11  | 002.0000.0342 | GEAR DRIVE                  |
| 12  | 002.0000.0121 | FEED ROLL                   |
| 13  | 002.0000.0345 | INTERNAL PROTECTION PLATE   |
| 14  | 002.0000.0324 | SCREW M5x10                 |
| 15  | 002.0000.0346 | RETAINING SCREW M5x6        |
| 16  | 002.0000.0352 | SNAP RING 4 mm              |
| 17  | 002.0000.0336 | JOINT AXLE                  |
| 18  | 002.0000.0337 | LEFT SPRING                 |
| 19  | 002.0000.0297 | INLET GUIDE WITH SOFT LINER |
| 20  | 002.0000.0338 | RIGHT SPRING                |
| 21  | 002.0000.0371 | WASHER                      |
| 22  | 002.0000.0370 | PRESSURE ROLL               |
| 23  | 002.0000.0372 | PRESSURE ROLL AXLE          |
| 24  | 002.0000.0368 | RIGHT PRESSURE ARM          |
| 25  | 002.0000.0061 | WIRE FEEDER BODY COMPLETE   |
| 26  | 002.0000.0369 | GEAR WHEEL UPPER            |
| 27  | 002.0000.0367 | LEFT PRESSURE ARM           |
| 28  | 002.0000.0319 | PIN                         |
| 29  | 002.0000.0339 | COMPLETE PRESSURE DEVICE    |
| 30  | 002.0000.0366 | COMPLETE RIGHT PRESSURE ARM |
| 31  | 002.0000.0365 | COMPLETE LEFT PRESSURE ARM  |
| 32  | 002.0000.0344 | GEAR WHEEL UPPER            |

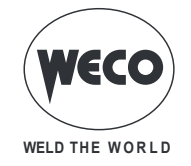

## **15.2 WIRE FEED ROLLERS**

| Dual drive roller (2 rollers with grooves, 2 flat rollers) |                                              |                 |             |  |
|------------------------------------------------------------|----------------------------------------------|-----------------|-------------|--|
|                                                            |                                              |                 |             |  |
| Code                                                       | Ø wire                                       | Ø roller        | GROOVE TYPE |  |
| 002.0000.0119                                              | 0.6-0.8                                      | D=30x12/d=14 V  |             |  |
| 002.0000.0120                                              | 0.8-1.0                                      | D=30x12/d=14 V  |             |  |
| 002.0000.0121                                              | 1.0-1.2                                      | D=30x12/d=14 V  |             |  |
| 002.0000.0124                                              | 1.0-1.2                                      | D=30x12/d=14 VK |             |  |
| 002.0000.0122                                              | 0.8-1.0                                      | D=30x12/d=14 U  |             |  |
| 002.0000.0123                                              | 1.0-1.2                                      | D=30x12/d=14 U  |             |  |
| 002.0000.0369                                              | 9 GEAR ADAPTOR FEED ROLL (BRONZE<br>BUSHING) |                 |             |  |
| 002.0000.0370                                              | SMOOTH FOR DUAL DRIVE ROLLER                 |                 |             |  |

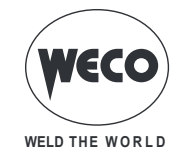

| Double driving roll (4 rolls with grooves) - RECOMMENDED SETUP |                                            |                           |             |  |
|----------------------------------------------------------------|--------------------------------------------|---------------------------|-------------|--|
|                                                                |                                            |                           |             |  |
| Code                                                           | Ø wire                                     | Ø roller                  | GROOVE TYPE |  |
| 002.0000.0170                                                  | 1.0-1.2                                    | D=30x12/d=14 V DOUBLE D.  |             |  |
| 002.0000.0178                                                  | 1.0-1.2                                    | D=30x12/d=14 VK DOUBLE D. |             |  |
| 002.0000.0369                                                  | GEAR ADAPTOR FEED ROLL (BRONZE<br>BUSHING) |                           |             |  |

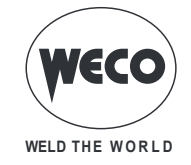

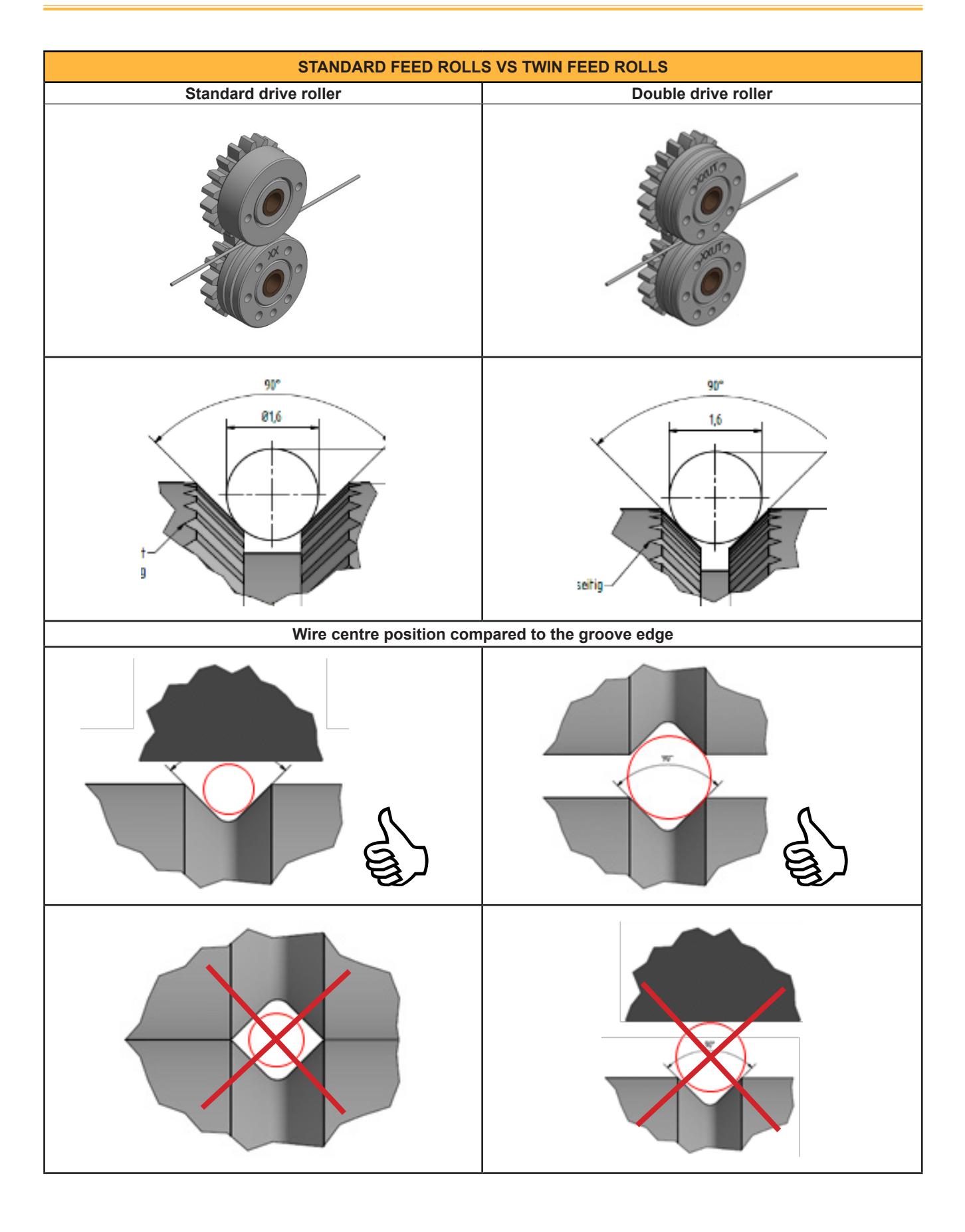

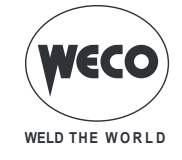

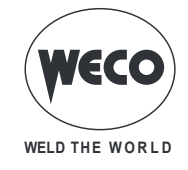

Cod. 006.0001.1720 30/03/2020 V.2.8

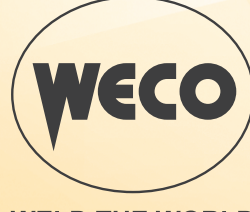

WELD THE WORLD

www.weco.it